# SONY. HD CAMERA CONTROL UNIT HDCU-900

SD ANALOG INTERFACE UNIT **HKCU-901** 

HD ANALOG INTERFACE UNIT **HKCU-902** 

FRAME RATE CONVERTER UNIT **HKCU-903** 

LINE CONVERTER UNIT **HKCU-904** 

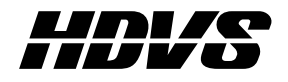

INSTALLATION AND MAINTENANCE MANUAL 2nd Edition

# ≜警告

このマニュアルは、サービス専用です。 お客様が、このマニュアルに記載された設置や保守、点検、修理などを行うと感電や火災、 人身事故につながることがあります。 危険をさけるため、サービストレーニングを受けた技術者のみご使用ください。

# 

This manual is intended for qualified service personnel only.

To reduce the risk of electric shock, fire or injury, do not perform any servicing other than that contained in the operating instructions unless you are qualified to do so. Refer all servicing to qualified service personnel.

# 

Die Anleitung ist nur für qualifiziertes Fachpersonal bestimmt.

Alle Wartungsarbeiten dürfen nur von qualifiziertem Fachpersonal ausgeführt werden. Um die Gefahr eines elektrischen Schlages, Feuergefahr und Verletzungen zu vermeiden, sind bei Wartungsarbeiten strikt die Angaben in der Anleitung zu befolgen. Andere als die angegeben Wartungsarbeiten dürfen nur von Personen ausgeführt werden, die eine spezielle Befähigung dazu besitzen.

# **AVERTISSEMENT**

Ce manual est destiné uniquement aux personnes compétentes en charge de l'entretien. Afin de réduire les risques de décharge électrique, d'incendie ou de blessure n'effectuer que les réparations indiquées dans le mode d'emploi à moins d'être qualifié pour en effectuer d'autres. Pour toute réparation faire appel à une personne compétente uniquement.

| HDCU-900 (UC) | Serial No. 11001 and Higher |
|---------------|-----------------------------|
| HDCU-900 (J)  | Serial No. 31001 and Higher |
| HDCU-900 (CE) | Serial No. 41001 and Higher |
|               |                             |
| HKCU-901 (UC) | Serial No. 10001 and Higher |
| HKCU-901 (J)  | Serial No. 30001 and Higher |
| HKCU-901 (CE) | Serial No. 40001 and Higher |
|               |                             |
| HKCU-902 (SY) | Serial No. 10001 and Higher |
|               |                             |
| HKCU-903 (SY) | Serial No. 10001 and Higher |
|               |                             |
| HKCU-904 (SY) | Serial No. 10001 and Higher |

#### For HDCU-900

#### Laser Diode Properties

| Material          | : In GaAsP    |
|-------------------|---------------|
| Wave length       | : 1310 ±40 nm |
| Emission duration | : Continuous  |
| Laser output powe | r: –8 dBm     |

#### For HDCU-900

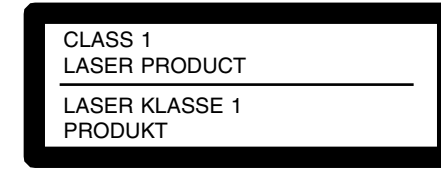

This camera control unit is classified as a CLASS 1 LASER PRODUCT.

The CLASS 1 LASER PRODUCT label is located on the rear panel.

#### For HDCU-900

#### CAUTION

Use of controls or adjustments or performance of procedures other than those specified herein may result in hazardous radiation exposure.

#### For HDCU-900

#### Attention-when the product is installed in Rack:

1. Prevention against overloading of branch circuit When this product is installed in a rack and is supplied power from an outlet on the rack, please make sure that the rack does not overload the supply circuit.

#### 2. Providing protective earth

When this product is installed in a rack and is supplied power from an outlet on the rack, please confirm that the outlet is provided with a suitable protective earth connection.

- **3. Internal air ambient temperature of the rack** When this product is installed in a rack, please make sure that the internal air ambient temperature of the rack is within the specified limit of this product.
- 4. Prevention against achieving hazardous condition due to uneven mechanical loading When this product is installed in a rack, please make sure that the rack does not achieve hazardous condition due to uneven mechanical loading.
- 5. Install the equipment while taking the operating temperature of the equipment into consideration For the operating temperature of the equipment, refer to the specifications of the Operation Manual.

# **Table of Contents**

# **Manual Structure**

| Purpose of this manual |  |
|------------------------|--|
| Related manuals        |  |
| Contents               |  |
| Trademarks             |  |

# 1. Installation Overview

| 1-1. | Checking the ROM Version1-1 (E) |                                       |          |
|------|---------------------------------|---------------------------------------|----------|
| 1-2. | Connectors and Cables           |                                       | 1-2 (E)  |
|      | 1-2-1.                          | Connector Input/Output Signal         | 1-2 (E)  |
|      | 1-2-2.                          | Cable Wiring Diagram                  | 1-8 (E)  |
|      | 1-2-3.                          | Connection Connectors                 | 1-9 (E)  |
|      | 1-2-4.                          | Note when Connecting CAMERA Connector | 1-9 (E)  |
| 1-3. | Circuit B                       | Boards and Main Parts Layouts         | 1-10 (E) |
| 1-4. | Removin                         | ng/Installing the Front Panel         | 1-11 (E) |
| 1-5. | Settings                        | of Switches and Controls on Boards    | 1-11 (E) |
|      | 1-5-1.                          | AT-141 Board                          | 1-11 (E) |
|      | 1-5-2.                          | DPR-163 Board                         | 1-16 (E) |
|      | 1-5-3.                          | RC-86 Board                           | 1-17 (E) |
|      | 1-5-4.                          | IF-789A/789P Board (HKCU-901)         | 1-20 (E) |
|      | 1-5-5.                          | FC-83 Board (HKCU-903)                | 1-21 (E) |
|      | 1-5-6.                          | LC-41 Board (HKCU-904)                | 1-22 (E) |
| 1-6. | Installing                      | g the Optional Boards                 | 1-23 (E) |
| 1-7. | Installing                      | g in 19-inch Rack                     | 1-25 (E) |

# 2. System Setup

| 2-1. | Setting th | e System Format                                          | 2-1 (E)  |
|------|------------|----------------------------------------------------------|----------|
|      | 2-1-1.     | HD System                                                | 2-2 (E)  |
|      | 2-1-2.     | SD System                                                | 2-6 (E)  |
|      | 2-1-3.     | Progressive and Cinema Production System                 | 2-10 (E) |
|      | 2-1-4.     | HD/SD Simul-Cast System                                  | 2-13 (E) |
| 2-2. | Audio Sy   | stem                                                     | 2-16 (E) |
|      | 2-2-1.     | Setting the Intercom System                              | 2-16 (E) |
|      | 2-2-2.     | Setting the Microphone                                   | 2-18 (E) |
| 2-3. | Systems .  |                                                          | 2-19 (E) |
|      | 2-3-1.     | Setting the Tally System                                 | 2-19 (E) |
|      | 2-3-2.     | Setting the Camera Number                                | 2-20 (E) |
|      | 2-3-3.     | Connecting the Control, Intercom and Tally Audio Signals | 2-20 (E) |

| 2-4. | Video Si | gnal System                                                  |
|------|----------|--------------------------------------------------------------|
|      | 2-4-1.   | Selecting the Input/Output Signal2-22 (E)                    |
|      | 2-4-2.   | Adjusting the Signal Phase                                   |
|      | 2-4-3.   | Level Adjustment of the VBS Signal                           |
|      |          | (only when HKCU-901 is installed)2-23 (E)                    |
|      | 2-4-4.   | Adjusting the Level of Signals for Waveform Monitor 2-24 (E) |
|      | 2-4-5.   | Adjusting the Level of Signals for Picture Monitor           |
|      | 2-4-6.   | Setting RET Input2-28 (E)                                    |
|      | 2-4-7.   | Setting Aspect Ratio Conversion2-29 (E)                      |
|      |          |                                                              |

# 3. Service Overview

| 3-1. | Cleaning | of Connector/Cable      |  |
|------|----------|-------------------------|--|
| 3-2. | Recomm   | ended Replacement Parts |  |
|      | 3-2-1.   | DC Fans (Rear Panel)    |  |

# **Manual Structure**

#### Purpose of this manual

This manual is the installation and maintenance manual of the following models :

| HD Camera Control Unit              | HDCU-900                                           |
|-------------------------------------|----------------------------------------------------|
| SD Analog Interface Unit            | HKCU-901                                           |
| HD Analog Interface Unit            | HKCU-902                                           |
| Frame Rate Converter Unit           | HKCU-903                                           |
| Line Converter Unit                 | HKCU-904                                           |
| This manual is intended for use by  | trained system and service engineers, and          |
| describes the information regarding | g the installation of the unit and the information |
| that premises the service based on  | components replacement.                            |

#### **Related manuals**

Beside this Installation and Maintenance Manual, the following manuals are available for the unit.

- **Operation Manual (Supplied with HDCU-900)** This manual describes how to operate the HDCU-900.
- Maintenance Manual (Available on request)

This manual intended for use by trained system and service engineers describes (the circuit overview, self-diagnosis, the main part replacements, electrical alignment, etc.) required for parts-level service. For obtaining, contact your local Sony Sales Office/Service Center. Part number : 9-968-566-0X

 "Camera System HDC-900 Series Maintenance Manual" CD-ROM (Available on request)

This "Camera System HDC-900 Series Maintenance Manual" CD-ROM allows you to search for the detailed information (parts list, semiconductor pin assignments, block diagrams, schematic diagrams and board layouts) of the HD color camera HDC-900/950, that of HD camera control unit HDCU-900 and that of option board HKCU-901/902/903/904 for HDCU-900 that premises the service on the component level.

In addition to the above-described information, you can view the PDF files of the related manuals of the equipment models that are used in the HDC-900 series camera system. (Contents are subject to change without notice.) For obtaining, contact your local Sony Sales Office/Service Center.

• "Semiconductor Pin Assignments" CD-ROM (Available on request)

This "Semiconductor Pin Assignments" CD-ROM allows you to search for semiconductors used in B&P Company equipment.

Semiconductors that cannot be searched for on this CD-ROM are listed in the maintenance manual for the corresponding unit. The maintenance manual contains a complete list of all semiconductors and their ID Nos., and thus should be used together with the CD-ROM.

Part number: 9-968-546-XX

#### Contents

The following is a summary of the sections of this manual.

#### Section 1 Installation Overview

Describes how to checking the ROM version, connectors and cables, setting of switches and controls on boards, installing in 19-inch rack, etc.

#### Section 2 System Setup

Describes how to set and adjust when connecting the unit to the camera system.

#### Section 3 Service Overview

Describes recommended replacement parts and how to cleaning connector/cables.

## Trademarks

Trademarks and registered trademarks used in this manual are follows.

- Clear-Com is a registered trademark of Clear-Com Intercom Systems.
- Accuride is a registered trademark of Accuride International Corporation.

# Section 1 Installation Overview

# 1-1. Checking the ROM Version

When connecting the following peripheral equipment to the unit, confirm that the versions of the ROMs which are installed in each model. If the version is lower than the following one, the ROM needs to be replaced.

In this case, contact your local Sony Sales Office/Service Center.

| Peripheral equipment | Board           | Ref. No. | ROM version         |
|----------------------|-----------------|----------|---------------------|
| MSU-700A             | CPU-293         | IC5, IC6 | Ver. 1.10 or higher |
| MSU-750              | CPU-286         | IC5, IC6 | Ver. 1.10 or higher |
| CNU-700              | AT-89 or AT-89A | IC4, IC5 | Ver. 3.20 or higher |
| CNU-500              | AT-100          | IC4, IC5 | Ver. 2.80 or higher |
| RCP-720/721          | MPU-79          | IC10     | Ver. 2.80 or higher |
| RCP-730/731          | MPU-79          | IC10     | Ver. 2.80 or higher |
| RCP-740/741          | MPU-79          | IC10     | Ver. 2.80 or higher |
| RCP-700/701          | MPU-92          | IC6      | Ver. 2.73 or higher |

# 1-2. Connectors and Cables

### 1-2-1. Connector Input/Output Signal

#### **BNC** connector

#### **HDCU-900**

1125 digital signal SERIAL RET INPUT (1-4) : BNC 1.485 Gbps/1.4835 Gbps SMPTE 292M

SERIAL OUTPUT (1-3, MONI) : BNC 0.8 V p-p, 75 Ω, 1.485 Gbps/1.4835 Gbps SMPTE 292M

#### **REFERENCE IN : BNC**

 $\pm 0.3$  V, ternary SYNC, 75  $\Omega$ Or, Black burst 0.286 V p-p, 75 Ω (for UC) 0.3 V p-p, 75 Ω (for CE)

# SD (525/625) digital signal

SERIAL RET INPUT (1-4) : BNC Component serial signal : 270 Mbps SMPTE 259M

SERIAL OUTPUT (1-4) : BNC Component serial signal : 0.8 V p-p, 75  $\Omega$ , 270 Mbps SMPTE 259M

# Analog signal

**PIX OUT** : BNC 1.0 V p-p, 75 Ω

WF OUT : BNC 1.0 V p-p, 75 Ω

# SYNC OUT : BNC $\pm 0.3$ V, ternary SYNC, 75 $\Omega$

0.3 V p-p, SD SYNC, 75  $\Omega$  selectable

**CHARACTER** : BNC 525/625 black and white Picture : 0.5 V, Sync : 0.3 V, 75  $\Omega$ 

Others **DIGITAL AUDIO : BNC AES/EBU** format

**PROMPTER IN : BNC** 1.0 V p-p, 75 Ω

#### HKCU-901 (525/625 analog signal)

RET INPUT (1-4) : BNC 1.0 V p-p, 75 Ω

Y/G OUTPUT : BNC Y : 1.0 V p-p (picture : 0.714 V, sync : 0.286 V), 75 Ω  $G: 0.7 V, 75 \Omega$ 

#### **B-Y/B OUTPUT : BNC**

B-Y : 0.7 V p-p, 75 Ω (for UC : during 75 % color bar input) 0.525 V p-p, 75 Ω (for CE : during 75 % color bar input) B: 0.7 V, 75 Ω

#### **R-Y/R OUTPUT : BNC**

R-Y : 0.7 V p-p, 75 Ω (for UC : during 75 % color bar input) 0.525 V p-p, 75 Ω (for CE : during 75 % color bar input)  $R:\quad 0.7~V,\,75~\Omega$ 

## VBS OUT (1-2) : BNC

1.0 V p-p, 75 Ω

# **PIX OUT** : BNC

1.0 V p-p, 75 Ω

#### WF OUT : BNC

0.714 V p-p, 75 Ω ENC: 1.0 V p-p

# SYNC OUT : BNC

0.3 V p-p, SD SYNC, 75 Ω

#### HKCU-902 (1125 analog signal)

RET INPUT (1-4) : BNC 1.0 V p-p (picture : 0.7 V, sync :  $\pm 0.3$  V), 75 Ω

Y/G OUTPUT (1-2) : BNC 1.0 V p-p (picture : 0.7 V, sync :  $\pm 0.3$  V), 75 Ω

**PBOUTPUT (1-2)** : BNC B : 1.0 V p-p (picture : 0.7 V, sync :  $\pm 0.3$  V), 75 Ω  $P_B$ : Picture : ±0.35 V, Sync : ±0.3 V, 75  $\Omega$ 

P<sub>R</sub>/R OUTPUT (1-2) : BNC R : 1.0 V p-p (picture : 0.7 V, sync :  $\pm 0.3$  V), 75 Ω  $P_R$ : Picture : ±0.35 V, Sync : ±0.3 V, 75  $\Omega$ 

**PIX OUT** : BNC 1.0 V p-p (picture : 0.7 V, sync :  $\pm$ 0.3 V), 75 Ω

SYNC OUT : BNC  $\pm 0.3$  V, ternary SYNC, 75  $\Omega$ 

#### **HKCU-903**

# 1125 digital signal

SERIAL RET INPUT (1-4) : BNC

1.485 Gbps/1.4835 Gbps SMPTE 292M

## SERIAL OUTPUT (1-3, MONI) : BNC

0.8 V p-p, 75  $\Omega,$  1.485 Gbps/1.4835 Gbps SMPTE 292M

Analog signal SYNC OUT : BNC  $\pm 0.3$  V, ternary SYNC, 75  $\Omega$ 

#### SYNC OUT : BNC

 $\pm 0.3$  V, ternary SYNC, 75  $\Omega$ 

#### FRAME REFERENCE IN : BNC

 $\pm 0.3$  V, ternary SYNC, 75  $\Omega$  Black burst 0.286 V p-p, 75  $\Omega$  (for UC) 0.3 V p-p, 75  $\Omega$  (for CE)

#### FRAME REFERENCE OUT : BNC

THROUGH OUT/0.3 V p-p, FRAME SYNC pulse, 75  $\Omega$ 

#### HKCU-904 (720/60P signal)

#### SERIAL RET INPUT (1-4) : BNC

1.485 Gbps/1.4835 Gbps SMPTE 292M

#### SERIAL OUTPUT (1-3) : BNC

0.8 V p-p, 75  $\Omega,$  1.485 Gpbs/1.4835 Gbps SMPTE 292M

#### SYNC OUT : BNC

 $\pm 0.3$  V, ternary SYNC, 75  $\Omega$ 

#### SYNC OUT : BNC

 $\pm$ 0.3 V, ternary SYNC, 75 Ω 0.3 V p-p, SD SYNC, 75 Ω selectable

#### CAMERA connector (optical/electorical connector)

VIDEOY/PB/PR1.485 Gbps/1.4835 Gbps serial<br/>SMPTE 292MRET VIDEOY/PB/PR<br/>1.485 Gbps/1.4835 Gbps serial<br/>SMPTE 292MINCOM2chINCOM2chDIGITAL AUDIO (AES/EBU)CAMERA COWHANDPROMPTER

# AUDIO OUTPUT CH-1/CH-2 (XLR 3-pin, Male)

# 

– EXT VIEW –

(0 dBu = 0.775 Vrms)

| No. | Signal      | Specifications         |
|-----|-------------|------------------------|
| 1   | MIC OUT (G) | 0 dBu/–20 dBu          |
| 2   | MIC OUT (X) | (Selectable with S402, |
| 3   | MIC OUT (Y) | S403/AT board)         |

# MIC REMOTE (D-sub 15-pin, Female)

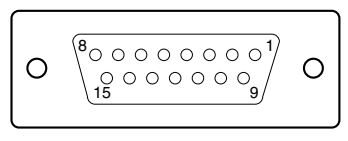

– EXT VIEW –

| No.                              | Signal                                                 |                                    | Specifications                                                                                                    |  |
|----------------------------------|--------------------------------------------------------|------------------------------------|----------------------------------------------------------------------------------------------------|--|
| 1                                | +5.5 V OUT                                             |                                    | Max. 250 mA                                                                                                    |  |
| 2                                | TALLY GN                                               | ID                                 | GND for TALLY                                                                                                    |  |
| 3                                | G TALLY (                                              | JUT                                | ON (GND) : Max. 30 mA IN                                                                                                    |  |
| 4                                | R TALLY (                                              | JUT                                | ON (GND) : Max. 30 mA IN                                                                                                    |  |
| 5                                | CHU MIC                                                | CONT2                              | *1 Refer to the right column.                                                                                                    |  |
| 6                                | AMP                                                    | CONT1                              |                                                                                                    |  |
| 7                                | GAIN IN                                                | CONTO                              |                                                                                                    |  |
| 8                                | MIC1 GAI                                               | N CONT                             | *2 Refer to the right column.                                                                                                    |  |
|                                  |                                                        | N                                  |                                                                                                    |  |
| 9                                | GND                                                    |                                    | GND for +5.5 V                                                                                                    |  |
|                                  |                                                        |                                    |                                                                                                    |  |
| 10                               | TALLY OL                                               | Л                                  | R/G TALLY OUT                                                                                                    |  |
| 10                               | TALLY OU                                               | JT                                 | R/G TALLY OUT<br>ON (GND) : Max. 30 mA IN                                                                                                  |  |
| 10                               | TALLY OU                                               | JT                                 | R/G TALLY OUT<br>ON (GND) : Max. 30 mA IN<br>No connection                                                                                 |  |
| 10<br>11<br>12                   | TALLY OU<br>NC<br>ASPECT F                             | IT                                 | R/G TALLY OUT<br>ON (GND) : Max. 30 mA IN<br>No connection<br>L : REMOTE                                                                   |  |
| 10<br>11<br>12                   | NC<br>ASPECT F<br>ON/OFF                               | IT                                 | R/G TALLY OUT<br>ON (GND) : Max. 30 mA IN<br>No connection<br>L : REMOTE                                                                   |  |
| 10<br>11<br>12<br>13             | NC<br>ASPECT F<br>ON/OFF<br>ASPECT                     |                                    | R/G TALLY OUT<br>ON (GND) : Max. 30 mA IN<br>No connection<br>L : REMOTE<br>*3 Refer to the right column.                                  |  |
| 10<br>11<br>12<br>13<br>14       | NC<br>ASPECT F<br>ON/OFF<br>ASPECT<br>CTL              | REMOTE<br>CONT1<br>CONT2           | R/G TALLY OUT<br>ON (GND) : Max. 30 mA IN<br>No connection<br>L : REMOTE<br>*3 Refer to the right column.                                  |  |
| 10<br>11<br>12<br>13<br>14<br>15 | NC<br>ASPECT F<br>ON/OFF<br>ASPECT<br>CTL<br>MIC2 GAIR | REMOTE<br>CONT1<br>CONT2<br>N CONT | R/G TALLY OUT<br>ON (GND) : Max. 30 mA IN<br>No connection<br>L : REMOTE<br>*3 Refer to the right column.<br>*2 Refer to the right column. |  |

#### \*1 : CHU MIC 1/2 AMP GAIN

| CONT0 | CONT1 | CONT2 | CHU MIC AMP GAIN |
|-------|-------|-------|------------------|
| Н     | Н     | Н     | 60 dB            |
| L     | Н     | Н     | 50 dB            |
| Н     | L     | Н     | 40 dB            |
| L     | L     | Н     | 30 dB            |
| Н     | Н     | L     | 20 dB            |

\*2 :

| 8pin | 15pin | MIC GAIN CONT  |  |
|------|-------|----------------|--|
| L    | L     | MIC 1 and 2 ON |  |
| L    | Н     | MIC 1 ON       |  |
| Н    | L     | MIC 2 ON       |  |
| Н    | Н     | INTERNAL set   |  |
|      |       |                |  |

\*3:

| CONT1 | CONT2 | ASPECT       |
|-------|-------|--------------|
| L     | Н     | SQ (16 : 9)  |
| Н     | Н     | EC (4 : 3)   |
| L     | L     | INTERNAL set |
| Н     | L     | LB (4 : 3)   |

#### WF REMOTE (D-sub 15-pin, Female)

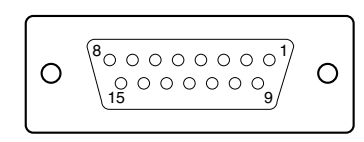

#### – EXT VIEW –

Recall system<sup>\*4</sup>

| No. | Signal        | Specifications |
|-----|---------------|----------------|
| 1   | NC            | No connection  |
| 2   | NC            | No connection  |
| 3   | NC            | No connection  |
| 4   | NC            | No connection  |
| 5   | RECALL2 (G)   | LOW ACTIVE     |
| 6   | RECALL3 (B)   |                |
| 7   | RECALL1 (R)   |                |
| 8   | RECALL4 (SEQ) |                |
| 9   | GND           |                |
| 10  | NC            | No connection  |
| 11  | NC            | No connection  |
| 12  | RECALL5 (ENC) | LOW ACTIVE     |
| 13  | RECALL6 (R+B) |                |
| 14  | RECALL7 (R+G) |                |
| 15  | RECALL8 (G+B) |                |

#### 1735HD/1730HD\*4

| No. | Signal          | Specifications       |  |
|-----|-----------------|----------------------|--|
| 1   | LINE/FIELD      | LINE : 5 V dc        |  |
|     |                 | FIELD : 0 V dc       |  |
| 2   | FOUR OUT        | FOUR: 0 V dc         |  |
| 3   | ONE/TWO OUT     | ONE: 5 V dc          |  |
|     |                 | TWO: 0 V dc          |  |
| 4   | REMOTE 1 OUT    | REMOTE : 5 V dc      |  |
|     |                 | ENB: 0 V dc          |  |
| 5   | RECALL 1 OUT    | RECALL: 5 V dc       |  |
| 6   | STORE OUT       | STORE: 0 V dc        |  |
| 7   | RECALL 0 OUT    | RECALL: 5 V dc       |  |
| 8   | THREE OUT       | THREE: 0 V dc        |  |
| 9   | GND             | GND for signal       |  |
| 10  | REMOTE SYNC OUT | REMOTE SYNC : 5 V dc |  |
| 11  | BOTH OUT        | BOTH: 0 V dc         |  |
| 12  | CH-1-ON OUT     | CH-1 ON : 0 V dc     |  |
| 13  | CH-2-ON OUT     | CH-2                 |  |
| 14  | CH-3-ON OUT     | CH-3                 |  |
| 15  | A/B OUT         | A : 5 V dc           |  |
|     |                 | B : 0 V dc           |  |

\*4 : This is set using the S103-4 and -5 switches on the AT-141 board. 4 : ON : Recall system (5 : OFF 1125 SDI/ON 525/625 SDI) 4 : OFF : 1735HD/1730HD

#### **TRUNK LINE** (D-sub 9-pin, Female)

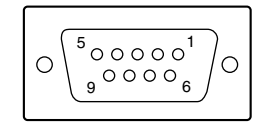

#### - EXT VIEW -

| No. | Signal                   | Specifications |
|-----|--------------------------|----------------|
| 1   | NC (DCD IN)*5            | No connection  |
| 2   | EXT-CMD0-IN (RXD IN)*5   |                |
| 3   | EXT-CHD0-OUT (TXD OUT)*5 |                |
| 4   | (DTR-OUT)*5              | 12 V, 15 kΩ    |
| 5   | GND                      |                |
| 6   | (DSR IN)* <sup>5</sup>   | No connection  |
| 7   | EXT-CMD1-OUT (RTS OUT)*5 |                |
| 8   | EXT-CHD1-IN (CTS IN)*5   |                |
| 9   | NC                       | No connection  |
|     |                          |                |

\*5 : This is set using the S1 switch on the AT-141 board. AT : (AUX)

DPR : Set using TRUNK.

I/O PORT (D-sub 15-pin, Female)

# $\begin{bmatrix} O & \begin{pmatrix} 8 & \circ & \circ & \circ & \circ & \circ & \circ \\ 0 & \circ & \circ & \circ & \circ & \circ & \circ \\ 15 & & & & & \\ \end{bmatrix} & O \\ \end{bmatrix}$

#### – EXT VIEW –

| No. | Signal | Specifications                                |
|-----|--------|-----------------------------------------------|
| 1   | IN1    | GND/+5 V, OPEN (47 k $\Omega$ +5 V PULL UP)   |
| 2   | IN2    | GND/+5 V, OPEN (47 k $\Omega$ +5 V PULL UP)   |
| 3   | IN3    | GND/+5 V, OPEN (47 k $\!\Omega$ +5 V PULL UP) |
| 4   | IN4    | GND/+5 V, OPEN (47 k $\Omega$ +5 V PULL UP)   |
| 5   | IN5    | GND/+5 V, OPEN (47 k $\!\Omega$ +5 V PULL UP) |
| 6   | IN6    | GND/+5 V, OPEN (47 k $\Omega$ +5 V PULL UP)   |
| 7   | IN7    | GND/+5 V, OPEN (47 k $\!\Omega$ +5 V PULL UP) |
| 8   | IN8    | GND/+5 V, OPEN (47 k $\Omega$ +5 V PULL UP)   |
| 9   | GND    |                                               |
| 10  | OUT1   | 0/+5 V (1 kΩ)                                 |
| 11  | OUT2   | 0/+5 V (1 kΩ)                                 |
| 12  | OUT3   | 0/+5 V (1 kΩ)                                 |
| 13  | OUT4   | 0/+5 V (1 kΩ)                                 |
| 14  | OUT5   | 0/+5 V (1 kΩ)                                 |
| 15  | OUT6   | 0/+5 V (1 kΩ)                                 |

# INTERCOM/TALLY/PGM (D-sub 25-pin, Female)

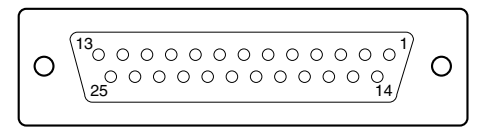

#### – EXT VIEW –

(0 dBu = 0.775 Vrms)

| No. | Signal           | Specifications             |
|-----|------------------|----------------------------|
| 1   | ENG (R) (X) OUT  | ENG SYSTEM RECEIVE         |
| 2   | ENG (R) (Y) OUT  | 0 dBu BALANCED             |
| 3   | ENG (G)          | GND for ENG                |
| 4   | ENG (T) (X) IN   | ENG SYSTEM TALK            |
| 5   | ENG (T) (Y) IN   | 0 dBu BALANCED             |
| 6   | PGM1 (X) IN      | –20 dBu/0 dBu              |
| 7   | PGM1 (Y) IN      | (Selectable with           |
| 8   | PGM1 (G) IN      | S301/AT board)             |
| 9   | GND              | GND for AUX                |
| 10  | AUX3             |                            |
| 11  | R TALLY (X) IN   | ON: 24 Vdc, TTL (H), SHORT |
| 12  | R TALLY (Y) IN   | OFF : 0 Vdc, TTL (L), OPEN |
| 13  | GND              | CHASSIS GND                |
| 14  | PROD (R) (X) OUT | PROD SYSTEM                |
| 15  | PROD (R) (Y) OUT | RECEIVE 0 dBu BALANCED     |
| 16  | PROD (G)         | GND for PROD               |
| 17  | PROD (T) (X) IN  | PROD SYSTEM TALK           |
| 18  | PROD (T) (Y) IN  | 0 dBu BALANCED             |
| 19  | PGM2 (X) IN      | –20 dBu/0 dBu              |
| 20  | PGM2 (Y) IN      | (Selectable with           |
| 21  | PGM2 (G) IN      | S302/AT board)             |
| 22  | AUX4             |                            |
| 23  | AUX5             |                            |
| 24  | G TALLY (X) IN   | ON: 24 Vdc, TTL (H), SHORT |
| 25  | G TALLY (Y) IN   | OFF : 0 Vdc, TTL (L), OPEN |

# WF MODE (4-pin, Female)

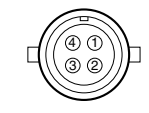

#### - EXT VIEW -

| No.                    | Signal             | Specifications                   |
|------------------------|--------------------|----------------------------------|
| 1                      | SEQ CONT OUT (G)   | OPEN COLLECTOR                   |
|                        |                    | +(PNP)/-(NPN)                    |
| 2                      | SEQ CONT OUT (X)   | (Selectable with COP1/VDA board) |
| 3                      | STAIR CASE OUT (X) | *6                               |
| 4                      | STAIR CASE OUT (G) | GND for STAIR CASE               |
| *6 : Stair Case signal |                    |                                  |

# **INTERCOM** (5-pin, Female)

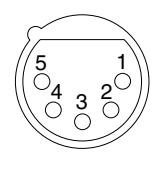

# – EXT VIEW –

(0 dBu = 0.775 Vrms)

| No. | Signal            | Specifications |
|-----|-------------------|----------------|
| 1   | INCOM (T) IN (Y)  | –20 dBu        |
|     |                   | (CARBON MIC)   |
| 2   | INCOM (T) IN (X)  | –60 dBu        |
|     |                   | (DYNAMIC MIC)  |
| 3   | INCOM (T) IN (G)  | GND for INCOM  |
| 4   | INCOM (R) OUT (X) | Max. 12 dBu    |
| 5   | NC                | No connection  |

# RCP/CNU (8-pin, Female)

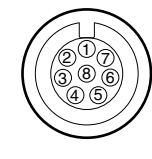

#### – EXT VIEW –

| No. | Signal        | Specifications   |
|-----|---------------|------------------|
|     | 0.9           | opeonosite       |
| 1   | TX (+)        | CCU SERIAL DATA  |
| 2   | TX (–)        |                  |
| 3   | RX (+)        | RCP/CNU/BVP/MSU/ |
| 4   | RX (–)        | VCS SERIAL DATA  |
| 5   | TX GND        | GND for TX       |
| 6   | POWER (+) OUT | RCP POWER, +30 V |
| 7   | POWER (-) OUT | GND for POWER    |
| 8   | SPARE         |                  |

# 1-2-2. Cable Wiring Diagram

# CCA-5 cable (for RCP/CNU connector)

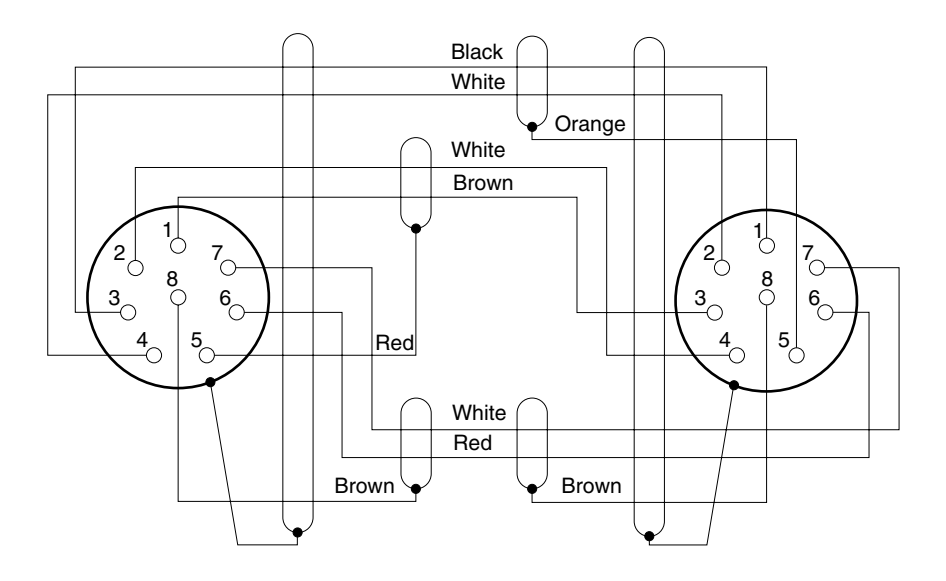

## 1-2-3. Connection Connectors

When connecting cables to each connector of the connector panel during installation or service, connect the following connectors or equivalent to the tip.

| Connector                  | Connector/cable         |
|----------------------------|-------------------------|
| HDCU-900                   |                         |
| CAMERA                     | LEMO®                   |
|                            | PUW. 3K. 93C. TLCC96 *1 |
| (HDC-900/910/950/930 side) |                         |
| CCU                        | LEMO®                   |
|                            | FUW. 3K. 93C. TLMC96 *1 |
| HDCU-900                   | 1-564-742-11 PLUG, BNC  |
| REFERENCE IN               | or B-B cable assembly   |
| PIX OUT                    | (1.5 m, optional)       |
| WF OUT                     |                         |
| SYNC OUT                   |                         |
| CHARACTER                  |                         |
| DIGITAL AUDIO              |                         |
| PROMPTER IN                |                         |
|                            |                         |
| HKCU-901                   |                         |
| RET INPUT (1-4)            |                         |
| Y/G OUTPUT                 |                         |
| B-Y/B OUTPUT               |                         |
| R-Y/R OUTPUT               |                         |
| VBS OUT (1-2)              |                         |
| PIX OUT                    |                         |
| WF OUT                     |                         |
| SYNC OUT                   |                         |
|                            |                         |
|                            |                         |
|                            |                         |
|                            |                         |
|                            |                         |
|                            |                         |
|                            |                         |
| SYNCOUT                    |                         |
|                            |                         |

#### HKCU-904

SYNC OUT (BNC)

| Connector                 | Connector/cable                  |
|---------------------------|----------------------------------|
| HDCU-900                  | 1-569-370-12 PLUG, BNC or        |
| SERIAL RET INPUT (1-4)    | BELDEN8281 Cable or              |
| SERIAL OUTPUT (1-3, MONI) | equivalent                       |
| SERIAL RET INPUT (1-4)    |                                  |
| SERIAL OUTPUT (1-4)       |                                  |
| HKCU-903                  |                                  |
| SERIAL RET INPUT (1-4)    |                                  |
| SERIAL OUTPUT (1-3, MON   | I)                               |
|                           |                                  |
| HKCU-904                  |                                  |
| SERIAL RET INPUT (1-4)    |                                  |
| SERIAL OUTPUT (1-3)       |                                  |
|                           |                                  |
| AUDIO OUTPUT CH-1/CH-2    | 1-508-083-00 XLP 3-pin female    |
| (3-pin, Male)             | or CANNON XLR-3-11C              |
|                           |                                  |
| WF REMOTE/MIC REMOTE      | 1-506-582-11 D-sub 15-pin, male  |
| I/O PORT                  | or JAE DA-CI-J10 equivalent      |
| (D-sub 15-pin, Female)    |                                  |
| INTERCOM/TALLY/PGM        | D-sub 25-pin, male               |
| (D-sub 25-pin, Female)    | JAE DA-25PF-N equivalent         |
|                           | 1-560-155-00 PLUG, 4-pin male    |
| (4-pin, Female)           | (supplied)                       |
| RCP/CNU                   | 1-766-848-11 PLUG, 8-pin male    |
| (8-pin, Female)           | or CCA cable assembly (optional) |
|                           | CCA-5-10 (10 m), CCA-5-3 (3 m)   |
| INTERCOM                  | 1-508-370-11 XLR 5-pin, male     |
| (5-pin, Female)           | or CANNON XLR-5-12C              |
|                           | equivalent                       |
|                           | 1-560-651-00 D-sub 9-pin, male   |
| (D-sub 9-pin, Female)     | or JAE DE-9PF-N equivalent       |
|                           | 1-561-749-00 JUNCTION SHELL      |

\*1 : Caution in making the optical/electric signal composite cable: When making the optical/electric signal composite cable used for this camera system, the connection connectors specified in this manual must be used in order to comply with the limits for EMC regulations.

# 1-2-4. Note when Connecting CAMERA Connector

Before connecting the unit to the camera adapter, clean the following optical contact blocks.

For the cleaning procedure, refer to Section 3-1, "Cleaning of Connector/Cable".

- · CAMERA connector of the unit
- · CCU connector of the camera adapter side
- Optical/electric signal composite cable

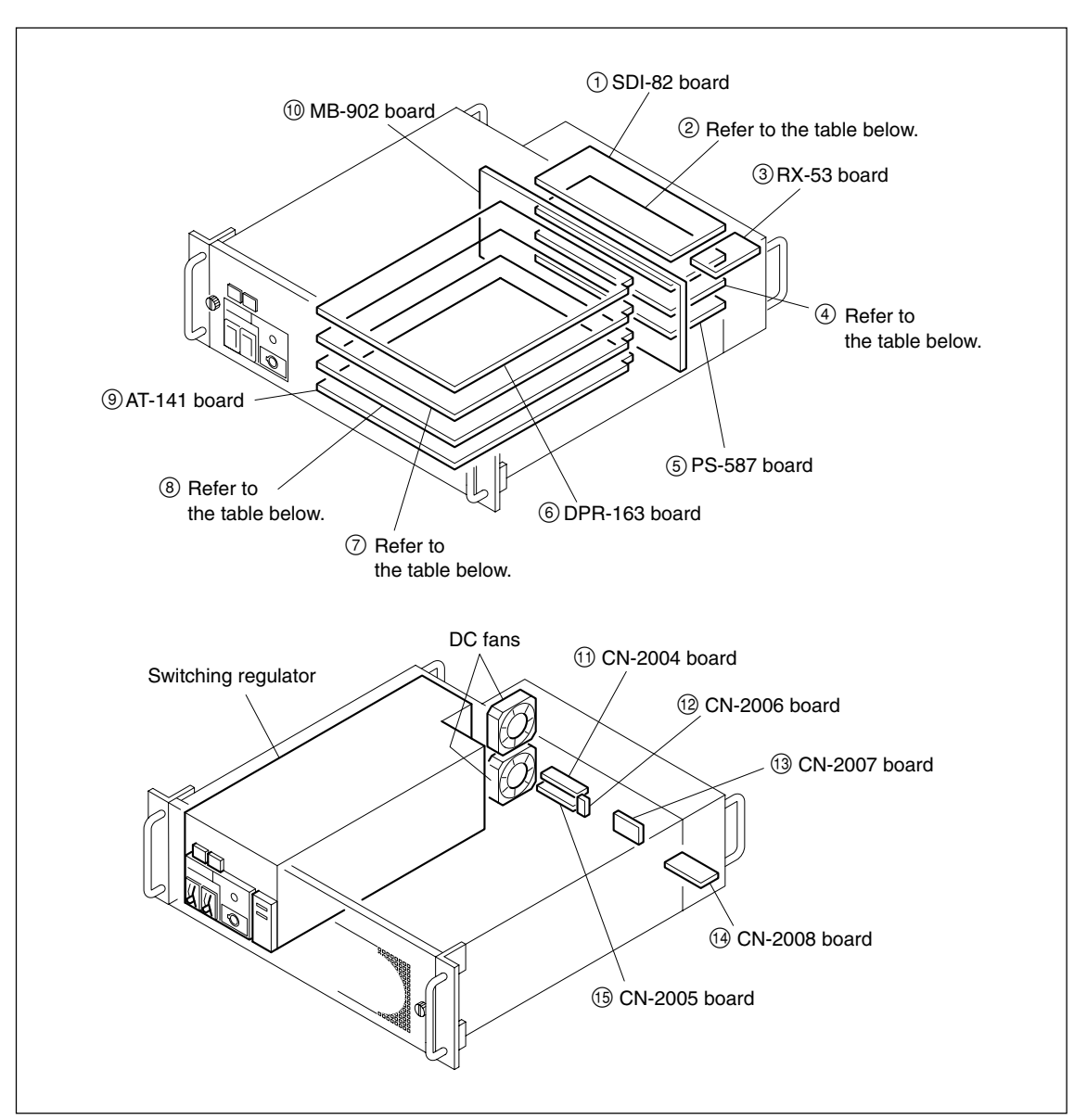

# 1-3. Circuit Boards and Main Parts Layouts

| No.            | Board Name               |
|----------------|--------------------------|
| 2              | DIF-102 board (HDCU-900) |
|                | ADA-59 board (HKCU-902)  |
|                | SDI-54B board (HKCU-903) |
|                | SDI-54C board (HKCU-904) |
| 4              | DIF-102 board (HDCU-900) |
|                | VDA-57 board (HKCU-901)  |
|                | ADA-59 board (HKCU-902)  |
|                | SDI-54C board (HKCU-904) |
| $\overline{O}$ | RC-86 board (HDCU-900)   |
|                | FC-83 board (HKCU-903)   |
|                | LC-41 board (HKCU-904)   |

| No. | Board Name                    |
|-----|-------------------------------|
| 8   | RC-86 board (HDCU-900)        |
|     | IF-789A/789P board (HKCU-901) |
|     | LC-41 board (HKCU-904)        |

## Note

Slots to be used in each board are different depending on the used system. For the details, refer to Section 2-1, "Setting the System Format."

# 1-4. Removing/Installing the Front Panel

1. Fully loosen the two screws (with drop-safe) and remove the front panel in the direction of the arrow.

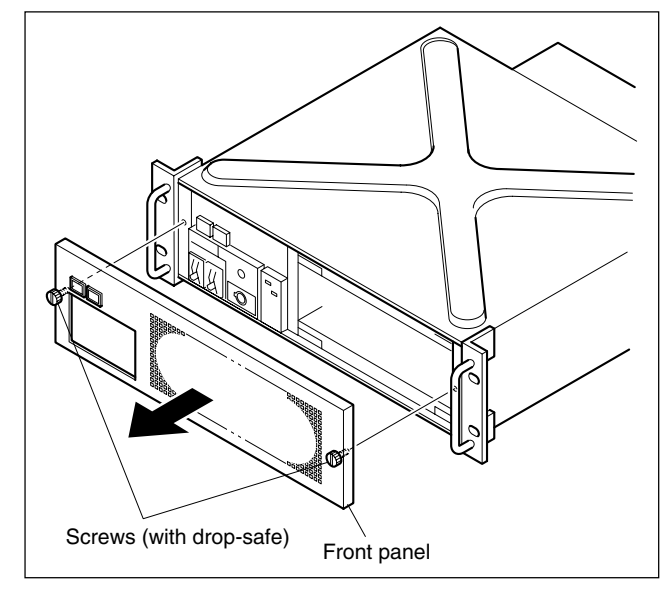

2. Reattach the front panel in reverse order of step 1.

# 1-5. Settings of Switches and Controls on Boards

## 1-5-1. AT-141 Board

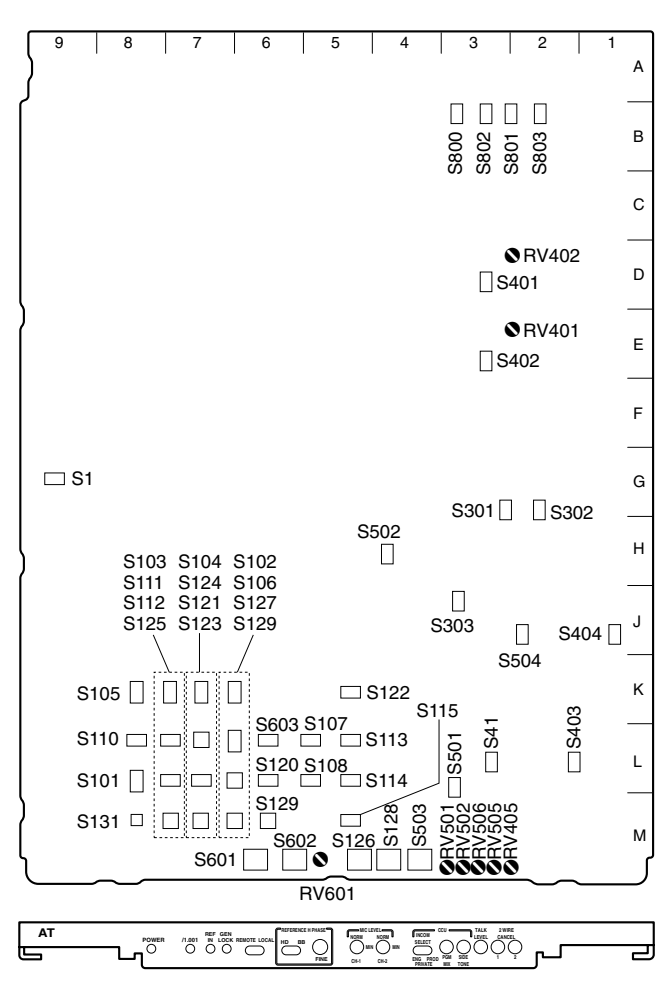

AT-141 board (A side/panel side)

# Switches

Note

Do not change the settings of the switches describes "Factory use only".

• S1 (232C SEL)

Set the signal mode of the TRUNK LINE connector on the rear panel.

AT : AUX mode DPR : TRUNK mode

#### • S41 (PROD RTS/CLEAR)

• S504 (INCOM PROD SELECT)

Set the intercom system of the producer line. Factory setting : 4W (S504)

# RTS (S41)

|                  | S504 | S41   |  |
|------------------|------|-------|--|
| 4-wire system    | 4W   | -     |  |
| RTS system       | RTS  | RTS   |  |
| Clear-Com system | RTS  | CLEAR |  |

#### • S101 (RET-SET)

Select the BNC connector that the RET VIDEO signal is to be connected to when S110 on the AT-141 board is set to LOC. The switches can be set for each RET channel.

|      |        | Top slot | Second<br>slot from<br>the top | Third<br>slot from<br>the top |
|------|--------|----------|--------------------------------|-------------------------------|
| RET1 | S101-1 | OFF      | ON                             | OFF                           |
|      | S101-2 | OFF      | OFF                            | ON                            |
| RET2 | S101-3 | OFF      | ON                             | OFF                           |
|      | S101-4 | OFF      | OFF                            | ON                            |
| RET3 | S101-5 | OFF      | ON                             | OFF                           |
|      | S101-6 | OFF      | OFF                            | ON                            |
| RET4 | S101-7 | OFF      | ON                             | OFF                           |
|      | S101-8 | OFF      | OFF                            | ON                            |

Factory setting : All OFF

#### Note

The RET signal formats are already fixed.

- S102-1 to 7 Not used.
- S102-8 (NTSC/PAL)

When the RC-86 board is not mounted, set NTSC/PAL of the REF input and character output. When the RC-86 board is mounted, perform the setting according to the setting of S802 on the RC-86 board.

ON : PAL (for CE) OFF : NTSC (for J/UC) Factory setting : OFF

• S103-1 (HD-ANA-OUT-1 RGB/YCD)

This switch is valid only when the ADA-59 board (HKCU-902) is mounted. Select the signal output from the OUTPUT1 connector on the ADA-59 board of the rear panel. ON :  $Y/P_B/P_R$ OFF : RGB

Factory setting : OFF

• S103-2 (HD-ANA-OUT-2 RGB/YCD)

This switch is valid only when the ADA-59 board (HKCU-902) is mounted. Select the signal output from the OUT-PUT2 connector on the ADA-59 board of the rear panel. ON :  $Y/P_B/P_R$ 

OFF : RGB

Factory setting : OFF

- \$103-3
  - Not used.
- S103-4 (RECALL TYPE CTL MODE SEL)

Set the type of the waveform monitor when S103-5 on the AT-141 board is ON.

ON : 525/625/1125 SDI (Recall system) OFF : Others SDI (Recall system) (Reserved) Factory setting : OFF

#### • S103-5 (WFM CTL SIGNAL SEL)

Select the waveform monitor control signal output from the WF REMOTE connector of the rear panel.

ON : Recall system control signal (Depends on the setting of S103-5 on the AT-141 board.)

OFF : Control signal dedicated to 1735HD/1730HD Factory setting : OFF

• S103-6 (HD-ANA-OUT-2 LOCAL/REMOTE)

Set whether the signal that is output when the OUTPUT2 connector on the ADA-59 board (HKCU-902) is used for the waveform monitor, is switched by pressing the ENC button (MONITOR SELECT block) on the control panel of RCP.

ON: Selectable

ENC button lights off: RGB

- ENC button lights :  $Y/P_B/P_R$
- OFF : Not selectable (Depends on the setting of S103-2 on the AT-141 board.)

Factory setting : OFF

• S103-7

Not used.

• S103-8 (MONI CTL MODE SEL)

Select the method to switch the output of the PIX OUT and WF OUT connectors on the DIF-102 board (HDCU-900), the PIX OUT connector on the ADA-59 board (HKCU-902), and the PIX OUT and WF OUT connectors on the VDA-57 board (HKCU-901).

- ON : Selectable using RCP only : DIF-102 board/ ADA-59 board
- Selectable using MSU only : VDA-57 board OFF : Selectable using both RCP and MSU (The last press has priority.)

Factory setting : OFF

- S104-1 to 8 Factory use only Factory setting : OFF
- S105-1 to 8 Factory use only Factory setting : S105-5 only is ON

All others are OFF

• S106 (1-8 CCU No.)

This switch is mainly used to set the CCU numbers while RCP is connected to the HDCU-900.

Use switches 1 to 8 to set the CCU numbers from 1 to 96 in BCD notation.

Use switches 1 to 4 to set the first digit and use switches 5 to 8 to set the second digit. ("a" to "f" are invalid.) Factory setting : OFF

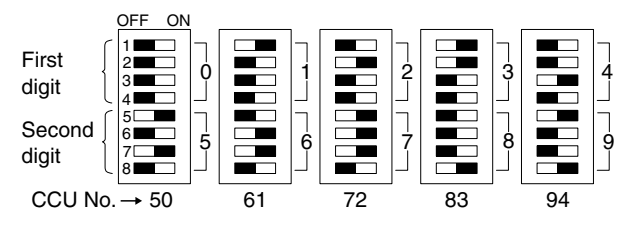

• S107 to S109 Not used.

• S110 (RETURN REMOTE/LOCAL)

Set which of HDCU-900 or MSU is used to set the signal format to be connected to the RET VIDEO connector on the rear panel.

REM : Set using MSU.

LOC : Set using the switch on the AT-141 board. Factory setting : REM

#### • S111 (MARKER REMOTE/LOCAL)

Select the HDCU-900 or MSU to control the aspect marker and skin gate signal that will be output from the monitor.

REM : Set using MSU.

LOC : Set using the switch on the AT-141 board. Factory setting : REM

#### • S112 (MAKER MIX SIGNAL SEL)

When S111 on the AT-141 board is set to LOC, set whether the ASPECT MAKER signal is inserted into the HD-SDI MONITOR output signal.

- ON: Inserted
- OFF : Not inserted

Factory setting : OFF

• S113 to S115 Not used.

• S120 (CONVERSION DELAY)

Select delay amount between the HD-SDI signal that is output from the first stage and the signal after formatting the HD-SDI signal.

90H : Minimum delay mode for 90H lines of the HD signal

1Frm : Same phase mode that delayed at one frame Factory setting : 90H

#### • S121 (MODULAT)

Select whether the aspect modulation signal is inserted into the HD-SDI MONITOR output signal when S111 on the AT-141 board is set to LOC.

ON : Inserted OFF : Not inserted Factory setting : OFF

• S122 (10F-BB)

Set this switch when the multi frame lock is desired using the BB signal (SMPTE318M) supporting 10-field sequence as a reference signal.

ON: Set the 10F-BB signal as master reference. OFF: When the 10F-BB signal is not input to REFER-ENCE.

Factory setting : OFF

• S123 (MOD-LEVEL)

When the S111 on the AT-141 board is set to LOC, adjust the aspect modulation level. Factory setting : 8

• S124 (ZEBRA LEVEL)

When S111 on the AT-141 board is set to LOC, adjust the zebra level of the skin gate of the monitor output. Factory setting : 8

#### • S125 (MARKER SET)

Set the type of the aspect marker.

| Switch setting | Aspect marker               |
|----------------|-----------------------------|
| 0              | 4:3                         |
| 1              | 13 : 9                      |
| 2              | 14 : 9                      |
| 3              | 15 : 9                      |
| 4              | None                        |
| 5              | 16 : 8.649                  |
| 6              | 16 : 6.75                   |
| 7              | None                        |
| 8 through F    | Interlocking down-converter |

Factory setting: 8

- S126 (MIC CH-1 LEVEL)
- S128 (MIC CH-2 LEVEL)

Use these switches to switch AMP GAIN of MIC CH-1/ CH-2 of the camera head using this unit. Set GAIN to 60 dBu (NORMAL), 50 dBu, 40 dBu, 30 dBu or 20 dBu (MIN) according to MIC sensitivity and audio conditions during shooting.

Factory setting : "NORM" (60 dBu) (0 dBu = 0.775 Vrms)

• S127 (H-PHASE COARSE)

Perform the coarse adjustment of the H phase with regard to the reference signal when S601 on the AT-141 board is set to LOCAL. Perform the fine adjustment using RV601 on the AT-141 board. Factory setting : 8

#### • S129 (V-PHASE)

Adjust the vertical phase with regard to the reference signal in unit of line. Factory setting : 8

#### • S130 (CONVERSION DELAY PHASE) Perform the fine adjustment of the delay amount of the

signal that is set by S120 on the AT-141 board, after format conversion. Factory setting : 0

- S131 (CHARACTER PAGE) Factory use only
- S301 (PGM1 SEL)
  Set the input signal level of the PGM (program audio)
  CH-1 to 0 dBu or -20 dBu.
  Factory setting : 0 dBu

#### • S302 (PGM2 SEL)

Set the input signal level of the PGM (program audio) CH-2 to 0 dBu or -20 dBu. Factory setting : 0 dBu

• S303 (STBY INCOM)

Set the target of connection to which the intercom signal is connected in the standby mode.

SYS: SYSTEM (1ch mode : PROD, 2ch mode : ENG)

PRIV : Intercom between CHU-HDCU-900 only. Factory setting : SYS

 \$401 (MIC 2 OUT LEVEL) Set the AUDIO signal level of the AUDIO OUTPUT CH-2 connector on the rear panel to 0 dBu or -20 dBu. Factory setting : 0 dBu  S402 (MIC 1 OUT LEVEL) Set the AUDIO signal level of the AUDIO OUTPUT CH-1 connector on the rear panel to 0 dBu or -20 dBu. Factory setting : 0 dBu

## • S403 (ENG RTS/CLEAR)

• S404 (INCOM ENG SELECT)

Select the intercom system of the engineer line. Factory setting : 4W (S404)

RTS (S403)

|                  | S404 | S403  |
|------------------|------|-------|
| 4-wire system    | 4W   | -     |
| RTS system       | RTS  | RTS   |
| Clear-Com system | RTS  | CLEAR |

#### • S501 (INCOM MIX)

Select the line to which the intercom of the front panel is connected.

- ON : Connected to both of the procedure line and the engineer line.
- OFF : Depends on the setting of S503 on the AF-141 board.

Factory setting : OFF

• S502 (INPUT SELECT)

Set this switch to 1 ch (PROD), 2ch (PROD, ENG) according to the intercom system. When 1ch is set, PROD is fixed regardless of the setting of the ENG/ PROD select switches of the camera and the CCU. Factory setting : 2ch

#### • S503 (INCOM SELECT)

Select the line to which the intercom of the front panel is connected.

- PROD : Producer line
- PRIVATE : Private (When the unit is disconnected to the producer line or engineer line, only the intercom between the unit and the camera is possible.)
- ENG : Engineer line

Factory setting : PROD

#### • S601 (REFERENCE REMOTE/LOCAL SEL)

Select the selection and phase control methods of the external sync signal.

- REMOTE : Control is performed by RCP/MSU, etc. connected outward
- LOCAL : Depends on the setting of S602 on the AT-141 board

Factory setting : REMOTE

• S602 (REFERENCE SIGNAL SEL) When S601 on the AT-141 board is set to LOCAL,

select the type of the external sync signal.

HD : HD ternary SYNC

BB : 525/625 composite SYNC, BB (black burst) or 10F-BB

Factory setting : HD

S603 (HD FRAME FREQ. SELECT)

Select coefficient between  $\times \frac{1}{1.000}$  and  $\times \frac{1}{1.001}$ 

depending upon the HD signal fame frequency.

 $/1001: \frac{1}{1.001}$  times

REMOTE : Remote

/1000 : 1 time

Factory setting : REMOTE

#### Note

The frame frequency coefficient of the SD signal is not interlocked.

- S800 (R TALLY POWER/CONTACT)
- S802 (R TALLY POWER/TTL) Set these switches according to the signal standard of the R TALLY signal to be input in the INTERCOM/ TALLY/PGM connector of the rear panel. Refer to the following table for the relation between signals and switch setups.

Factory setting : CONTACT (S800) POWER (S802)

- S801 (G TALLY POWER/CONTACT)
- S803 (G TALLY POWER/TTL) Set these switches according to the signal standard of the G TALLY signal to be input in the INTERCOM/ TALLY/PGM connector of the rear panel. Refer to the following table for the relation between signals and switch setups.

Factory setting : CONTACT (S801) POWER (S803)

#### Setting tally system

|                     | Red tally         |               | Green tally       |               |
|---------------------|-------------------|---------------|-------------------|---------------|
| Switch              | S800              | S802          | S801              | S803          |
| Signal standard     | POWER/<br>CONTACT | POWER/<br>TTL | POWER/<br>CONTACT | POWER/<br>TTL |
| Contact supply      | CONTACT           | -             | CONTACT           | -             |
| 24 V voltage supply | POWER             | POWER         | POWER             | POWER         |
| 5 V voltage supply  | POWER             | TTL           | POWER             | TTL           |

#### Controls

- RV401 (MIC 1 OUT LEVEL) Set the output level of MIC OUTPUT 1.
- RV402 (MIC 2 OUT LEVEL) Set the output level of MIC OUTPUT 2.
- RV405 (2WIRE CANCEL2) When S404 on the AT-141 board is set to RTS, set the SIDE TONE level of the headset microphone to the minimum level. (Rotate fully RV502 to the left.)
- RV501 (PGM MIX) Set the mix amount of the PGM audio signal of the headset connected to the INTERCOM connector on the front.
- RV502 (SIDE TONE) Set the SIDE TONE level of the headset microphone.
- RV505 (2WIRE CANCEL1) When S504 on the AT-141 board is set to RTS, set the SIDE TONE level of the headset microphone to the minimum level. (Rotate fully RV502 to the left.)
- RV506 (TALK LEVEL) Set the TALK LEVEL of the headset.
- RV601 (H PHASE FINE) Perform the fine adjustment of the H phase when S601 on the AT-141 board is set to LOCAL. Perform the coarse adjustment using S127 on the AT-141 board.

# 1-5-2. DPR-163 Board

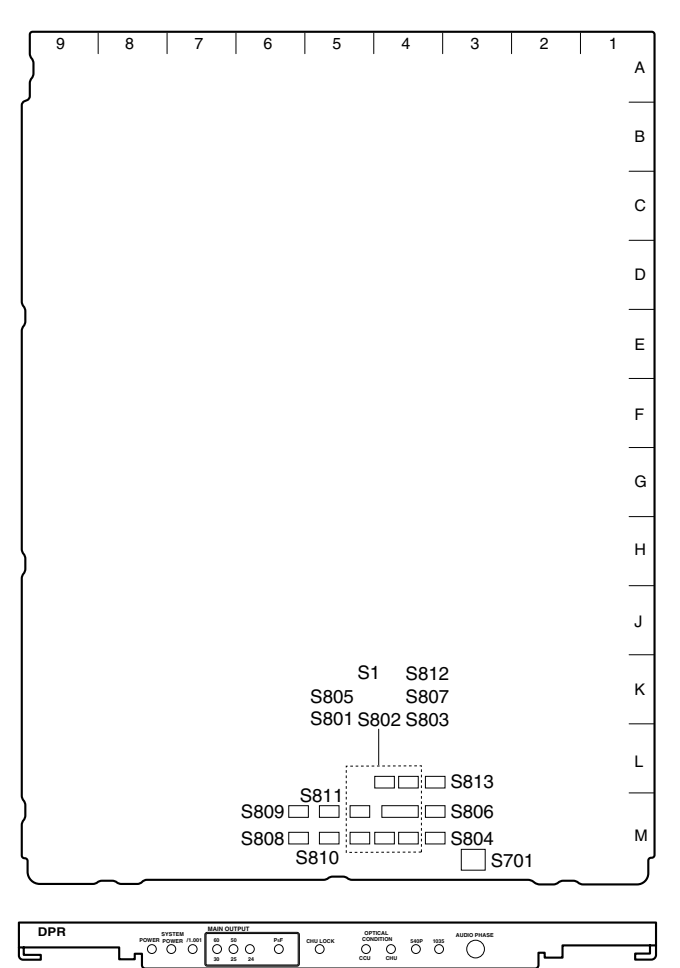

#### DPR-163 board : Board suffix-23 and higher (A side/panel side)

#### Note

Do not change the settings of the switches describes "Factory use only".

• S1 (CB SPECIAL) : Board suffix-23 and higher S810 (CB SEL)

Select the color bar signal to be output from the HD signal output.

| Switch sett<br>S1 | ing<br>S810 | Color bar                             |
|-------------------|-------------|---------------------------------------|
|                   | 0           | 16 : 9-100 %-CB (non-split)           |
|                   | 1           | 16 : 9-75 %-CB (non-split)            |
|                   | 2, 3        | 16 : 9 Pseudo SMPTE-CB                |
|                   | 4           | 4 : 3-100 %-CB                        |
|                   | 5           | 4 : 3-75 %-CB                         |
|                   | 6, 7        | 4 : 3 pseudo SMPTE-CB                 |
| OFF               | 8           | MF ARIB-CB (75 %)                     |
|                   | 9           | MF ARIB-CB (100 %)                    |
|                   | A           | MF ARIB-CB (+I)                       |
|                   | В           | MF SMPTE-CB (-I, Q)                   |
|                   | С           | MF SMPTE-CB (75 %, Q)                 |
|                   | D           | MF SMPTE-CB (100 %, Q)                |
|                   | E           | MF SMPTE-CB (+I, Q)                   |
|                   | F           | 4 : 3 pseudo SMPTE<br>(non-I, Q-50 %) |

Factory setting : 16 : 9-100%-CB (non-split)

## Note

The settings of S810-8 through -F are valid when ROM version of IC105 and IC106/AT-141 is 1.30 and higher.

• S701 (AUDIO PHASE)

This switch is used to match the amount of delay of MIC and AES/EBU format audio signal with the video signal. About 5 msec. is delayed per one step.

Example 7 : 1 FRAME DELAY (30 FRAME/SEC) 8 : 1 FRAME DELAY (25 FRAME/SEC)

Factory setting : 0

#### • S801 (EXT COM SEL)

Select the command trunk line mode.

- 1ch : Bi-directional communication line containing one communication line capacity with doubled band width of 2ch, having double spectrum
- 2ch : Bi-directional communication line containing two communication line capacity (Can receive signal equivalent to RS-232C (19.2 kbps).)

Factory setting : 2ch

• S802

Not used.

• S803 (COLOR BARS OUTPUT MODE SEL) When you turn off the power of the camera or the communication with the camera is cut, select the signal to be output from the CCU.

ON : Color bar signal OFF : Gray signal Factory setting : OFF

- S804 (FORMAT SEL)
  Select which of the HDCU-900 or MSU is used to set the shooting operation format of the camera.
   REMOTE : Set using MSU.
   LOCAL : Set using the switch on the DPR-163 board.
   Factory setting : REMOTE
- S805 (540P/NOT SEL)
  When S804 on the DPR-163 board is set to LOCAL, set the operation mode of the camera.
   540P : 540P
   NOT : Normal camera shooting operation
   Factory setting : NOT
- S806 (PsF/INTERLACE SEL) When S804 on the DPR-163 board is set to LOCAL set the PsF/Interlace of the camera. PsF : PsF system Intr : Interlace system Factory setting : Intr
- S807 (FIELD FREQ. SEL)

When S804 on the DPR-163 board is set to LOCAL, set the operation field frequency of the camera.

48 : 48 Hz field 50 : 50 Hz field 60 : 60 Hz field Factory setting : 60

- S808-1 to 8 Factory use only Factory setting : All OFF
- S809-1 to 8 Factory use only Factory setting : All OFF
- S811 to S813 Not used.

#### 1-5-3. RC-86 Board

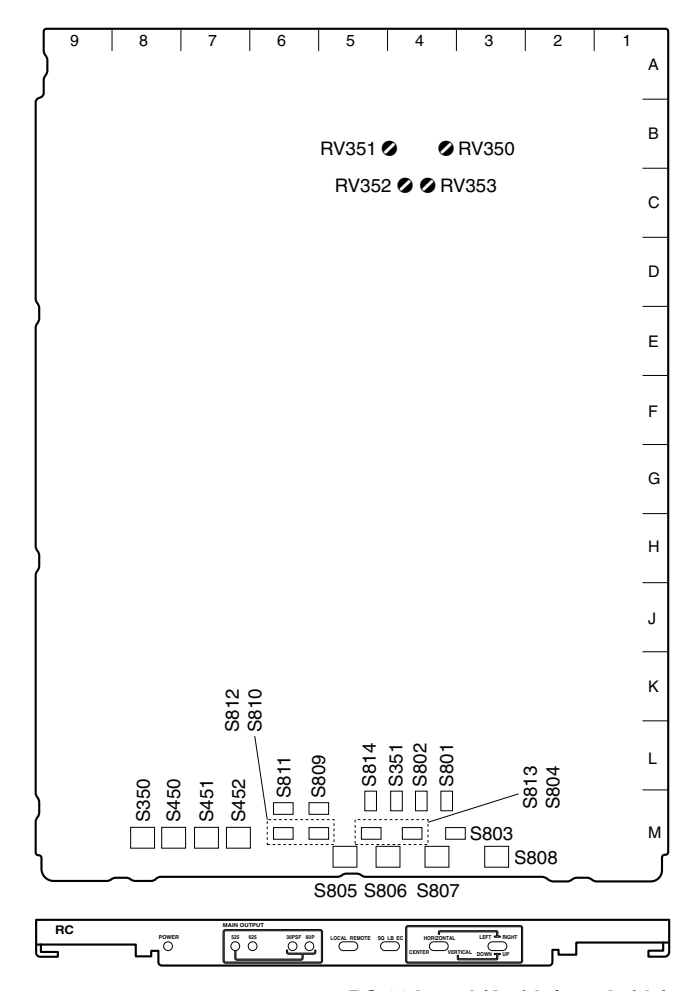

#### RC-86 board (A side/panel side)

# Switches

# Note

Do not change the settings of the switches describes "Factory use only".

- S350 Not used.
- S351 (SEQ)

Set this switch according to the used waveform monitor. Letters (SEQ side) : NPN open collector output Opposite side : PNP open collector output Factory setting : Letters (SEQ side)

- S450 to S452 Not used.
- S801 Not used.

• S802 (625/525 SEL) When S804 on the DPR-163 board is set to LOCAL, select the number of lines per one frame of the MAIN OUTPUT signal (SD).

625 : 625 lines 525 : 525 lines Factory setting : 525

- S803 Not used.
- S804 (DOWN CONVERTER MODE SEL) Select the sample rate when downconverting the HD signal to the SD-SDI signal.

422YC: 4:2:2(Y/R-Y/B-Y) 444YC: 4:4:4(Y/R-Y/B-Y) 444RGB:4:4:4(R/G/B)

4 : 2 : 2 signal of four systems are output from the SERIAL OUTPUT 1, 2, 3 and 4 connectors on the DIF-102 during 4 : 2 : 2 output.

They are divided into two systems and is output; The 4 : 2 : 2 signal is output from the SERIAL OUTPUT 1 and 2 connectors on the DIF-102 board and the 0 : 2 : 2 signal is output from the SERIAL OUTPUT 3 and 4 connectors on the DIF-102 board. Factory setting : 422YC

S805 (ASPECT REMOTE/LOCAL)

Set whether the aspect ratio of the SD signal is selected using MSU.

REMOTE : Set using MSU

LOCAL : Set using the switch on the RC-86 board. Factory setting : REMOTE

#### • S806 (ASPECT SEL)

This switch is valid when S805 on the RC-86 board is set to LOCAL. Select the aspect ratio to downconvert from HD signal to SD signal. (Also used for the analog output of the HKCU-901.)

- SQ (squeeze): The signal is output to the SD OUT in the 16 : 9 as it is.
- LB (letter box) : The picture (13 : 9, 14 : 9, 16 : 9) having the aspect ratio selected by S813 on the RC-86 board is inserted into the picture of 4 : 3 as it is, and the signal is output to the SD OUT. (Top and bottom are blanked and the right and left most ends are cut when the screen is 13 : 9, 14 : 9.)
- EC (edge-crop) : The right and left most ends are cut and the picture of 4 : 3 aspect ratio is output to the SD OUT.

Factory setting : SQ

This switch is valid when S805 on the RC-86 board is set to LOCAL.

When S806 on the RC-86 board is set to EC, select the cutting position.

CENTER : Isolates the center.

HORIZONTAL : Changes the horizontal cutting position with S808 on the RC-86 board.

Factory setting : CENTER

• S808 (EC POSITION ADJ)

This switch is valid when S805 on the RC-86 board is set to LOCAL.

When S807 on the RC-86 board is set to HORIZON-TAL, adjust the cutting position.

|                                   | S807       | S808  |
|-----------------------------------|------------|-------|
| The cutting position moves left.  | HORIZONTAL | LEFT  |
| The cutting position moves right. | HORIZONTAL | RIGHT |

• S809 (RET ASPECT SEL)

When S814 on the RC-86 board is set to LOC, select the aspect ratio of the RETURN VIDEO signal. (This switch is also used to set RET1 to 4 of the HKCU-901.)

\$809-1, -2 : RET1 \$809-3, -4 : RET2 \$809-5, -6 : RET3 \$809-7, -8 : RET4

| S809-1, -3, -5, -7 | S809-2, -4, -6, -8 | Aspect ratio |
|--------------------|--------------------|--------------|
| ON                 | ON                 | Letter box*1 |
| ON                 | OFF                | Squeeze*1    |
| OFF                | ON                 | _            |
| OFF                | OFF                | Edge-crop*1  |
|                    |                    |              |

\*1 Letter box : The HD video signal of 16 : 9 is inserted into the picture frame of 4 : 3 as it is and converted to the SD signal. (The black level is inserted into the top and bottom of the picture.)

Squeeze : The HD video signal of 16 : 9 is converted to the SD signal as it is.

Edge-crop : Video signal as large as 4 : 3 is cut from the HD video signal and is converted to the SD signal.

Factory setting : Squeeze

#### • S810 (RET LB ASPECT SEL)

This switch is valid when S814 on the RC-86 board is set to LOC.

When S809 on the RC-86 board is set to letter box, select the aspect ratio of the letter box.

S810-1, -2 : RET1 S810-3, -4 : RET2 S810-5, -6 : RET3 S810-7, -8 : RET4

| S810-1, -3, -5, -7 | S810-2, -4, -6, -8 | Aspect ratio |
|--------------------|--------------------|--------------|
| ON                 | ON                 | 13 : 9       |
| ON                 | OFF                | 16 : 9       |
| OFF                | ON                 | 14 : 9       |
| OFF                | OFF                | _            |

Factory setting: 16:9

#### • S811-1, 2 (CB SEL)

Select the color bar signal to be output from the SD signal output.

| S811-1 | S811-2 | Color bar                   |
|--------|--------|-----------------------------|
| OFF    | OFF    | 100 %-CB (non-split)        |
| ON     | OFF    | 100 % & 75 %-CB (non-split) |
| OFF    | ON     | 75 %-CB (non-split)         |
| ON     | ON     | Pseudo SMPTE-CB             |

Factory setting : 100 % & 75 %-CB (non-split)

• S811-3 (CB SEL)

When S811-1, -2 on the RC-86 board are set to OFF, select the same color bar as HD to be output from the SD signal output.

ON : Selected OFF : Not selected Factory setting : OFF

- S811-4 to 8 Factory use only Factory setting : All OFF
- S812-1 (SYNC SEL)

Select the SYNC signal to be output to the SYNC OUTPUT connector on the DIF-102 board. ON : SD SYNC OFF : HD SYNC Factory setting : OFF  S812-2 (SETUP SEL)
 Select whether SETUP is added to the VBS signal of PIX/WFM OUT.
 ON : Added
 OFF : Not added
 Factory setting : OFF

• S812-3 to 8

Factory use only Factory setting : All OFF

• S813 (LB ASPECT SEL)

This switch is valid when S805 on the RC-86 board is set to LOCAL.

When S806 on the RC-86 board is set to letter box, select the aspect ratio of the letter box.

- $\begin{array}{rrr} 13:9 & \rightarrow & 13:9 \\ 14:9 & \rightarrow & 14:9 \\ 16:9 & \rightarrow & 16:9 \end{array}$ Factory setting : 16:9
- S814 (RET VIDEO ASPECT REMOTE/LOCAL) Set whether the aspect ratio of the RETURN VIDEO signal is selected using MSU.

REM : Set using MSU.

LOC: Depends on the settings of S809 and S810 on the RC-86 board.

Factory setting : REM

#### Controls

- RV350 (WFM GAIN) Adjust the level of the signal for the waveform monitor.
- RV351 (PIX GAIN) Adjust the level of the signal for the picture waveform monitor.
- RV352 (STAIR STEP POSITION) Set the position to display the STAIR CASE signal.
- RV353 (STAIR STEP LEVEL) Set the interval of the STAIR CASE signal.

## 1-5-4. IF-789A/789P Board (HKCU-901)

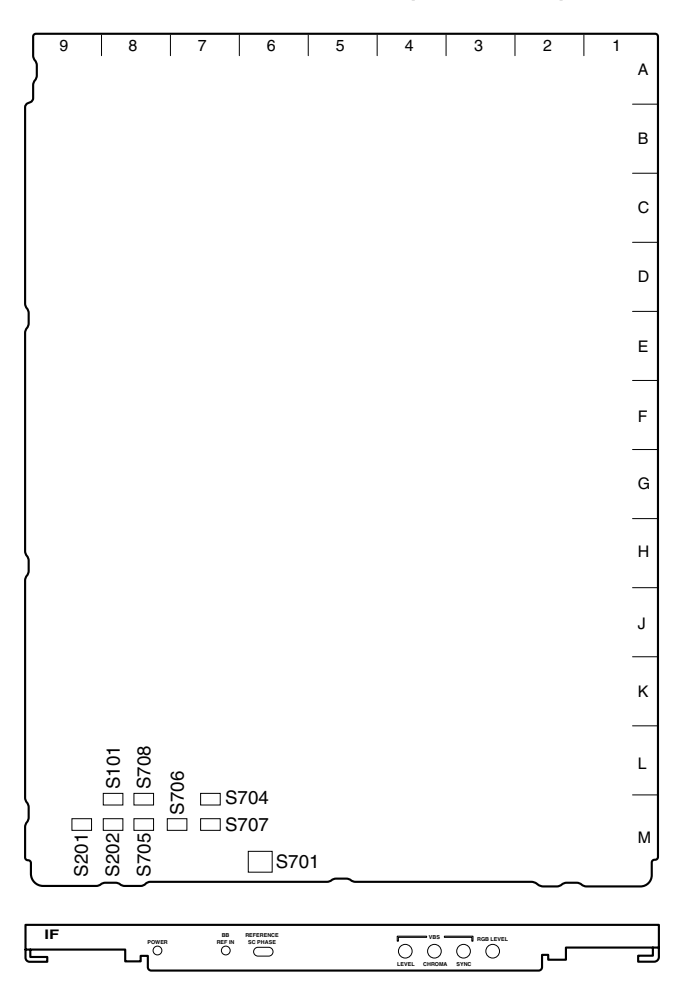

#### IF-789A/789P board (A side/panel side)

\$101-1 (CB CONT)
 Set whether the color bar ON/OFF mounted in the encoder is controlled from MSU.
 ON : Controlled

OFF : Not controlled

Factory setting : ON

• S101-2 (CB SEL)

Select the type of the color bar mounted in the encoder. SMPTE : SMPTE color bar (NTSC MODE) EIAJ : EIAJ color bar (NTSC MODE) EBU color bar (PAL MODE) Factory setting : SMPTE (NTSC MODE) EBU (PAL MODE)

 S201 (SETUP SEL) Select whether SETUP is added to the VBS signal of SD. ON: Added OFF: Not added Factory setting: ON (for UC) OFF (for CE)

- S202 (G/Y SYNC SEL)
  Select whether SYNC is added to the G/Y signal of SD.
  ON : Added
  OFF : Not added
  Factory setting : ON
- S701 (SC PHASE) When S602 on the AT-141 board is set to BB, adjust the sub carrier phase of the sync signal.
- S704 Not used.
- S705 (SD-ANA OUT RGB/YCD) Select the signal to be output from the OUTPUT connector on the VDA-57 board. YCD : Y/B-Y/R-Y RGB : RGB Factory setting : RGB
- S706 (WFM WAVE 3/4)
  Switch the sequential output of the WF OUT connector on the VDA-57 board.
   3WAVE : Three waveforms
   4WAVE : Four waveforms
   Factory setting : 3WAVE
- S707 (Q FILTER SEL)
  Select the bandwidth of the Q signal.
  NQ : Narrow band
  WQ : Wide band
  Factory setting : NQ
- S708-1 (DATA CENTER)

This switch is used to return the control value coming from the CPU to its center value during LEVEL, SYNC and CHROMA adjustment of the VBS signal.

ON: The control value is set to its center. OFF: The control value is not set to its center. Factory setting: OFF

• S708-2 (VBS ASPECT FLAG ON/OFF)

This switch is used to add the ASPECT identification flag to the NTSC signal. ON : Added OFF : Not added Factory setting : OFF

• S708-3, 4 Not used.

# 1-5-5. FC-83 Board (HKCU-903)

| _        |     |       |   |          |    |          |  |   |   |   |   |        |    |   |   |
|----------|-----|-------|---|----------|----|----------|--|---|---|---|---|--------|----|---|---|
| }        | 9   | 8     | I | 7        |    | 6        |  | 5 | I | 4 | 3 | 2      |    | 1 | A |
|          |     |       |   |          |    |          |  |   |   |   |   |        |    |   | в |
|          |     |       |   |          |    |          |  |   |   |   |   |        |    |   | С |
|          |     |       |   |          |    |          |  |   |   |   |   |        |    |   | D |
|          |     |       |   |          |    |          |  |   |   |   |   |        |    |   | Е |
|          |     |       |   |          |    |          |  |   |   |   |   |        |    |   | F |
|          |     |       |   |          |    |          |  |   |   |   |   |        |    |   | G |
| ļ        |     |       |   |          |    |          |  |   |   |   |   |        |    |   | н |
|          |     |       |   |          |    |          |  |   |   |   |   |        |    |   | J |
|          |     |       | 5 | 61<br>22 |    |          |  |   |   |   |   |        |    |   | к |
| 5        | S21 | S27   | ŝ | 33<br>   | ⊐s | 511      |  |   |   |   |   |        |    |   | L |
| )<br>  { | S22 |       |   |          |    | 12<br>13 |  |   |   |   |   |        |    |   | м |
| l        |     | <br>_ |   |          |    |          |  | ~ |   |   |   | $\sim$ | ~_ |   | J |

FC-83 board (A side)

• S1

Not used.

• S2 (24/25/30 SEL)

When S804 on the DPR-163 board is set to LOCAL, set the conversion format of the VFS-MAIN OUTPUT signal.

24 : 24 Hz frame (Reserved) 25 : 25 Hz frame (Reserved) 30 : 30 Hz frame

Factory setting : 30

• S3 (i/PsF/P SEL)

When S804 on the DPR-163 board is set to LOCAL, set the conversion format of the VFS-MAIN OUTPUT signal.

- i: Interlace system
- PsF: PsF system (Reserved)
- P: Progressive system (Reserved) Factory setting : i

• S11 (RETURN AUTO/MANUAL) Set the format of the RETURN VIDEO signal to be input in the FC-83 board. AUTO: Auto setting MANU: Depends on the settings of S12 and S13 on the FC-83 board. Factory setting : AUTO • S12 (24/25/30 SEL) When S11 on the FC-83 board is set to MANU, set the format of the RETURN VIDEO signal to be input in the FC-83 board. 24:24 Hz frame (Reserved) 25:25 Hz frame (Reserved) 30: 30 Hz frame Factory setting: 30 • S13 (i/PsF/P SEL) When S11 on the FC-83 board is set to MANU, set the format of the RETURN VIDEO signal to be input in the FC-83 board. i : Interlace system PsF: PsF system (Reserved) P: Progressive system (Reserved) Factory setting : i • S21, S22 Not used. • S23 (FRAME REF) When inputting the FRAME REFERENCE signal, set ON. Factory setting : OFF • S24 (S.SYNC MODE) Select whether the S.SYNC signal is automatically detected or it forcibly is output. AUTO : Auto detection ACTIVE : Forced output Factory setting : AUTO • S25, S26 Not used. • S27 (FRAME REF SEL) Select the FRAME REFERENCE signal to be input. 0: FRAME REF HD 1: FRAME REF SD 2: FRAME REF S.SYNC

Factory setting : 0

# 1-5-6. LC-41 Board (HKCU-904)

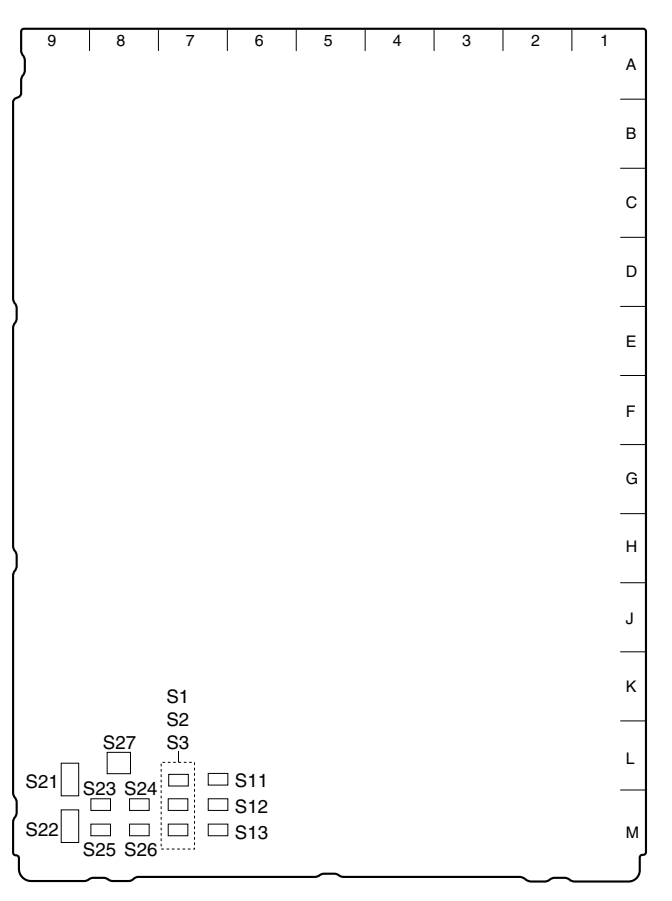

LC-41 board (A side)

• S1 Not used.

• S2 (1080/1035/720P SEL)

When S804 on the DPR-163 board is set to LOCAL, set the conversion format of the VSP-MAIN OUTPUT signal.

1080 : Not used. 1035 : Not used. 720P : 720/60P Factory setting : 720P

• S3

Not used.

• S11 to S13 Not used. • S21, S22

Not used.

• S23 (DELAY FRAME/MIN) Selects the delay amount of the signal that is converted of its format by HKCU-904. FRAME : Unity phase mode with 1 frame delay MIN : Minimum delay mode equivalent to 90H lines of HD signal. Factory setting : FRAME • S24 Not used. • S25 (SYNC LC/UPPER) Selects the SYNC signal that is output to the SYNC OUTPUT connector/SDI-54C board. LC : HD SYNC that is converted of its format by the LC-41 board UPPER : SYNC signal that is output from the slot on the front, that is one slot higher than the slot in which the LC-41 board is installed. Factory setting : LC

• S26, S27

Not used.

# 1-6. Installing the Optional Boards

The following optional boards can be available for this unit. Use different slots for each board and set the switches respectively.

For the details, refer to Section 2-1, "Setting the System Format".

| Model                              | Board<br>(slot in the front) | Board<br>(slot in the rear) | Slot into which boards are installed   |
|------------------------------------|------------------------------|-----------------------------|----------------------------------------|
| SD Analog Interface Unit HKCU-901  | IF-789A*1/789P*2             | VDA-57                      | Third slot from the top slot           |
| HD Analog Interface Unit HKCU-902  | -                            | ADA-59                      | Second or third slot from the top slot |
| Frame Rate Converter Unit HKCU-903 | FC-83                        | SDI-54B                     | Second slot from the top slot          |
| Line Converter Unit HKCU-904       | LC-41                        | SDI-54C                     | Second or third slot from the top slot |

\*1 : for UC

\*2 : for CE

## Notes

When installing the optional boards, make sure of the following items.

- When installing the optional boards, be sure to start installation from the second slot from the top on both the front side and rear side. Never install an optional board in the third slot from the top leaving the slots blank without installing the board.
- Be sure to install the HKCU-901 of the same destination as the HDCU-900.
- Be sure to install the HKCU-901/903/904 into the same slot on the front and rear sides.
- Do not install two or more of the same circuit boards at the same time.

#### Installation Procedure

1. Turn off the power and disconnect the plug from the outlet.

#### **Rear side**

Remove the two screws from the slots and remove the blank panel or the board that is already installed.
 Note

The top slot at the rear side is used for the SDI-82 board only. So that any of the option boards cannot be installed in the top slot.

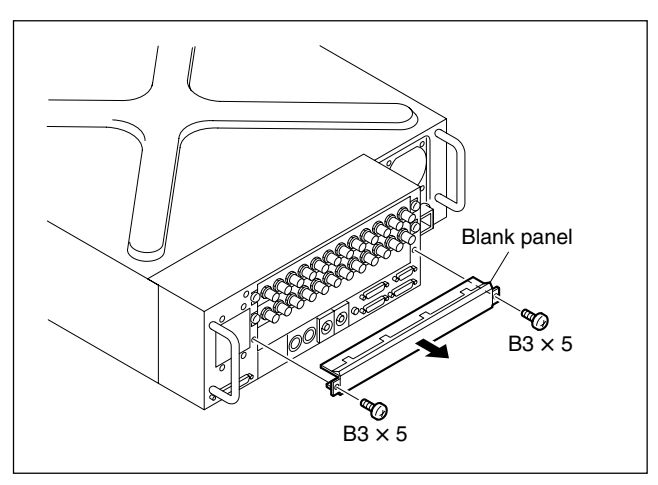

3. Insert the optional rear side board into the slot of the removed blank panel and fix it with the screws removed in step 2.

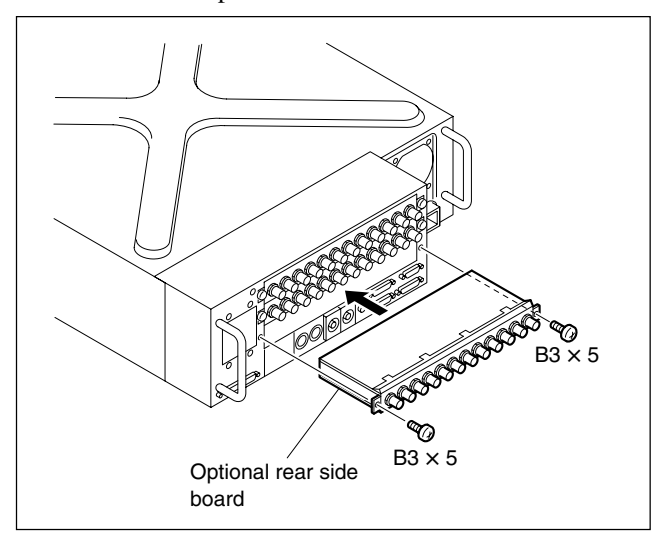

#### Notes

- Regarding the rear side, install the boards starting from the top slot, one after another. When removing the boards, start removal from the bottom slot.
- Be sure to attach the supplied blank panel to the slot that is not used at the rear.

#### Front side

- 4. Remove the front panel. (Refer to Section 1-4.)
- 5. If any circuit board is already installed in the desired slot, remove it before hand.
- 6. Insert the optional front side boards into the slots, and open the levers in the direction of arrow A to lock them.

# Note

The top slot on the front is dedicated to the DPR-163 board, and the bottom slot is dedicated to the AT-141 board. So that any of the option boards cannot be installed in the top and bottom slots of the front.

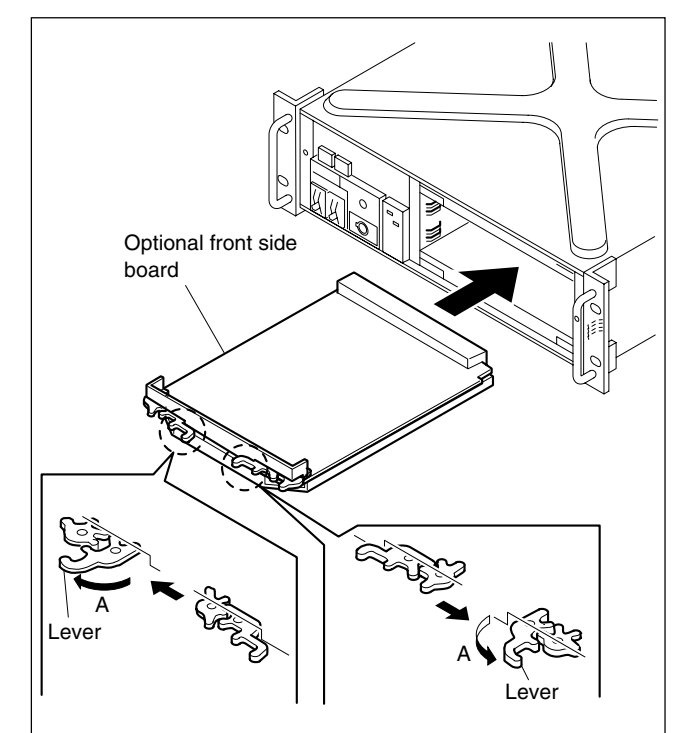

# 1-7. Installing in 19-inch Rack

The unit can be mounted in a 19-inch EIA standard rack (height three unit).

#### WARNING

• Fix the rack on the floor.

If the rack falls due to the weight of the equipment, it may cause death or injury.

To prevent the rack from falling or moving, be sure to fix the rack to the floor.

• Do not install at a height of 1 m or higher from the floor. If the rack falls, death or serious injury may result. When attaching the unit, be sure to fix the rack on the floor and be careful not to attach at a height of 1 m or higher from the floor.

#### **Required Parts**

## CAUTION

Use the specified rack mount rail. If not, injury could occur by drop of the unit because strength of rail is not enough.

| • | Slide rail :                                 | 1 set  |
|---|----------------------------------------------|--------|
|   | Accuride No.305A-18 (457 mm)                 |        |
| • | Front brackets :                             | 2 pcs  |
|   | Sony P/N 2-142-214-01                        |        |
| • | Rear brackets :                              | 2 pcs  |
|   | Sony P/N 2-142-215-01                        |        |
| • | Screws (B4 $\times$ 8) :                     | 14 pcs |
| • | Screws (B5 $\times$ 8) :                     | 8 pcs  |
| • | Plate nut :                                  | 1 pc   |
|   | Sony P/N 3-651-812-00                        |        |
| • | Screws for rack mounting $(RK5 \times 14)$ : | 4 pcs  |

- 4 pcs
- Washers for rack mounting : Sony P/N 2-297-913-01

#### Manufacturer :

#### **UNITED STATES**

# Accuride

12311 Shoemaker Avenue Santa Fe Springs, CA 90670 TEL 213-903-0200 FAX 213-903-0208

Accuride

Quality Drive Charlotte, NC 28217 TEL 704-588-5880 FAX 704-588-6316

Accuride

1930 Parco Avenue Ontario, CA 91761 TEL 714-923-9922 FAX 714-947-8586

## WEST GERMANY

 Standard-Praezision GmbH Postfach 1464 Werner-von-Siemens-Strasse 16-18 6252 Diez/Lahn West Germany TEL 6432-6080 FAX 6432-60820

### UNITED KINGDOM

#### Accuride Limited

Lilliput Road Brackmills Industrial Estate Northampton, NN4 OAR United Kingdom TEL 604-761111 FAX 604-767190

#### **Rack Mount Procedure**

1. Pull out the inner rail while pressing the stopper of the rail.

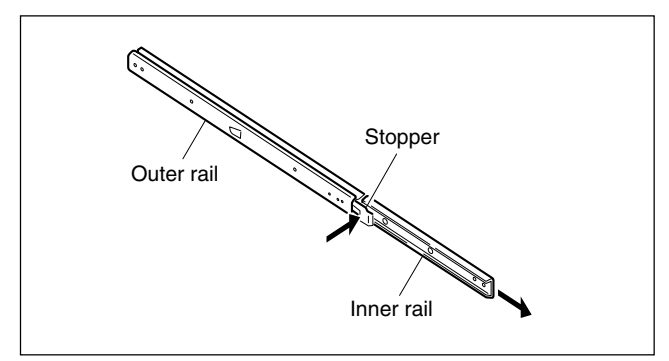

2. Attach the inner rails to the unit using the six screws  $(B4 \times 8)$ .

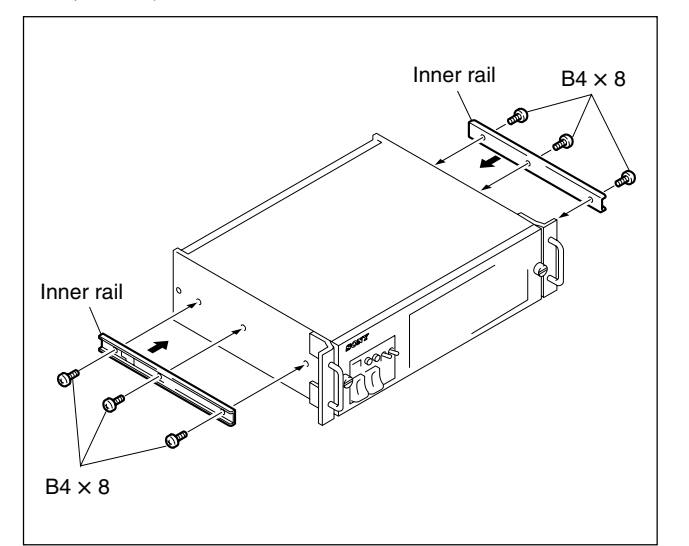

3. Attach the front and rear brackets to the outer rails using the eight screws (B4  $\times$  8).

# Notes

- When attaching the front bracket, slide the midmember until the screw holes in the cabinet-member are visible through the hole in the mid-member as shown below.
- When attaching the rear bracket, adjust the position of the bracket with the rack depth.

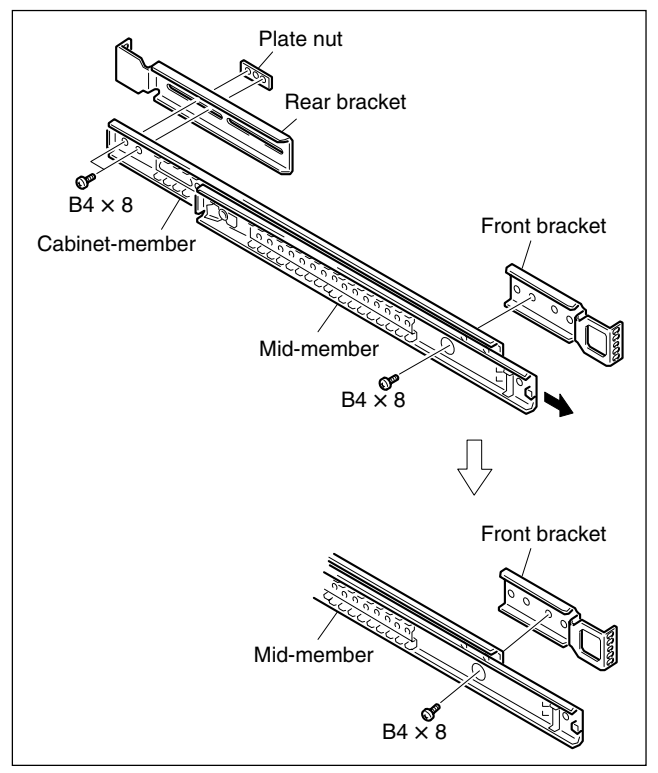

4. Attach the front and rear brackets to the outside of the rack temporarily using the eight screws ( $B5 \times 8$ ).

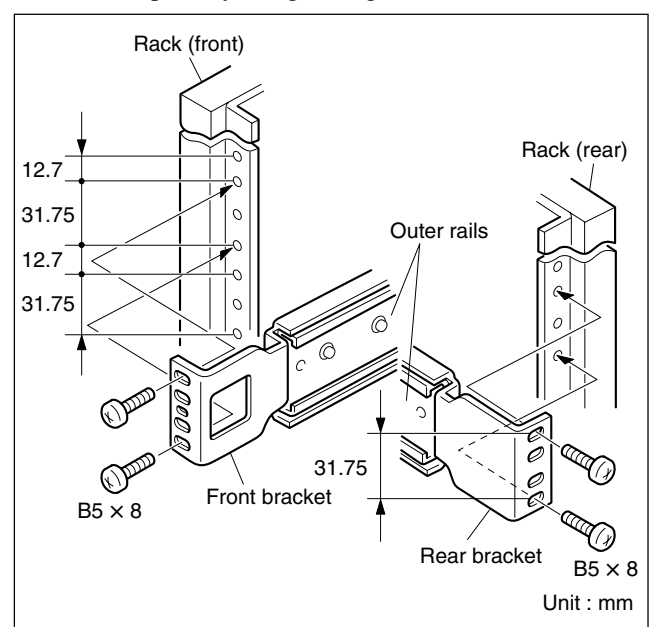

## CAUTION

- Mount the unit with more than two persons. A one-man job may cause injury.
- If you forget to fasten the screws of the rack angle, the unit may slip and fall, causing injury.
- After rack mounting, be sure to fasten the screws.
- Install in a posture of stability. Injury could occur by drop of the unit in unbalance condition of installation or removal. Install in a posture of stability and carefully.
- Be careful not to catch your finger or hand in rack mount rail.
- 5. While pressing the stoppers of the inner rails, slide the inner rails fully into the outer rails, and push the unit into the rack slowly.

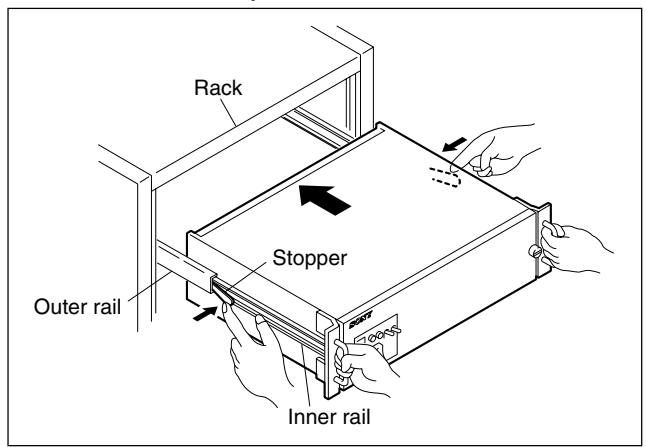

6. After confirming that the unit can be moved smoothly, tighten the screws (B5  $\times$  8) secured temporarily in the step 4.

#### Note

When securing the front brackets to the rack by screws, pull the unit out of the rack about 20 cm (8 inches), and fasten the screws of the front brackets to the rack.

7. After installing the unit in the rack, fix the unit to the rack using the four screws (RK5  $\times$  14) and four ornamental washers.

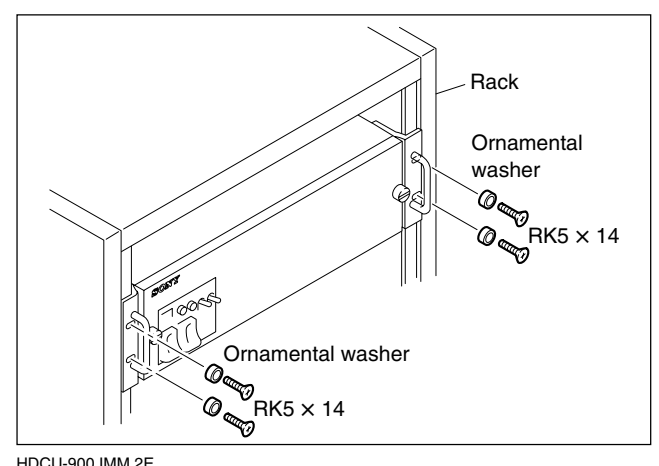
# Section 2 System Setup

# 2-1. Setting the System Format

This unit can support input and output of multiple formats. It can also support various types of user's format by installing the optional circuit boards.

The slots to which the circuit boards are inserted and the internal switches of the unit differ depending upon the system used. They need to be set according to the system used.

| Model name                         | Board name<br>(Slots on the front) | Board name<br>(Slots on the rear) | Slot to be installed              |  |  |  |
|------------------------------------|------------------------------------|-----------------------------------|-----------------------------------|--|--|--|
| HDCU-900                           | DPR-163                            | SDI-82                            | Fixed to the top most slot        |  |  |  |
|                                    | RC-86                              | DIF-102                           | Second or third slot from the top |  |  |  |
|                                    | AT-141                             | -                                 | Fixed to the bottom most slot     |  |  |  |
| SD Analog Interface Unit HKCU-901  | IF-789A*1/789P*2                   | VDA-57                            | Third slot from the top           |  |  |  |
| HD Analgo Interface Unit HKCU-902  | -                                  | ADA-59                            | Second or third slot from the top |  |  |  |
| Frame Rate Converter Unit HKCU-903 | FC-83                              | SDI-54B                           | Second slot from the top          |  |  |  |
| Line Converter Unit HKCU-904       | LC-41                              | SDI-54C                           | Second or third slot from the top |  |  |  |

#### HDCU-900 and list of optional boards

## \*1 : for UC \*2 : for CE

## Notes

- Be sure to install the HKCU-901 of the same destination as the HDCU-900.
- When the HKCU-901 is going to be installed, confirm beforehand that the RC-86 board is installed in the second slot from the top on the front side, the DIF-102 board or the HKCU-902 is installed in the second slot from the top on the front side.
- When installing the optional boards, be sure to start installation from the second slot from the top on both the front side and rear side. Never install an optional board in the third slot from the top leaving the slots blank without installing the board.
- Be sure to install the HKCU-901/903/904 into the same slot on the front and rear sides.
- Do not install two or more of the same circuit boards at the same time.

## 2-1-1. HD System

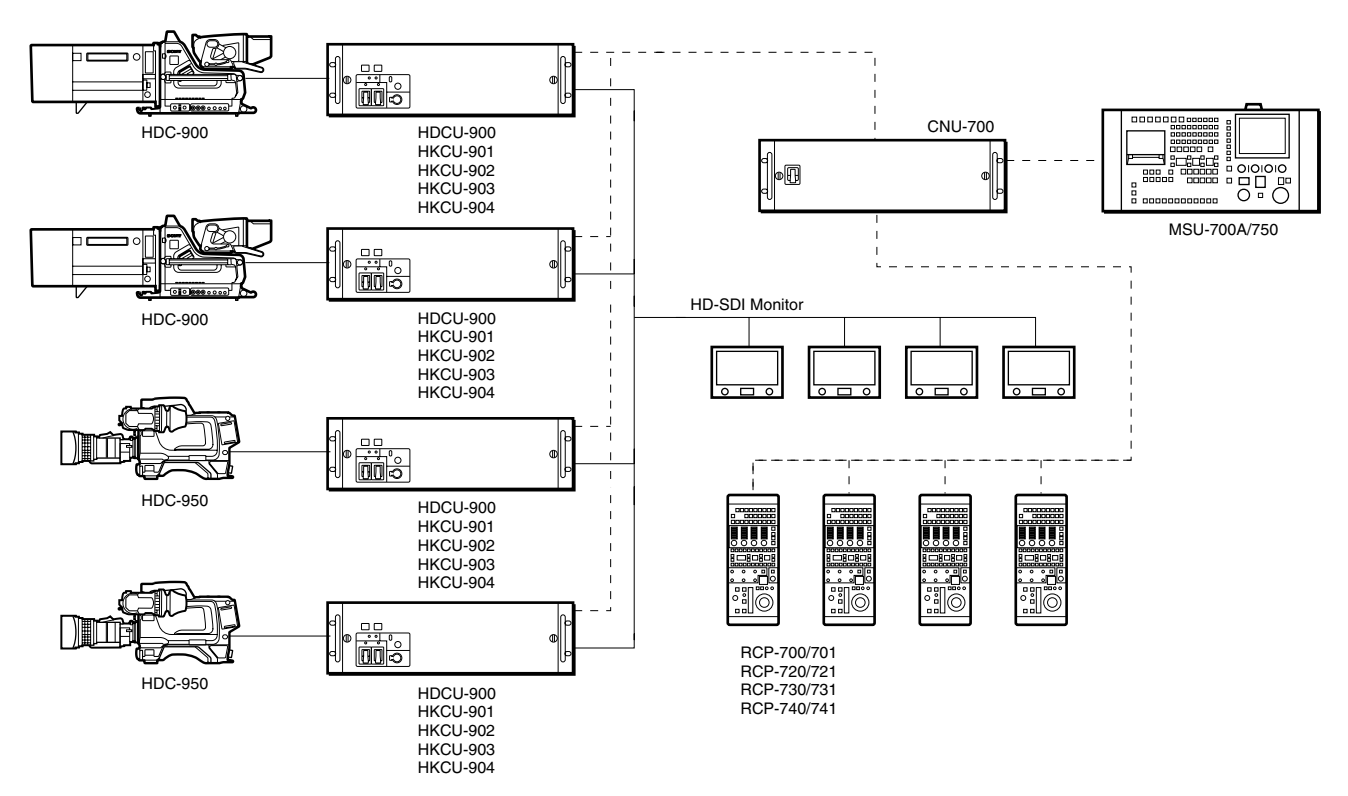

### Combination of boards

| System format      | Combination of boards (Slo | Signal input/output slot |                          |  |
|--------------------|----------------------------|--------------------------|--------------------------|--|
|                    | Second slot from the top   | Third slot from the top  | -                        |  |
| 1080/59.94I SDI    | RC/FC/LC/-                 | RC/LC/IF*1/-             | Top most slot            |  |
| 1080/59.94I SDI    | FC                         | RC/LC/-                  | Second slot from the top |  |
| Film Like          |                            |                          |                          |  |
| 1080/59.94I Analog | RC*2                       | IF/—                     | Second slot from the top |  |
|                    | RC/FC/LC                   | _*3                      | Third slot from the top  |  |
| 1080/50I SDI       | RC/FC/LC/-                 | RC/LC/IF*1/-             | Top most slot            |  |

\*1 : When installing the IF-789A/789P board (HKCU-901), confirm that the RC-86 board is installed in the second slot from the top.

 $\ast 2$  : The second slot from the top on the rear side must have the ADA-59 board (HKCU-902) installed.

\*3: The third slot from the top on the rear side must have the ADA-59 board (HKCU-902) installed.

#### **Setting switches**

| System format      | Setting swtich |                |       |           |                          |            |  |  |  |  |  |  |
|--------------------|----------------|----------------|-------|-----------|--------------------------|------------|--|--|--|--|--|--|
|                    | DPR-163 b      | oard (S804 : L | OCAL) | AT-141 bo | AT-141 board FC-83 board |            |  |  |  |  |  |  |
|                    | S805           | S807           | S806  | S603      | S2                       | <b>S</b> 3 |  |  |  |  |  |  |
| 1080/59.94I SDI    | NOT            | 60             | Intr  | /1001     | *                        | *          |  |  |  |  |  |  |
| 1080/59.94I SDI    | NOT            | 48             | PsF   | /1001     | 30                       | i          |  |  |  |  |  |  |
| Film Like          |                |                |       |           |                          |            |  |  |  |  |  |  |
| 1080/59.941 Analog | NOT            | 60             | Intr  | /1001     | *                        | *          |  |  |  |  |  |  |
| 1080/50I SDI       | NOT            | 50             | Intr  | /1000     | *                        | *          |  |  |  |  |  |  |

\* : Don't care

#### Example of connection

System format : 1080/59.94I SDI Required boards

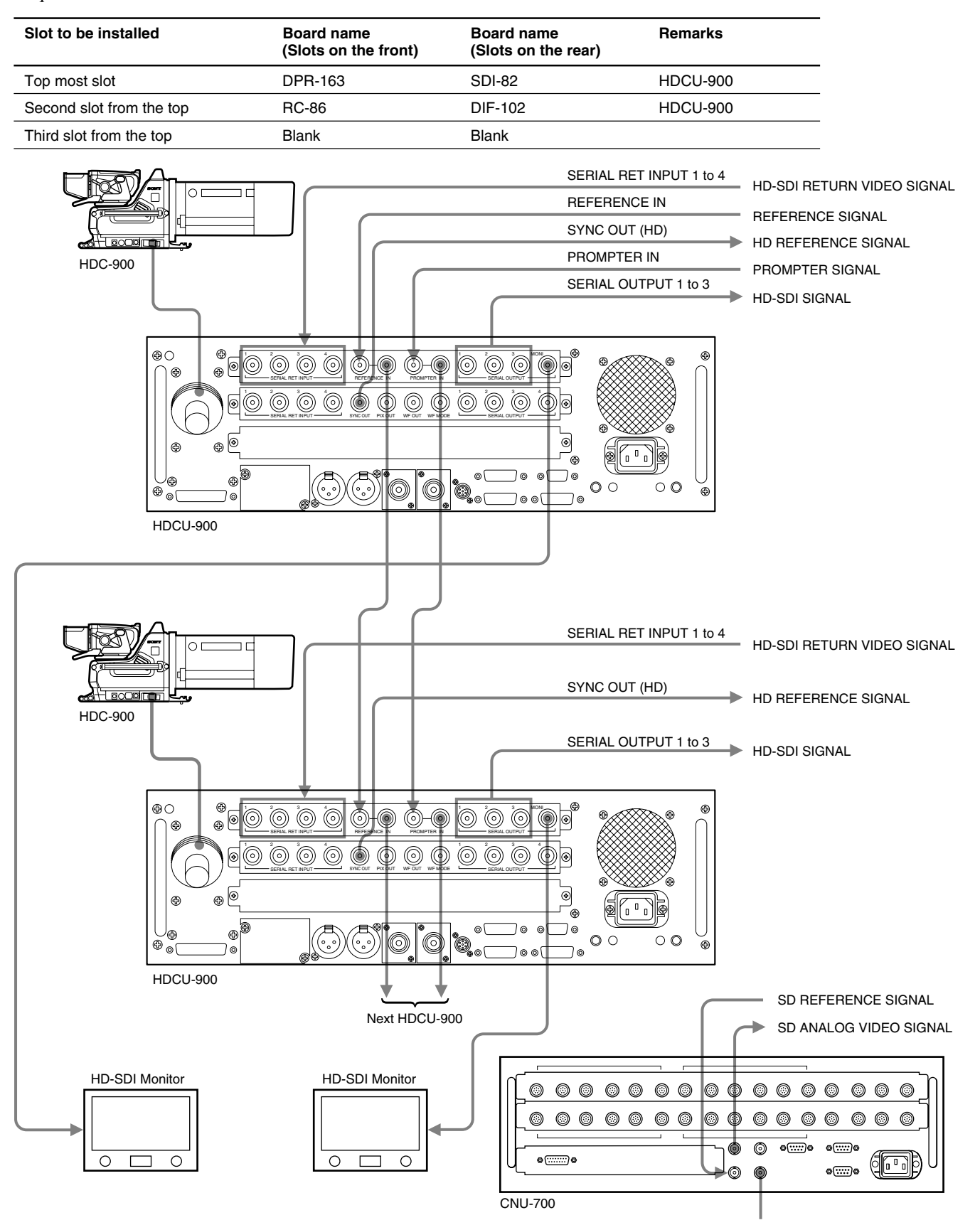

## System format : 1080/59.94I SDI Film Like Required boards

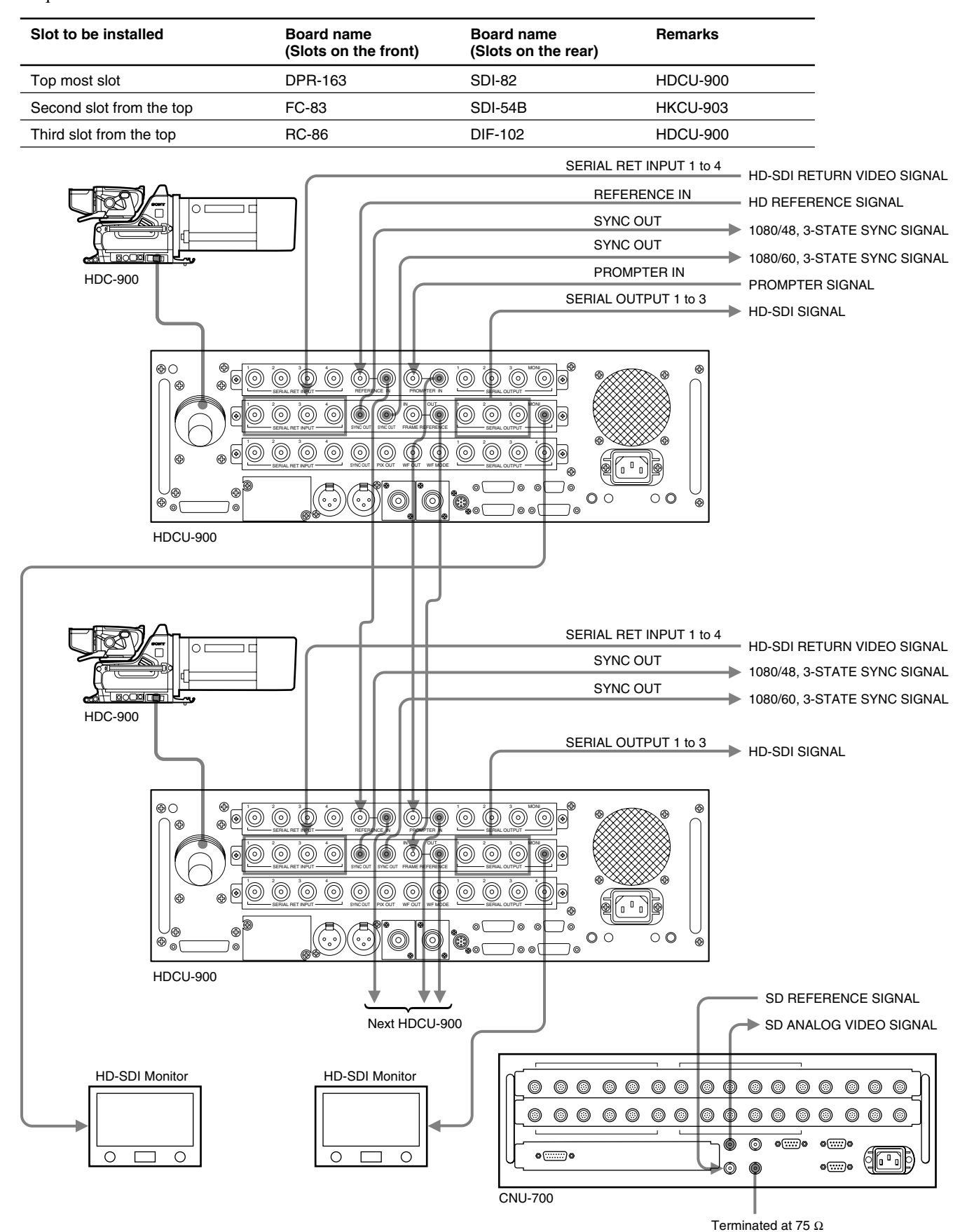

### System format : 1080/59.94I Analog Required boards

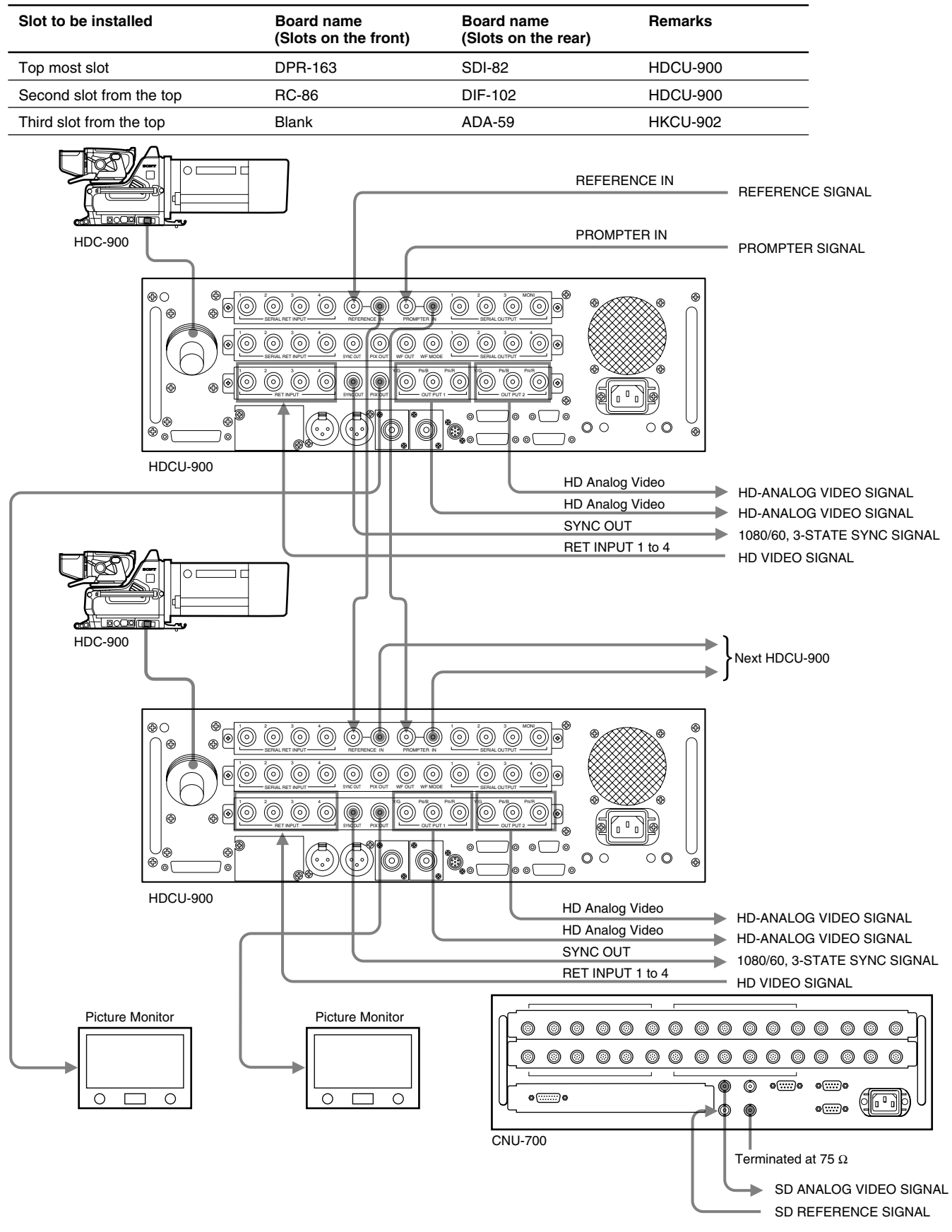

# 2-1-2. SD System

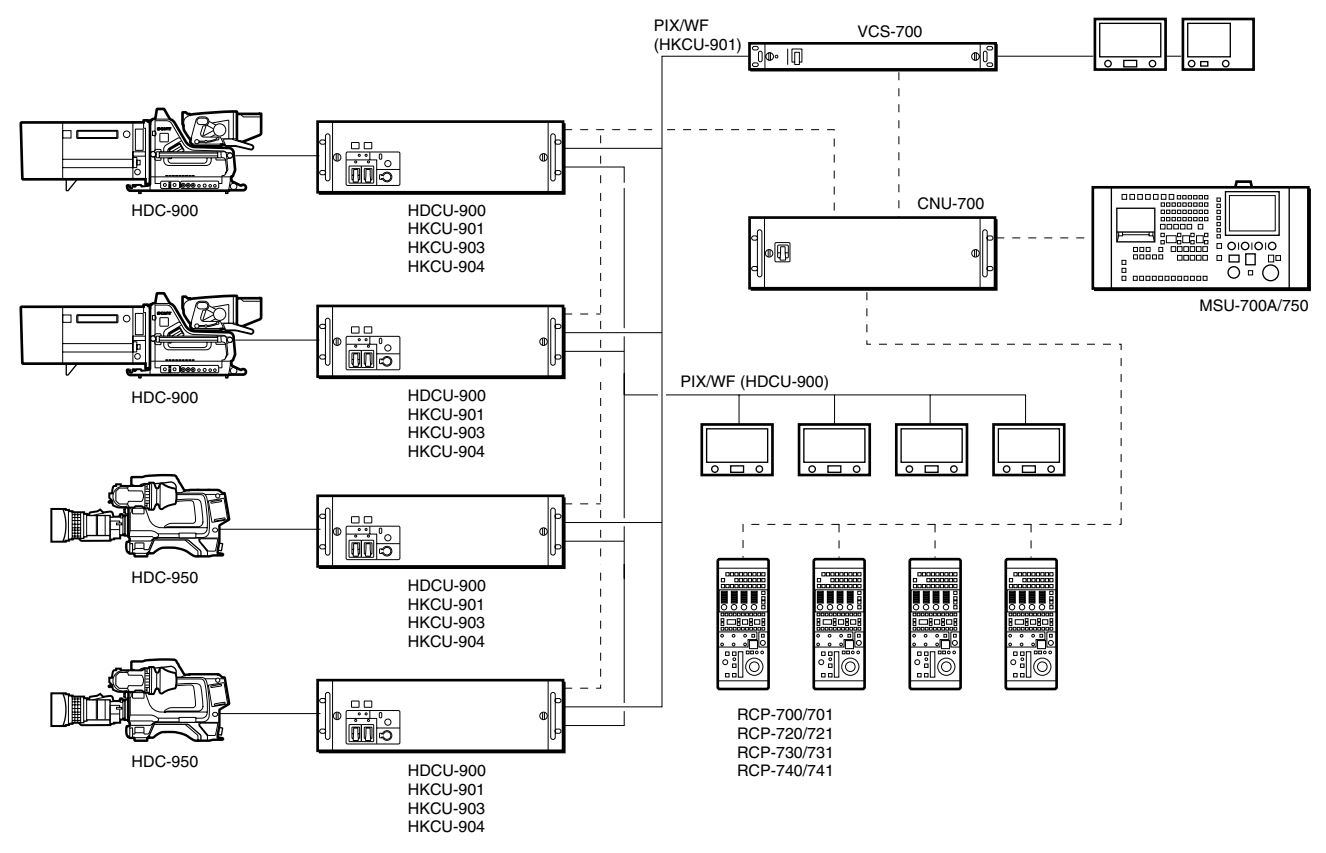

### **Combination of boards**

| System format     | Combination of boards (Slo | Combination of boards (Slots on the front) |                          |  |  |  |
|-------------------|----------------------------|--------------------------------------------|--------------------------|--|--|--|
|                   | Second slot from the top   | Third slot from the top                    | -                        |  |  |  |
| 525/59.941 SDI    | RC                         | LC/IF/-                                    | Second slot from the top |  |  |  |
| 525/29.97 PSF SDI | FC                         | RC                                         | Third slot from the top  |  |  |  |
| Film Like         |                            |                                            |                          |  |  |  |
| NTSC              | RC                         | IF                                         | Third slot from the top  |  |  |  |
| 625/50I SDI       | RC                         | LC/IF/-                                    | Second slot from the top |  |  |  |
| PAL               | RC                         | IF                                         | Third slot from the top  |  |  |  |

#### **Setting switches**

| System format     | Switch setting                  |           |                      |       |                          |    |      |  |  |  |  |
|-------------------|---------------------------------|-----------|----------------------|-------|--------------------------|----|------|--|--|--|--|
|                   | DPR-163 board<br>(S804 : LOCAL) |           | 63 board<br>: LOCAL) |       | AT-141 board FC-83 board |    |      |  |  |  |  |
|                   | S805                            | S807      | S806                 | S603  | S2                       | S3 | S802 |  |  |  |  |
| 525/59.94I SDI    | NOT                             | 60        | Intr                 | /1001 | *                        | *  | 525  |  |  |  |  |
| 525/29.97 PSF SDI | NOT                             | NOT 48 Ps |                      | /1001 | * *                      |    | 525  |  |  |  |  |
| Film Like         |                                 |           |                      |       |                          |    |      |  |  |  |  |
| NTSC              | NOT                             | 60        | Intr                 | /1001 | *                        | *  | 525  |  |  |  |  |
| 625/50I SDI       | NOT                             | 50        | Intr                 | /1000 | *                        | *  | 625  |  |  |  |  |
| PAL               | NOT                             | 50        | Intr                 | /1000 | *                        | *  | 625  |  |  |  |  |

\* : Don't care

#### Example of connection

System format : 525/59.94I SDI Required boards

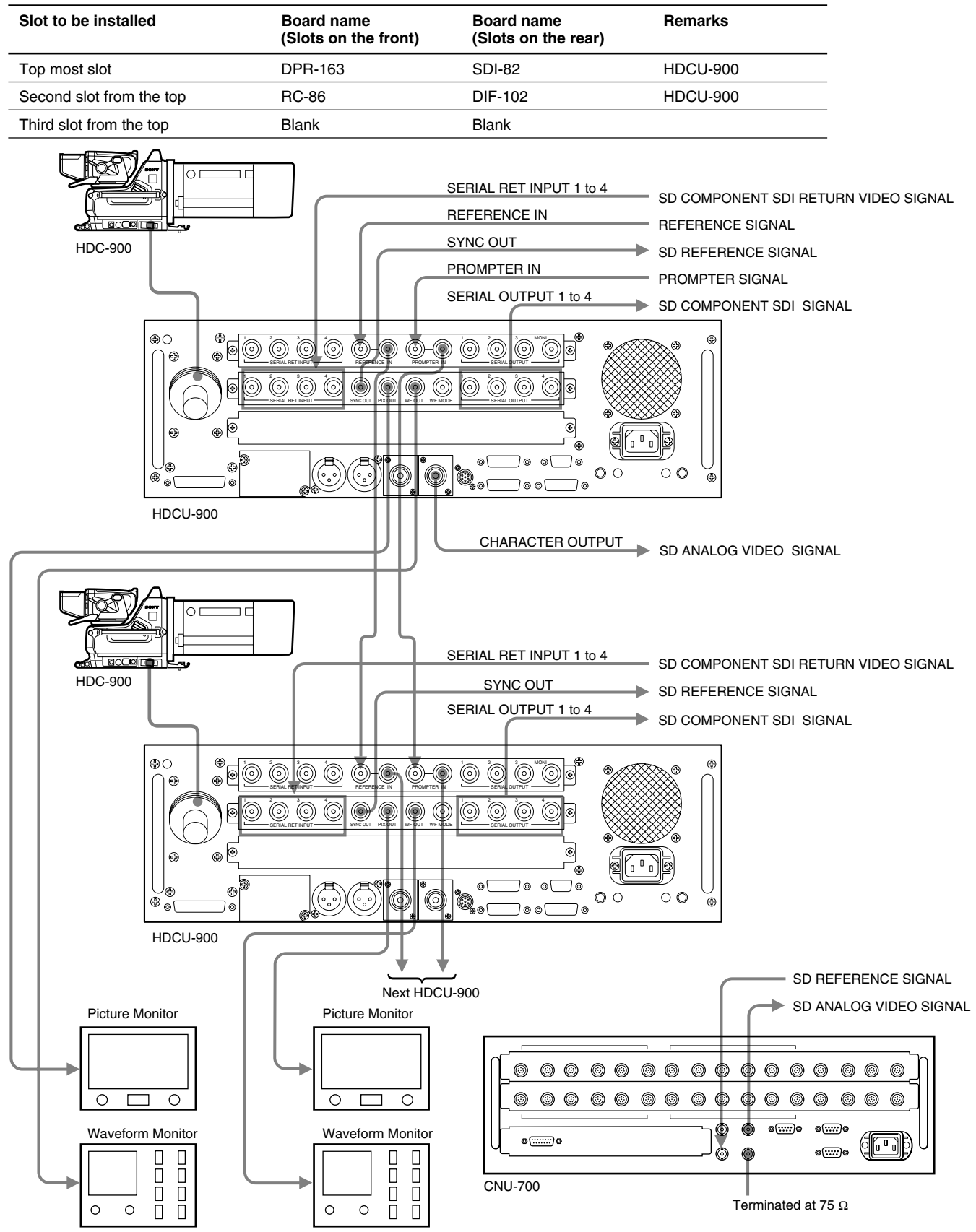

# System format : 525/29.97 PsF SDI Film Like Required boards

| Slot to be installed     | Board name<br>(Slots on the front) | Board name<br>(Slots on the rear) | Remarks  |
|--------------------------|------------------------------------|-----------------------------------|----------|
| Top most slot            | DPR-163                            | SDI-82                            | HDCU-900 |
| Second slot from the top | FC-83                              | SDI-54B                           | HKCU-903 |
| Third slot from the top  | RC-86                              | DIF-102                           | HDCU-900 |

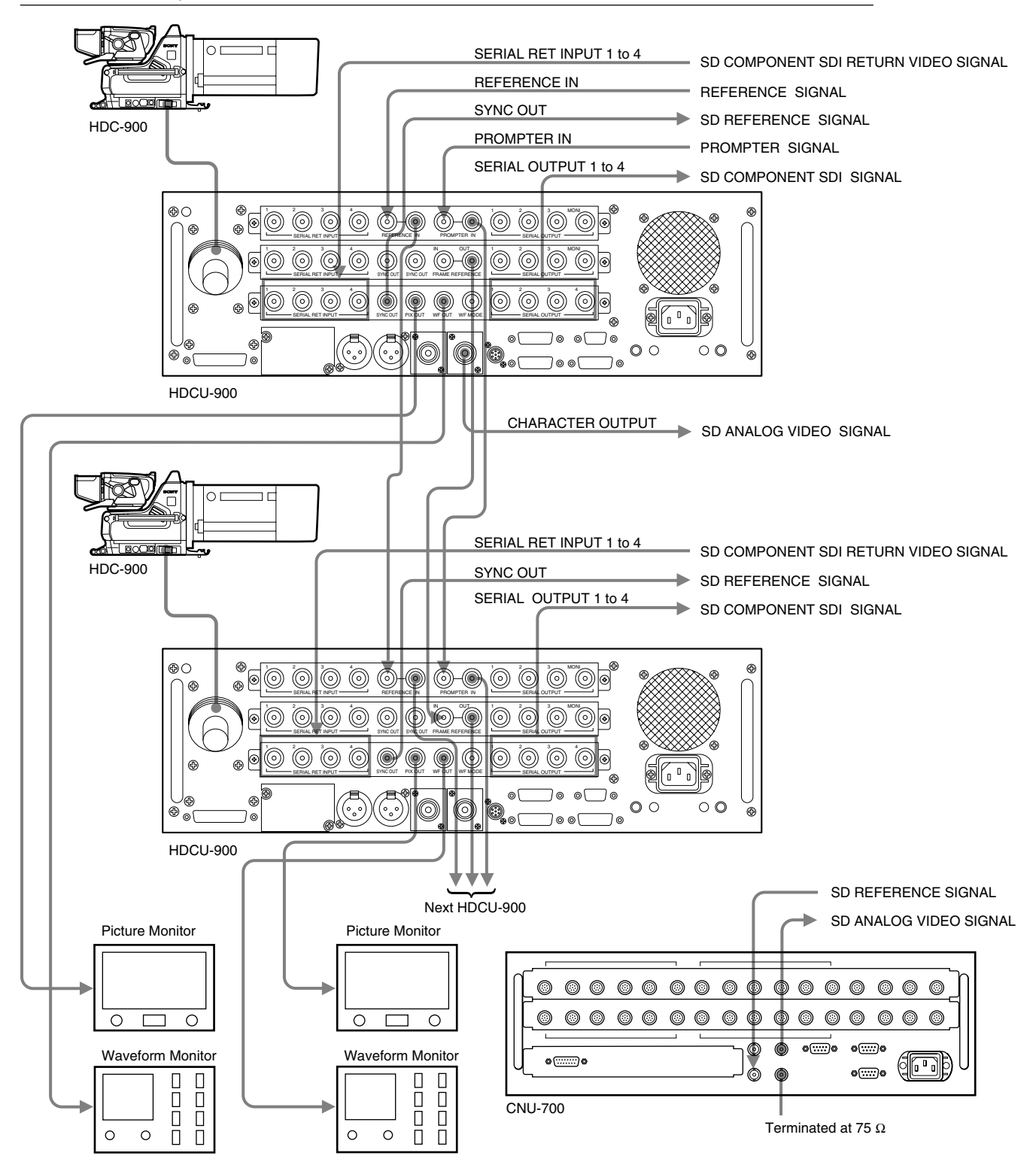

### System format : NTSC Required boards

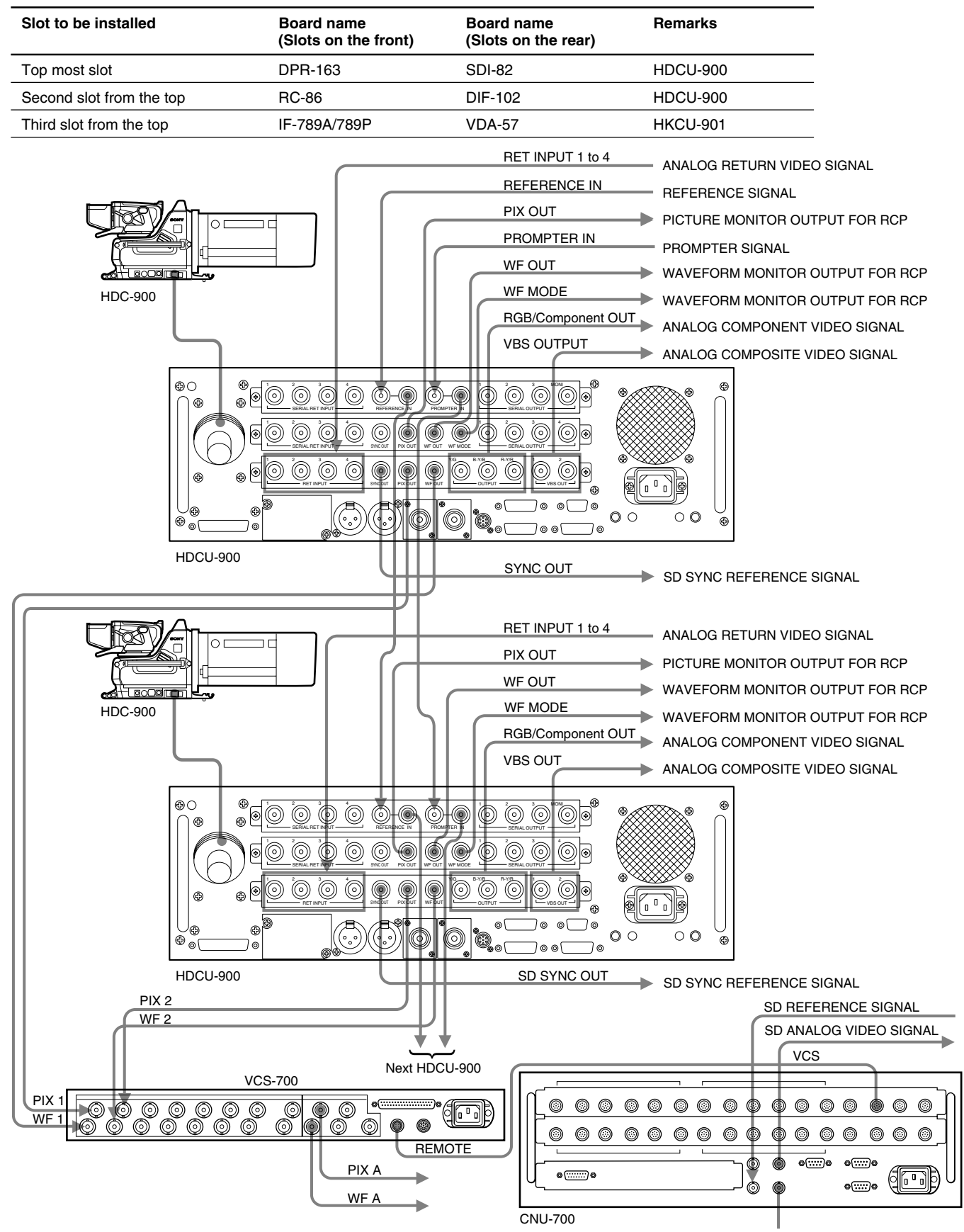

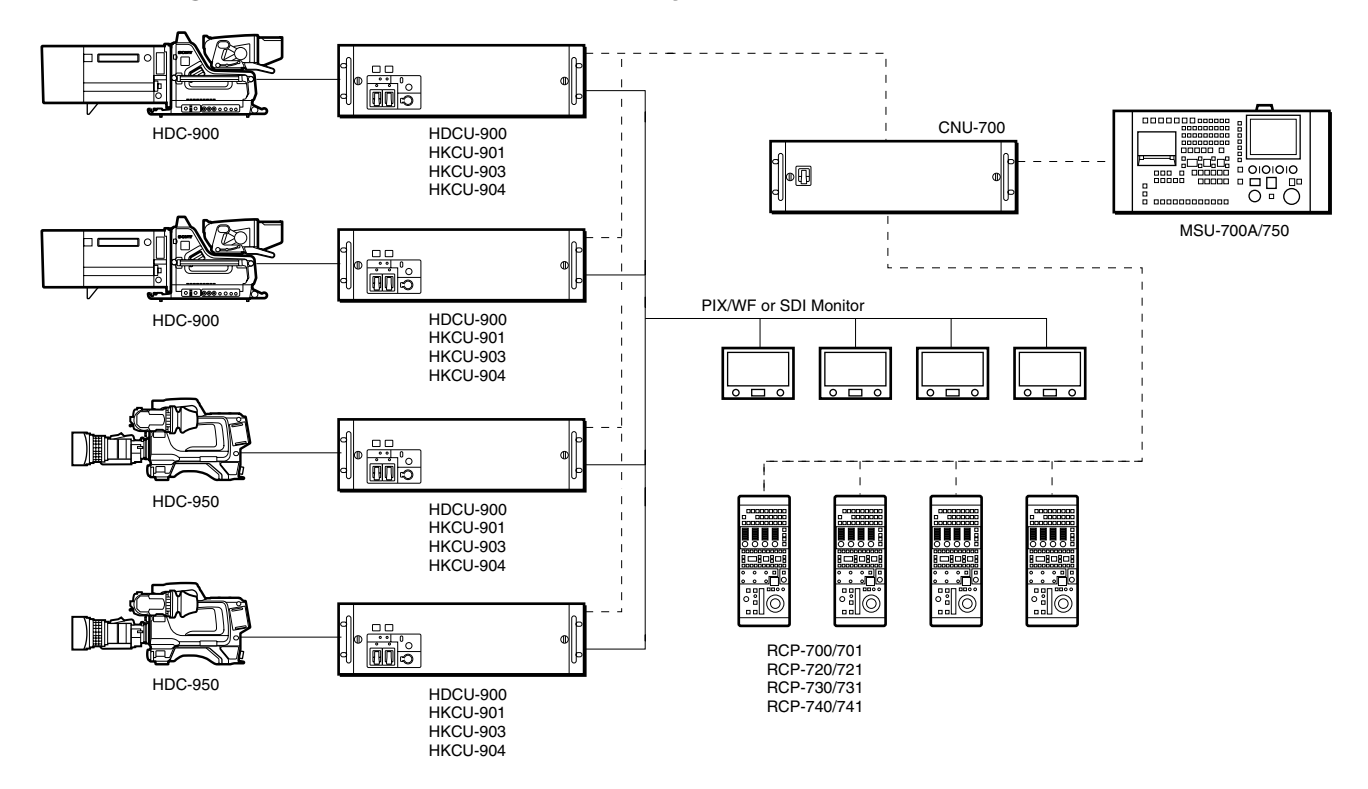

# 2-1-3. Progressive and Cinema Production System

#### Combination of boards

| System format             | Combination of boards (Slo | Signal input/output slot |                          |  |
|---------------------------|----------------------------|--------------------------|--------------------------|--|
|                           | Second slot from the top   | Third slot from the top  | -                        |  |
| 720/59.94P SDI            | RC/FC                      | LC                       | Third slot from the top  |  |
| 720/59.94P SDI            | FC                         | LC                       | Third slot from the top  |  |
| Film Like                 |                            |                          |                          |  |
| 1080/23.98PsF SDI         | RC/FC/LC/-                 | RC/LC/-                  | Top most slot            |  |
| 1080/24PsF SDI            | RC/FC/LC/-                 | RC/LC/-                  | Top most slot            |  |
| 1080/25PsF SDI            | RC/FC/LC/-                 | RC/LC/IF*4/-             | Top most slot            |  |
| 1080/29.97PsF SDI         | RC/FC/LC/-                 | RC/LC/IF*4/-             | Top most slot            |  |
| 1080/30PsF SDI RC/FC/LC/- |                            | RC/LC/-                  | Top most slot            |  |
| 525/29.97PsF SDI          | RC                         | LC/IF/-                  | Second slot from the top |  |

\*4 : When the IF-789A/789P board (HKCU-901) is going to be installed, confirm beforehand that the RC-86 board is installed in the second slot from the top.

# Setting switches

| System format     | Switch            | Switch setting    |      |                 |       |       |                |                |  |  |  |  |
|-------------------|-------------------|-------------------|------|-----------------|-------|-------|----------------|----------------|--|--|--|--|
|                   | DPR-16<br>(S804 : | 3 board<br>LOCAL) |      | AT-141<br>board | FC-83 | board | LC-41<br>board | RC-86<br>board |  |  |  |  |
|                   | S805              | S807              | S806 | S603            | S2    | S3    | S2             | S802           |  |  |  |  |
| 720/59.94P SDI    | 540P              | *                 | *    | /1001           | *     | *     | 720P           | *              |  |  |  |  |
|                   | NOT               | 60                | Intr |                 |       |       |                |                |  |  |  |  |
| 720/59.94P SDI    | NOT               | 48                | PsF  | /1001           | *     | *     | 720P           | *              |  |  |  |  |
| Film Like         |                   |                   |      |                 |       |       |                |                |  |  |  |  |
| 1080/23.98PsF SDI | NOT               | 48                | PsF  | /1001           | * *   | *     | *              | *              |  |  |  |  |
| 1080/24PsF SDI    | NOT               | 48                | PsF  | /1000           |       | *     | *              |                |  |  |  |  |
| 1080/25PsF SDI    | NOT               | 50                | PsF  | /1000           | *     | *     | *              | *              |  |  |  |  |
| 1080/29.97PsF SDI | NOT               | 60                | PsF  | /1001           | *     | *     | *              | *              |  |  |  |  |
| 1080/30PsF SDI    | NOT               | NOT 60 PsF        |      | /1000           | *     | *     | *              | *              |  |  |  |  |
| 525/29.97PsF SDI  | NOT               | 60                | PsF  | /1001           | *     | *     | *              | 525            |  |  |  |  |

\* : Don't care

## Example of connection

System format : 720/59.94P SDI Required boards

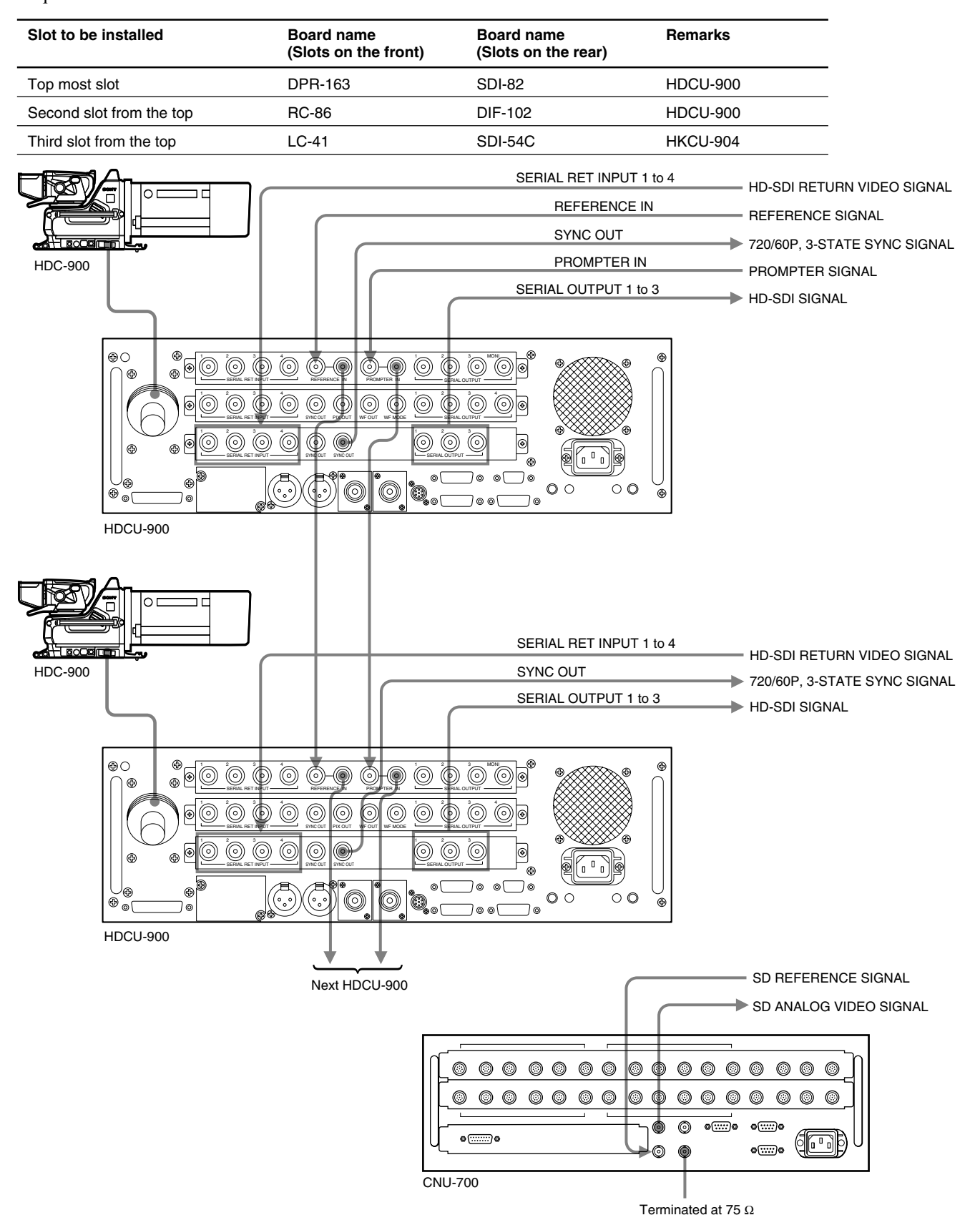

## 2-1-4. HD/SD Simul-Cast System

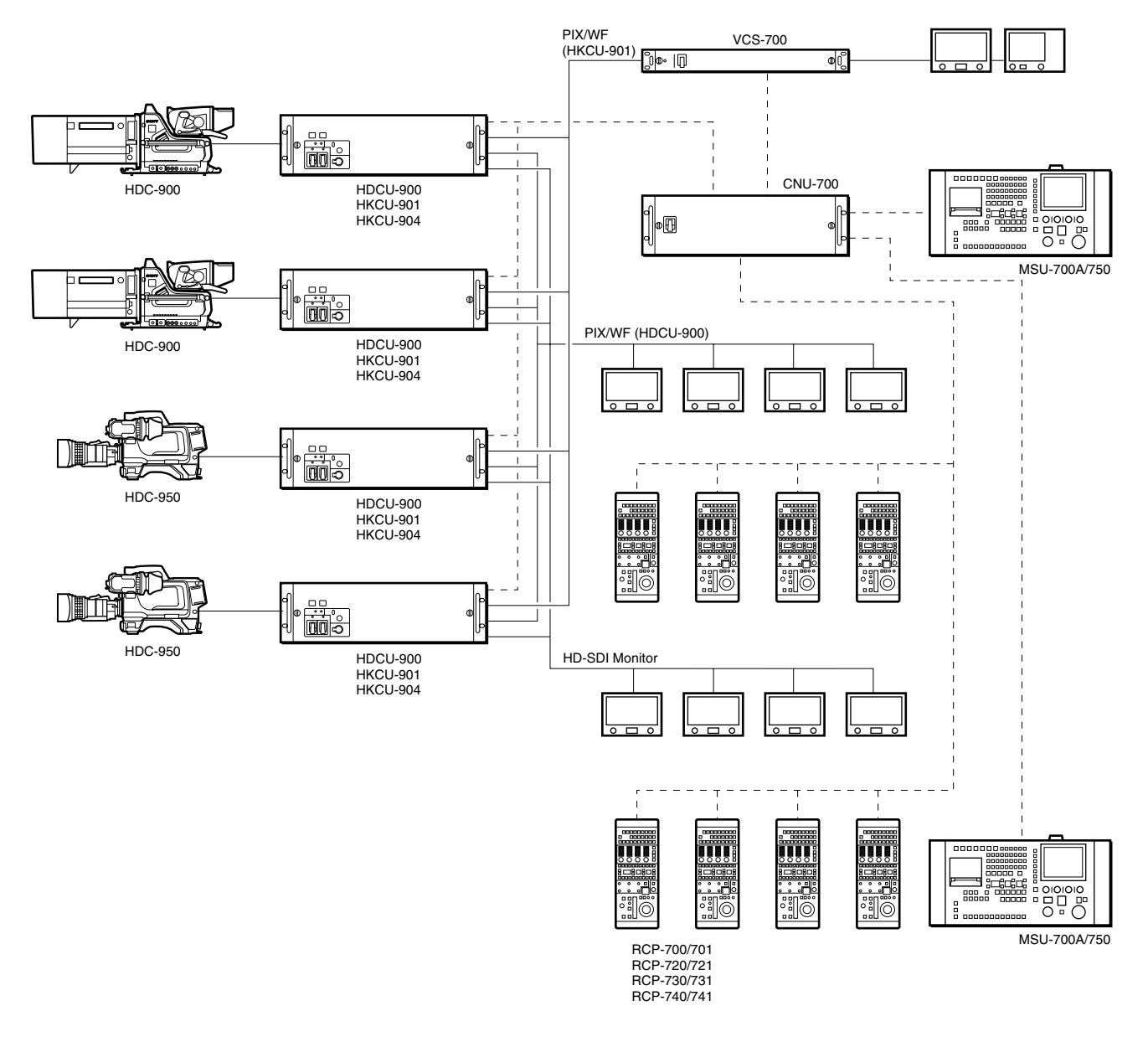

#### **Combination of boards**

| System format   |                | Combination of<br>(Slots on the fro | boards<br>ont)             | Signal input/output slot<br>—                       |  |  |  |
|-----------------|----------------|-------------------------------------|----------------------------|-----------------------------------------------------|--|--|--|
| HD              | SD             | Second slot<br>from the top         | Third slot<br>from the top |                                                     |  |  |  |
| 1080/59.94I SDI | 525/59.94I SDI | RC                                  | LC/IF/-                    | Top most slot or second slot from the top           |  |  |  |
| 1080/59.94I SDI | NTSC           | RC                                  | IF                         | Top most slot or third slot from the top            |  |  |  |
| 1080/50I SDI    | 625/50I SDI    | RC                                  | LC/IF/-                    | Top most slot or second slot from the top           |  |  |  |
| 1080/50I SDI    | PAL            | RC                                  | IF                         | Top most slot or third slot from the top            |  |  |  |
| 720/59.941 SDI  | 525/59.941 SDI | RC                                  | LC                         | Second slot from the top or third slot from the top |  |  |  |

# Setting switches

| System format   | Switch setting        |                |      |                 |             |             |      |  |  |
|-----------------|-----------------------|----------------|------|-----------------|-------------|-------------|------|--|--|
|                 | DPR-163<br>(S804 : L0 | board<br>DCAL) |      | AT-141<br>board | LC-41 board | RC-86 board |      |  |  |
| HD              | SD                    | S805           | S807 | S806            | S603        | S2          | S802 |  |  |
| 1080/59.94I SDI | 525/59.941 SDI        | NOT            | 60   | Intr            | /1001       | *           | 525  |  |  |
| 1080/59.94I SDI | NTSC                  | NOT            | 60   | Intr            | /1001       | *           | 525  |  |  |
| 1080/50I SDI    | 625/50I SDI           | NOT            | 50   | Intr            | /1000       | *           | 625  |  |  |
| 1080/50I SDI    | PAL                   | NOT            | 50   | Intr            | /1000       | *           | 625  |  |  |
| 720/59.941 SDI  | 525/59.941 SDI        | 540P           | *    | *               | /1001       | 720P        | 525  |  |  |
|                 |                       | NOT            | 60   | Intr            |             |             |      |  |  |

\* : Don't care

## Example of connection

System format : HD : 1080/59.94I SDI, SD : NTSC Required boards

| Slot to be installed     | Board name<br>(Slots on the front) | Board name<br>(Slots on the rear) | Remarks  |
|--------------------------|------------------------------------|-----------------------------------|----------|
| Top most slot            | DPR-163                            | SDI-82                            | HDCU-900 |
| Second slot from the top | RC-86                              | DIF-102                           | HDCU-900 |
| Third slot from the top  | IF-789A/789P                       | VDA-57                            | HKCU-901 |

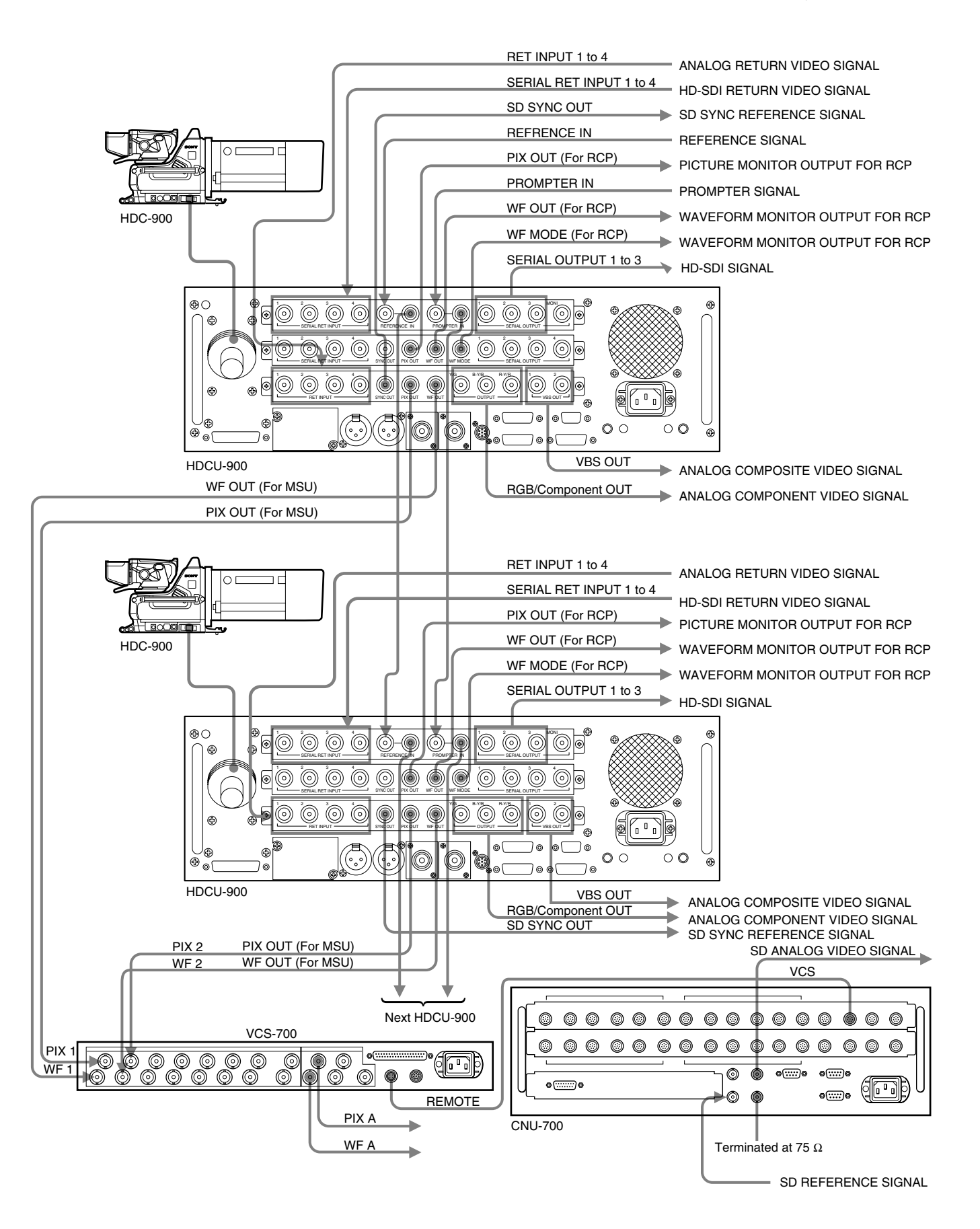

# 2-2. Audio System

## 2-2-1. Setting the Intercom System

This unit can be connected to the intercom lines (producer line and engineer line) of the two independent systems and can be switch them.

The intercom systems conforming to this unit are 4W, RTS and Clear-Com. The internal switches of the unit need to be set according to the system used.

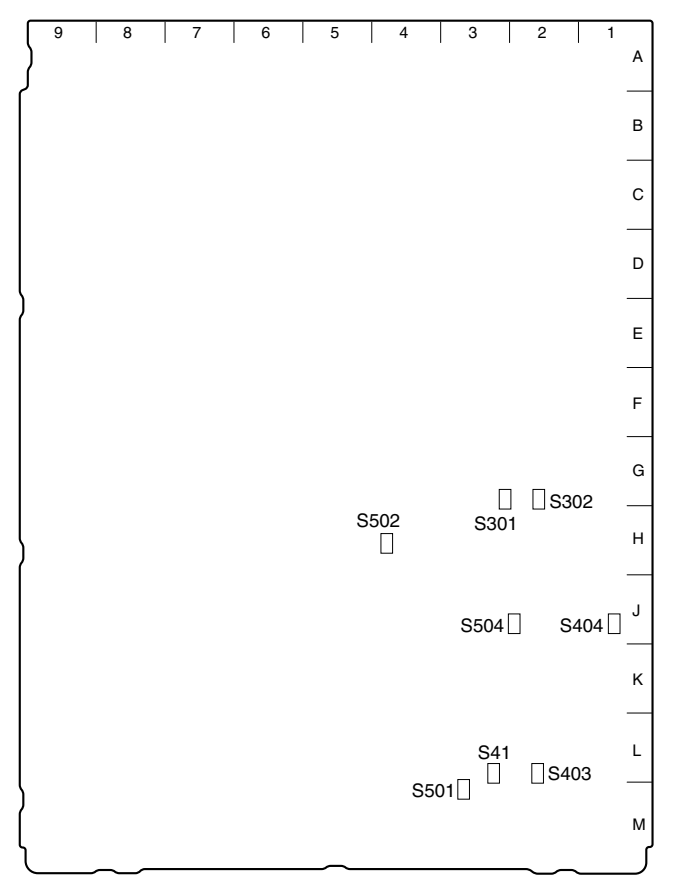

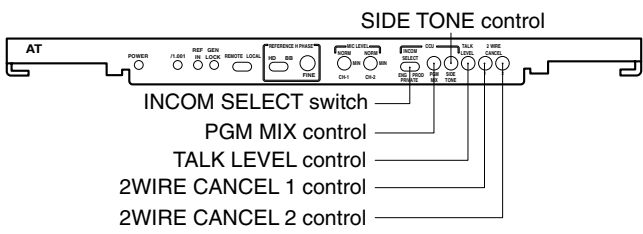

#### AT-141 board (A side/panel side)

#### 1. Selecting the intercom system

Select a system (4W, RTS or Clear-Com) respectively for the engineer line and the producer line according to the system used. Then, select the number of intercom line systems (1ch or 2ch).

#### Selecting the producer line :

Set switches S41/504 (PROD SELECT) on the AT-141 board according to the system used. Factory setting : 4W (S504) RTS (S41)

• Selecting the engineer line : Set switches S403/404 (ENG SELECT) on the AT-141 board according to the system used. Factory setting : 4W (S404)

RTS (S403)

• When the intercom line is 1 channel :

Set switch S502 (INPUT SELECT) on the AT-141 board to 1 ch. Then, connect the intercom line to the producer line of this unit.

When the switch is set in this position, connection of the intercom line of this unit is fixed to the producer line regardless of the setting of the INTERCOM PROD/ENG switch of the HDC-900/950 and the INCOM SELECT switch of this unit.

• When the intercom line is 2 channels : Set switch S502 (INPUT SELECT) on the AT-141 board

to 2ch.

Factory setting : 2ch

#### Adjusting the RTS cancel

When the RTS intercom system is used, the following adjustment also needs to be made.

- (1) Connect a headset to the INTERCOM connector on the front and perform the procedure described in the follow-ing paragraph "2. Setting the headset microphone".
- Fully rotate the SIDE TONE control of the AT-141 board panel counter-clockwise to minimize the side tone.
- (3) Set the INCOM SELECT switch of the AT-141 board panel to PROD.
- (4) Speak into the microphone of the headset and adjust the 2WIRE CANCEL1 control of the AT-141 board panel to minimize the side tone.
- (5) Set the INCOM SELECT switch on the AT-141 board panel to ENG.
- (6) Speak into the microphone of the headset and adjust the 2WIRE CANCEL2 control of the AT-141 board panel to minimize the side tone.
- (7) Return the SIDE TONE control on the AT-141 board panel to its original position or to the desired position of user.

#### Note

When setting S504 and S404 to RTS, be sure to connect them to the RTS system. Otherwise, they oscillate and have adverse effects on the peripheral circuits.

#### 2. Setting the headset microphone

Set the MIC switch on the front panel according to the type of headset microphone to be connected to the INTERCOM connector on the front.

When using a carbon microphone : CARBON When using a dynamic microphone : DYNAMIC When no microphone is connected : OFF (factory setting)

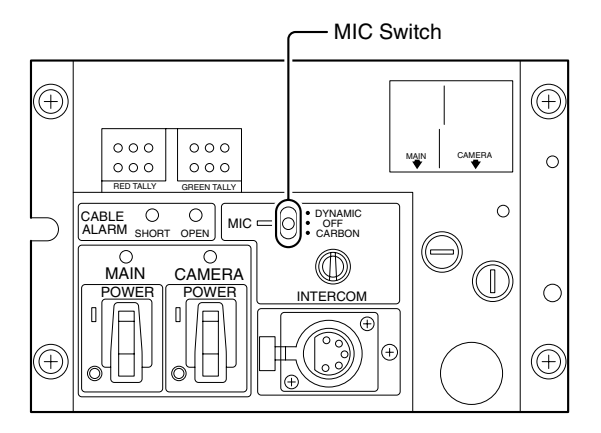

#### Adjusting amount of the side tone

Use the SIDE TONE control on the AT-141 board panel and adjust amount of the side tone to be connected to the INTERCOM connector on the front fit your needs.

· Adjusting the TALK level

Use the TALK LEVEL control on the AT-141 board panel and adjust the TALK level of headset to fit your needs.

#### 3. Setting the input level of the PGM audio signal

Set switches S301 (PGM1 SEL) and S302 (PGM2 SEL) on the AT-141 board to 0 dBu or -20 dBu according to each level of audio 1 and 2 of the system. Factory setting : 0 dBu • Adjusting the mix amount of the PGM audio signal Use the PGM MIX control on the AT-141 board panel and adjust mix amount of the PGM audio signal of the headset connected to the INTERCOM connector on the front fit your needs.

# 4. Selecting an intercom line to be connected to the INTERCOM connector

Use the switch on the AT-141 board panel to select the intercom line to be connected to the INTERCOM connector on the front as follows.

- When connecting to the producer line : Set the INCOM SELECT switch to PROD.
- When connecting to the engineer line : Set the INCOM SELECT switch to ENG.
- When connecting only a camera : Set the INCOM SELECT switch to PRIV. When this position is set, the intercom from outside is cut and the system consists of the intercom and camera.
- When connecting to both the engineer line and producer line :

Set switch S501 (INCOM MIX) on the AT-141 board to ON. When this position is set, the intercom is fixed to PRIV line regardless of the setting. Factory setting : OFF

## Note

When switch S502 (INPUT SELECT) on the AT-141 board is set to 1 ch, the INCOM SELECT switch on the AT-141 board panel of the unit and the camera are fixed to the producer line regardless of the setting.

#### 5. Setting the AT-141 board switch

The flow of the switch setting on the AT-141 board and the intercom signals is as follows.

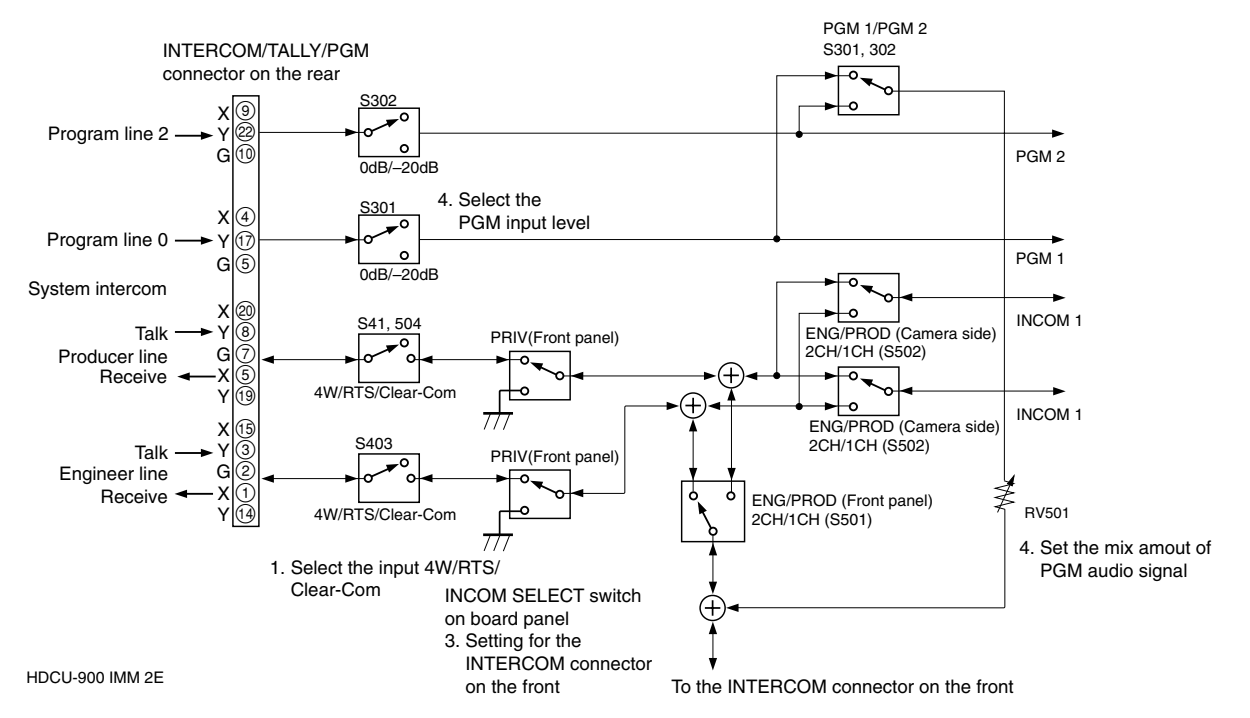

### 2-2-2. Setting the Microphone

This unit can output the two independent microphone lines (MIC 1, MIC 2) of video camera HDC-900/950 as it receives these MIC signals.

# Controlling the Microphone Input Level Using the Remote Control

This unit can adjust the input level of the MIC connector of camera HDC-900/950 using the remote control in the range of -60 dBu to -20 dBu in 10 dBu steps using either of the following methods.

# 1. Adjusting the microphone input level using the MIC LEVEL switch

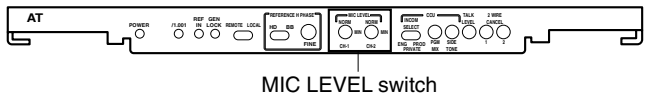

#### AT-141 board (panel side)

When the MIC REMOTE connector on the rear is connected to nothing or the levels of pin-8 (MIC 1) and pin-15 (MIC 2) of the MIC REMOTE connector are High, use the MIC LEVEL switch on the AT-141 board panel of the unit to set the microphone input level.

Factory setting : NORM (60 dBu)

# 2. Adjusting the input level of the microphone using the MIC REMOTE connector

Set the microphone input level control to ON or OFF via pin-8 and pin-15 of the MIC REMOTE connector on the rear as shown below. The input level can be controlled via pin-5, pin-6 and pin-7 as shown in the table on the topright.

| S | ett | ing | l tl | he | mi | cro | ppl | hone | in | put | cor | ntrol | of | the | vid | eo | car | nera |  |
|---|-----|-----|------|----|----|-----|-----|------|----|-----|-----|-------|----|-----|-----|----|-----|------|--|
|   |     |     |      |    |    |     |     |      |    |     |     |       |    |     |     |    |     |      |  |

| Pin No. |    | Microphone co                       | Microphone connector                                        |  |  |
|---------|----|-------------------------------------|-------------------------------------------------------------|--|--|
| 8       | 15 | MIC IN CH-1                         | MIC IN CH-2                                                 |  |  |
| L       | L  | ON                                  | ON                                                          |  |  |
| L       | Н  | ON                                  | OFF                                                         |  |  |
| Н       | L  | OFF                                 | ON                                                          |  |  |
| Н       | Н  | Internal setup (I<br>AT-141 board p | Internal setup (MIC LEVEL switch on the AT-141 board panel) |  |  |

#### Setting the microphone input control of the video camera

| Pin No. | 7                   | 6 | 5 |  |
|---------|---------------------|---|---|--|
| -60 dBu | Н                   | Н | Н |  |
| –50 dBu | L                   | Н | Н |  |
| –40 dBu | Н                   | L | Н |  |
| -30 dBu | L                   | L | Н |  |
| –20 dBu | Н                   | Н | L |  |
| H:      | +5 V or OPEN<br>GND |   |   |  |

Input resistance : Pulled-up 47 k $\Omega$  +5 V

#### 3. Adjusting the MIC signal phase

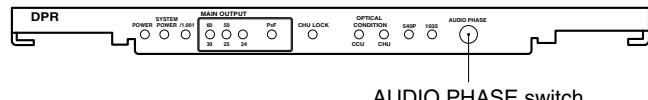

AUDIO PHASE switch

#### DPR-163 board (panel side)

When the PGM microphone signal phase is in advance with respect to the video signal phase in use, adjust the audio phase using the AUDIO PHASE switch on the DPR-163 board panel to adjust amount of audio delay. Each step of the switch corresponds to about 5 ms delay. Example 7 : 1 FRAME DELAY (30 FRAME/SEC)

8 : 1 FRAME DELAY (25 FRAME/SEC) Factory setting : 0

#### Setting the Microphone Output Level

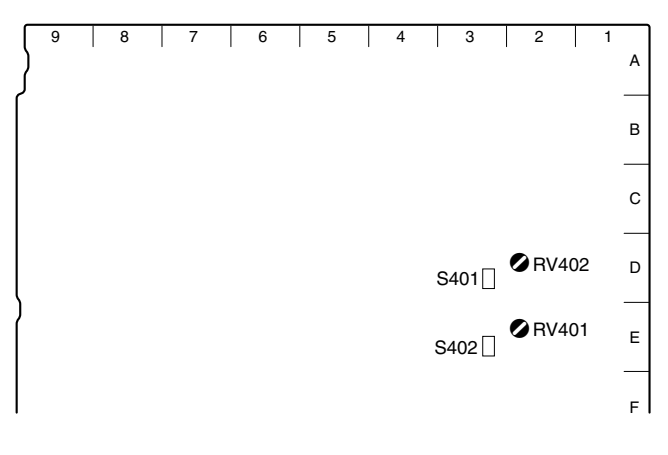

#### AT-141 board (A side)

Select the microphone output signal level (0 dB, -20 dBu) from the AUDIO OUTPUT connector on the rear using the switches on the AT-141 board.

Setting the output level of MIC OUTPUT 1 : Switch S402 (MIC 1 OUT LEVEL) Setting the output level of MIC OUTPUT 2 : Switch S401 (MIC 2 OUT LEVEL) Factory setting : 0 dBu (both S401 and S402)

The microphone output signal level from the AUDIO OUTPUT connector on the rear can be adjusted using the volume on the AT-141 board.

Setting the output level of MIC OUTPUT 1 :

RV401 (MIC 1 OUT LEVEL)Setting the output level of MIC OUTPUT 2 : RV402 (MIC 2 OUT LEVEL)

## 2-3. Systems

### 2-3-1. Setting the Tally System

This unit supports the red tally and the green tally. It also supports the MAKING CONTACT and supplying power (24 V/TTL). Set the switches on the AT-141 board according to the system used as follows :

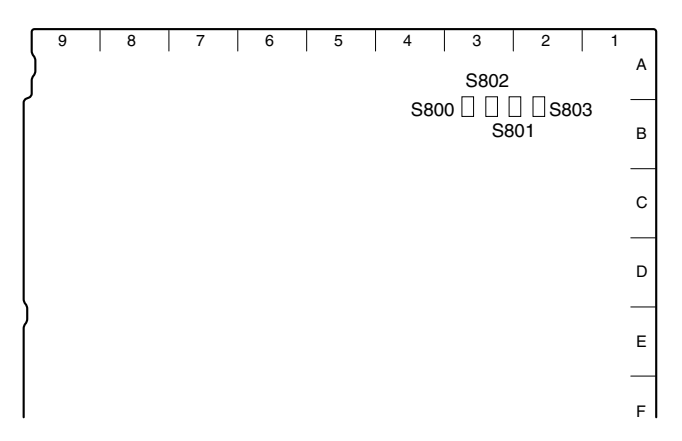

#### AT-141 board (A side)

Set the tally system as shown in the following table.

#### Setting the tally system

|                         | Red tally |       | Green tally | ,     |
|-------------------------|-----------|-------|-------------|-------|
| Switch                  | S800      | S802  | S801        | S803  |
| MAKING<br>CONTACT       | CONTACT   | -     | CONTACT     | -     |
| Supplying<br>24 V power | POWER     | POWER | POWER       | POWER |
| Supplying<br>5 V power  | POWER     | TTL   | POWER       | TTL   |

Switches S800 and S801 are set to CONTACT when the unit is shipped from the factory.

## 2-3-2. Setting the Camera Number

#### System that does not use CNU-700/500

Use switch S106 on the AT-141 board to set the camera number.

Use switches 1 to 4 to set the first digit and use switches 5 to 8 to set the second digit. "0" to "f" can be set as each digit, but "a" to "f" are invalid. Camera numbers 1 to 96 can be set.

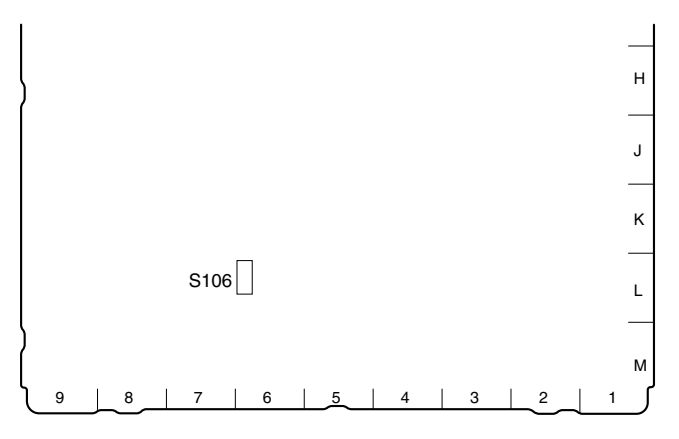

AT-141 board (A side)

| (Example of setting) |    |    |    |                  |              |
|----------------------|----|----|----|------------------|--------------|
| First digit          |    |    |    |                  |              |
| Second digit         |    |    |    | 5<br>6<br>7<br>8 | 5 9<br>7 8 9 |
| Camera               | 50 | 61 | 72 | 83               | 94           |

#### System that uses CNU-700/500

The CCU connector number on the rear of the CNU-700/ 500 is the camera number. For example, the camera number of the CCU video camera that is connected to the CCU 1 connector is 1.

# 2-3-3. Connecting the Control, Intercom and Tally Audio Signals

An example of connection is described on the next page.

#### Selecting a waveform monitor

The recall type or the 1730HD/1735HD waveform monitor can be selected as a waveform monitor to be connected to the WF MODE connector of the HDCU-900 or CNU-700 camera command network unit. The recall type or 1730HD/1735HD waveform monitor is selected using switch S103-4 (WFM CTL SIGNAL SEL) and switch S103-5 (RECALL TYPE CTL MODE SEL) on the AT-141 board of the HDCU-900, and the switch inside the CNU-700. In the recall type waveform monitor, a display mode is set (preset) and selected (recall) externally. For the details of the procedure for setting using the switch on the AT-141 board of the HDCU-900, refer to Section 1-5-1, "Settings of Switches and Controls on Boards–AT-141 Board".

# In case of cascaded connection of the DVS-V1201 SD digital video routing switcher :

Set unit address switch "5" of REMOTE2 of the DVS-V1201 SD digital video routing switcher to ON and set the other switches to OFF. For cascaded connection of the DVS-V1201 SD digital video routing switcher when at least 13 cameras are used, set unit address switch "6" of the second camera to ON and set the other switches to OFF.

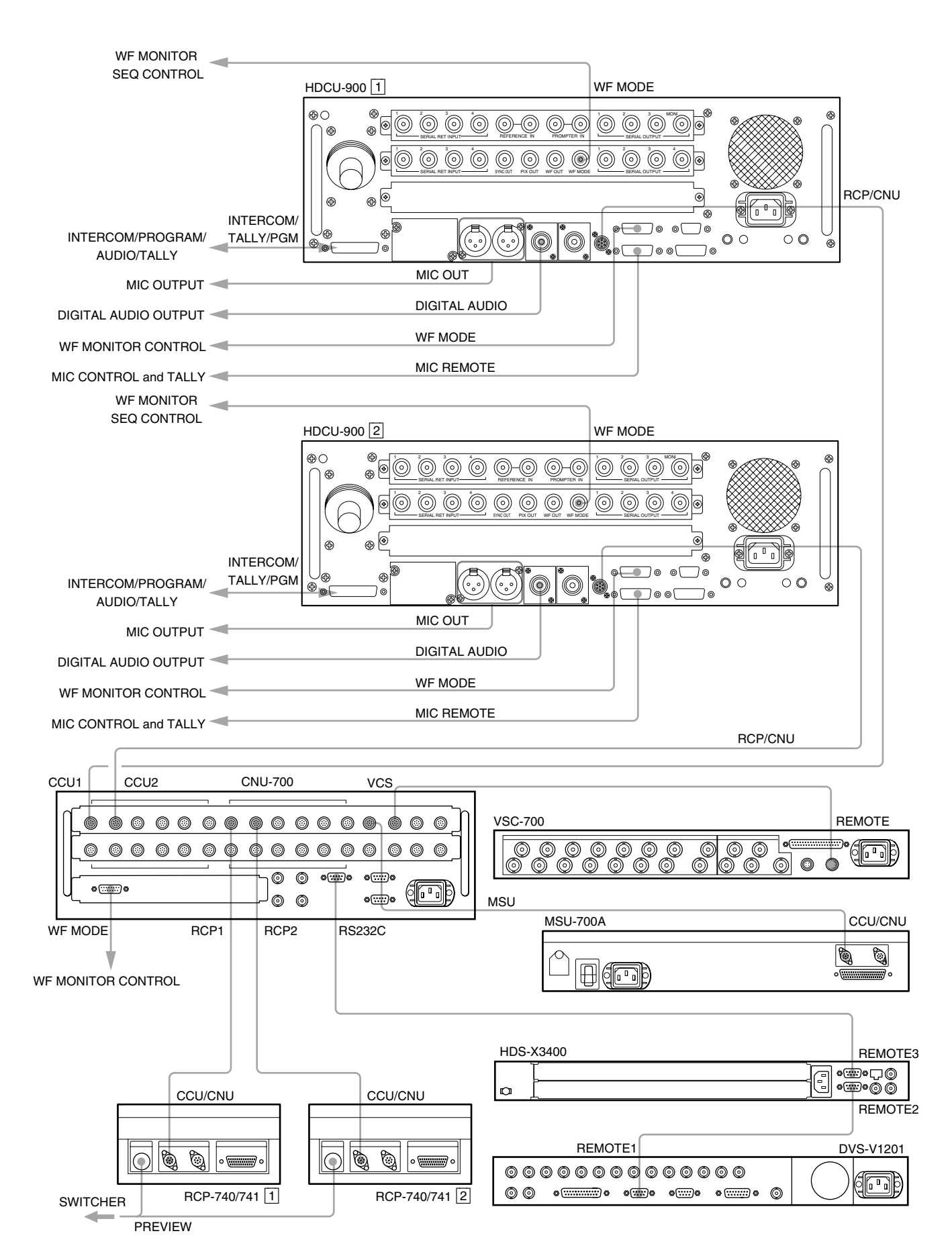

# 2-4. Video Signal System

The equipment that is used for this unit and the HDC-900/ 950 series camera system were set to the specified level when shipped from the factory. Before operating, check the signal levels between each equipment and adjust them if required. Some adjustments can be performed using the maintenance menu of the MSU-700A/750 instead of using the control or switches on the board. Perform the basic adjustments on the board and perform the fine adjustments on the maintenance menu.

## 2-4-1. Selecting the Input/Output Signal

Select the input/output terminal signal of the rear panel according to the video system to be installed.

## 2-4-2. Adjusting the Signal Phase

Adjust the signal phase of the unit. Before adjustment, input the next sync signal to the unit and each of the equipment used.

#### HDCU-900

REFERENCE HD ternary SYNC : 0.6 V p-p Or black burst signal : 40 IRE (0.3 V p-p) (SMPTE318M (10F-BB) is also acceptable.) Note

When the VBS signal of HKCU-901 is used when (SC phase lock is required), use the black burst signal.

#### **HKCU-903**

FRAME REFERENCE

HD ternary SYNC: 0.6 V p-p

Or

black burst signal : 40 IRE (0.3 V p-p) sequence pulse : 40 IRE (0.3 V p-p)

#### CNU-700/500

Signal in which sync signal is included Signal level : 40 IRE (0.3 V p-p)

#### Waveform monitor

Sync signal specified by waveform monitor

### Adjusting the Phase of the Sync Signal

Adjust the phase of the output signal to match it with that of the reference signal. Perform the adjustment using the switch on the AT-141 board and the control switch on AT-141/IF-789A/789P board (HKCU-901) panel of the unit. The adjustment also can be performed on the maintenance menu of the MSU-700A/750. For more details, refer to the System Manual.

## How to adjust on the AT-141/IF-789A/789P (HKCU-901) board of the unit

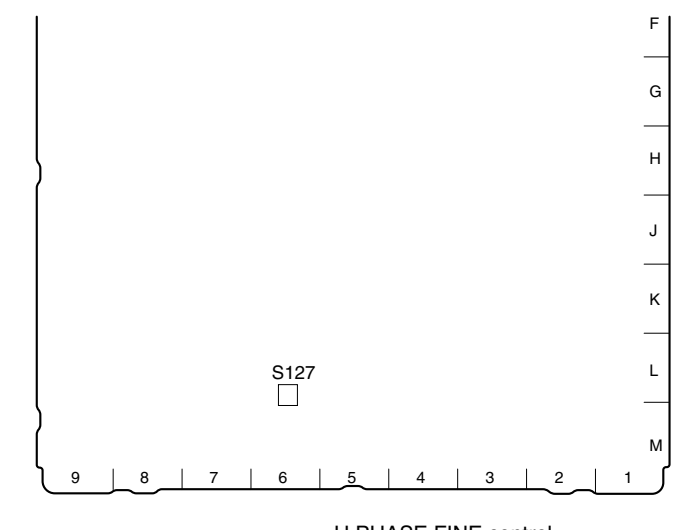

REFERENCE SIGNAL SELECT switch

AT

#### AT-141 board (A side/pane side)

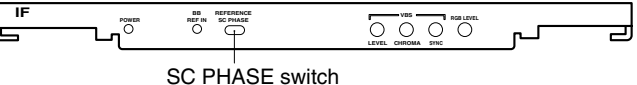

ASE SWITCH

IF-789A/789P board (panel side)

- 1. Set the REFERENCE REMOTE/LOCAL selector switch on the AT-141 board panel to LOCAL.
- 2. Select the type of external sync signal using the REFERENCE SIGNAL selector switch on the AT-141 board panel.
  - HD: HD ternary SYNC
  - BB: BB (black burst) signal
  - Factory setting : HD
- 3. When setting HD in step 2:
  - Coarse-adjust the H phase using switch S127 (H-PHASE COARSE) on the AT-141 board, then fine-adjust it using the H PHASE FINE control on the AT-141 board panel.

When selecting BB in step 2 :

- Coarse-adjust the H phase using switch S127 (H-PHASE COARSE) on the AT-141 board, then fine-adjust using the H PHASE FINE control on the AT-141 board panel.
- Adjust the SC phase using switch SC PHASE on the IF-789A/789P board (HKCU-901) panel (when the BB signal is selected as a reference).

#### Note

When using 10F-BB (NTSC 10-field sequence BB) of SMPTE318M as BB, the frame sequences of the 30 Hz frame frequency and the 24 Hz frame frequency can be locked by setting switch S122 (10F-BB) on the AT-141 board to ON.

# 2-4-3. Level Adjustment of the VBS Signal (only when HKCU-901 is installed)

Adjust the level of the VBS signal output from the unit using the color bar signal.

Use the switch on the IF-789A/789P board (HKCU-901) and the control on the panel of the unit for adjustment. The adjustment also can be performed on the maintenance menu of the MSU-700A/750. For more details, refer to the System Manual.

# How to adjust using the IF-789A/789P board (HKCU-901) of the unit

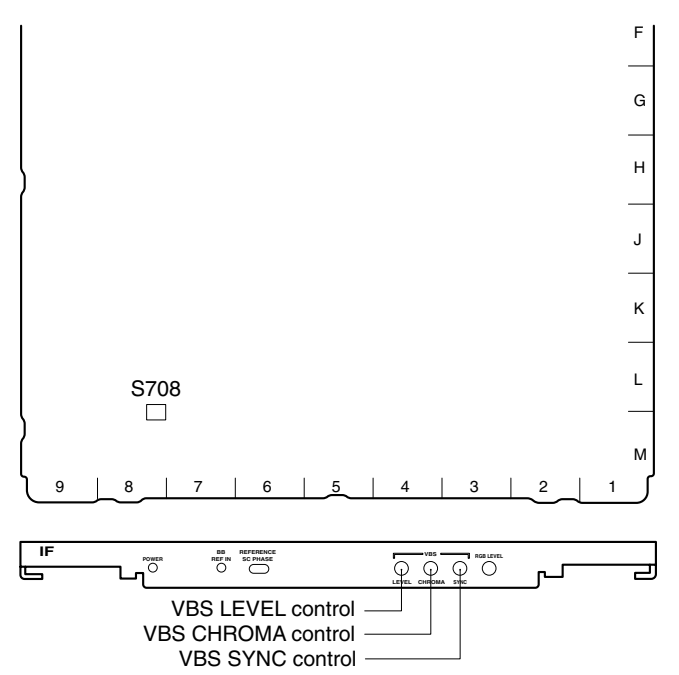

IF-789A/789P board (A side/panel side)

- 1. Set switch S708-1 on the IF-789A/789P board to ON. Factory setting : OFF
- 2. Press the BARS button of the MSU-700A/750, RCP-700 series, etc. to display the color bars on the waveform or vector monitor.

 Adjust the color bar signal using the VBS LEVEL, VBS CHROMA and VBS SYNC controls on the IF-789A/789P board panel so that it is within the specified level.

Measurement point : VBS OUT 1 connector on the HDCU rear panel

Specifications :

 $A = 100 \pm 1 \text{ IRE [for UC]}$   $A = 700 \pm 7 \text{ mV p-p [for CE]}$  (VBS LEVEL control)  $B = 40.0 \pm 0.4 \text{ IRE [for UC]}$   $B = 300 \pm 3 \text{ mV p-p [for CE]}$ 

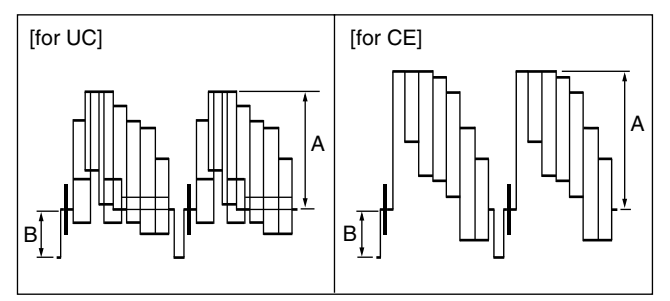

(VBS SYNC control)

[for CE]

Each luminescent spot on the vector monitor must be within the " $\boxplus$ " range.

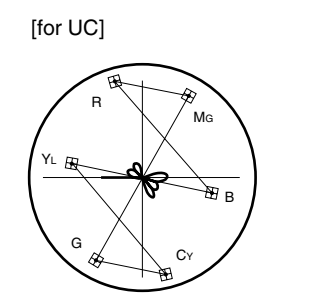

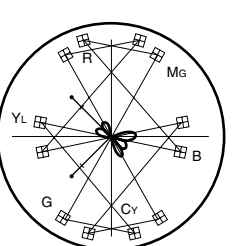

(VBS CHROMA control)

#### Setting after Adjustment

Reset switch S708-1 on the IF-789A/789P board to OFF.

## 2-4-4. Adjusting the Level of Signals for Waveform Monitor

The video output signal of the unit can be checked on the waveform monitor connected to the WF output connector. Adjust the WF output signal level using the color bar signal.

In the system with the MSU-700A/750, CNU-700/500 or VCS-700, the video output signal can be checked on the waveform monitor connected to the VCS-700.

### Adjusting the WF Output Signal Level

### How to adjust on the RC-86 board of the unit

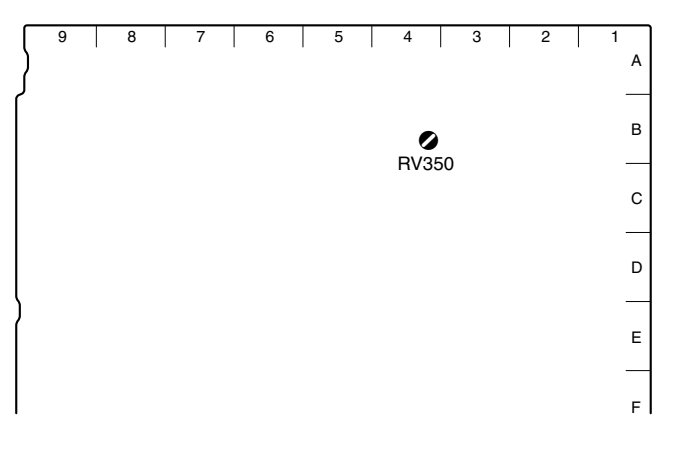

RC-86 board (A side)

- Press the BARS button of the MSU-700A/750, RCP-740/741, etc., or press the ENC button of the WAVE-FORM MONITOR buttons (or MONITOR SELECT buttons) to display the color bars on the waveform monitor.
- Adjust the color bar signal using control RV350 (WFM GAIN) on the RC-86 board so that it is within the specified level.

Measurement point : WF OUT connector on the HDCU rear panel

Specification :

A =  $100 \pm 1$  IRE [for UC] A =  $700 \pm 7$  mVp-p [for CE]

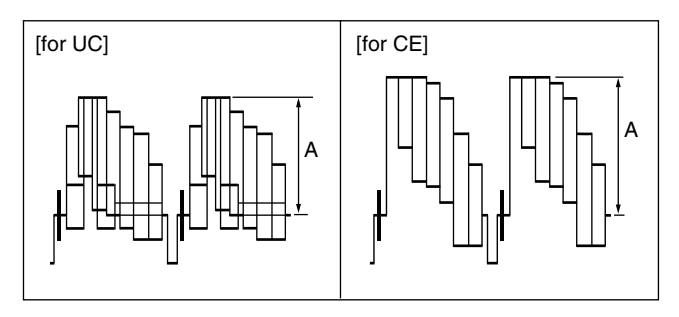

#### How to adjust using the VCS-700

In the system with the MSU-700A/750, CNU-700/500 or VCS-700, the video output signal of the unit can be checked on the waveform or vector monitor connected to the WF A OUTPUT connector and the WF B OUTPUT connector of the VCS-700.

Connect the WF OUT connector of the DIF-102 board or VDA-57 board (HKCU-901) to the WF 1 connector of the VCS-700 and connect the PIX OUT connector to the PIX 1 connector. Then adjust the signal level using the color bar signal.

- Press the BARS button of the MSU-700A/750, RCP-740/741, etc., or press the ENC button of the WAVE-FORM MONITOR buttons (or MONITOR SELECT buttons) to display the color bars on the waveform or vector monitor.
- 2. Set the CONTROL switch of the VCS-700 to RESET.
- 3. Adjust the color bars signal using the WFM 1 LEVEL and WFM 1 CHROMA controls of the VCS-700 so that it is within the specified level.

700

Measurement point : PIX OUT connector on the VCS-

Specification :

 $A = 100 \pm 1 \text{ IRE [for UC]}$   $A = 700 \pm 7 \text{ mV p-p [for CE]}$ (WFM 1 LEVEL control)

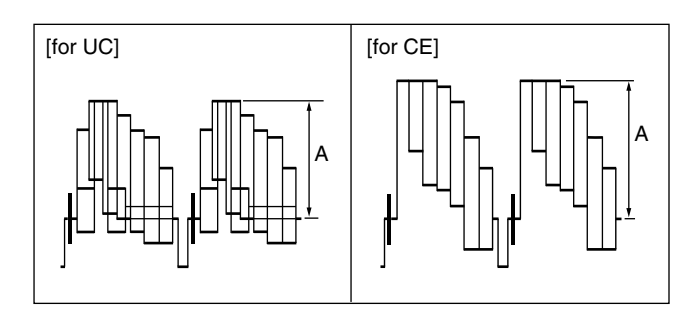

Each luminescent spot on the vector monitor must be within the " $\boxplus$ " range.

(WFM 1 CHROMA control)

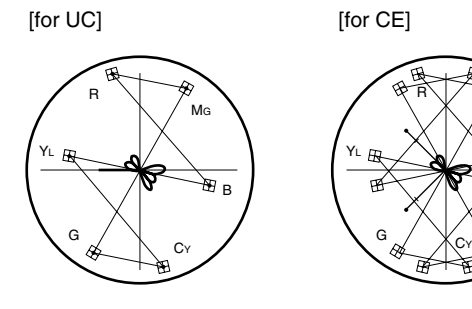

#### How to adjust using the MSU-700A/750

The signal level can be adjusted by using the MSU-700A/ 750 instead of using the controls of the VCS-700.

 Press the MAINTENANCE button of the MODE block of the MSU-700A/750 so that the button lights. The maintenance menu is displayed.

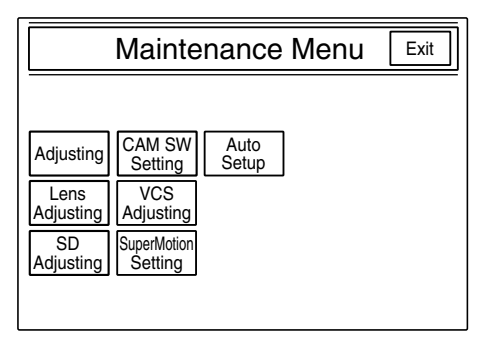

 Press VCS Adjusting. The VCS monitor level adjustment item menu is displayed.

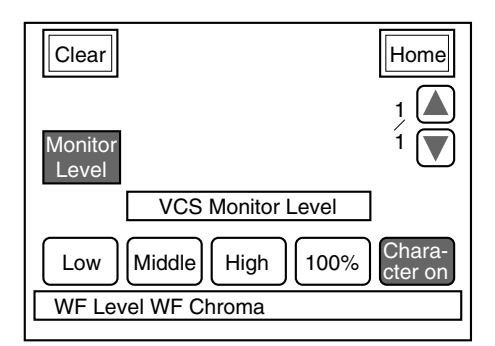

 Adjust the color bars signal of the WF Level and WF Chroma so that it is within the specified level. Measurement point : PIX OUT connector on the VCS-

Specification :

700 A = 100 ±1 IRE [for UC] A = 700 ±7 mV p-p [for CE] (WF level)

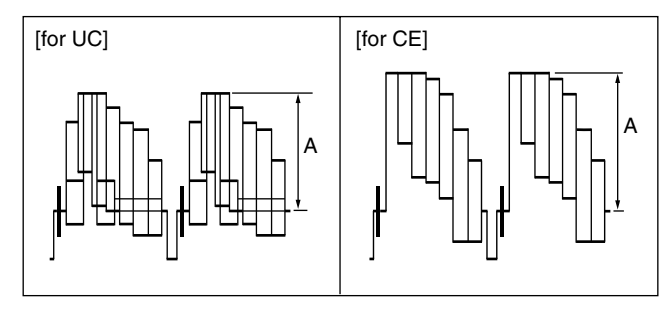

Each luminescent spot on the vector monitor must be within the " $\boxplus$ " range.

### (WF CHROMA)

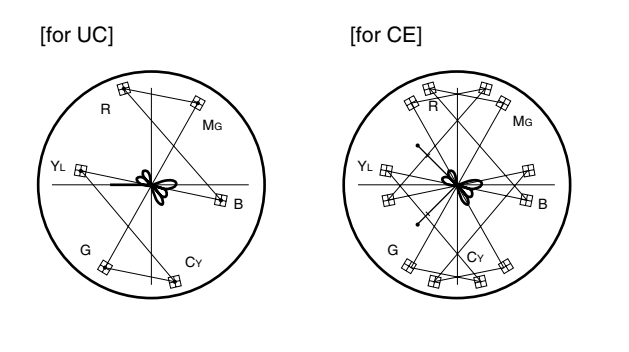

#### Adjusting the Staircase Signal

Adjust the staircase signal to display signals in the sequential mode on the waveform monitor. If the signal of the sequential mode is not normally displayed on the waveform monitor, perform this adjustment.

When the waveform monitor is connected to the unit, perform the adjustment using controls RV352 (STAIR STEP POSITION) and RV353 (STAIR STEP LEVEL) on the RC-86 board panel of the unit. When the VCS-700 is connected, refer to the VCS-700 Maintenance Manual.

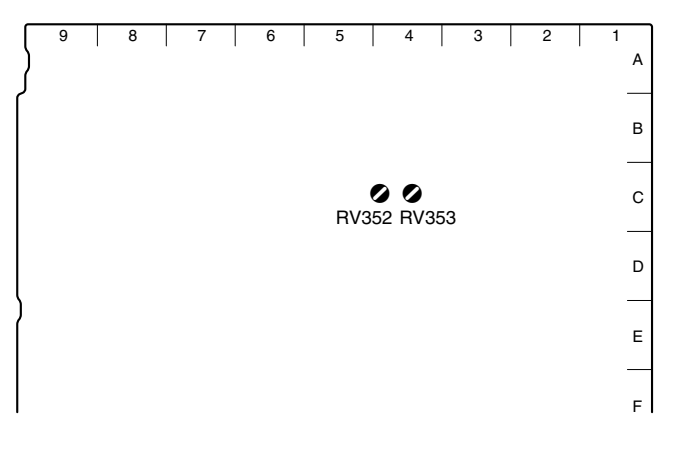

RC-86 board (A side)

- 1. Press the SEQ button of the WAVEFORM MONITOR buttons (or MONITOR SELECT buttons) of the MSU-700A/750, RCP-740/741, etc.
- Adjust the position of the signal to be displayed using control RV352 (STAIR STEP POSITION) on the RC-86 board.
- 3. Use control RV353 (STAIR STEP LEVEL) on the RC-86 board so that the intervals of signals A and B to be displayed are almost equal.

Press the SEQ button of the WAVEFORM MONITOR button (or the MONITOR SELECT button) of the MSU-700A/750, RCP-740/741, etc., to output the waveform monitor control signal of the unit, synchronizing with the output signal of the WF output connector.

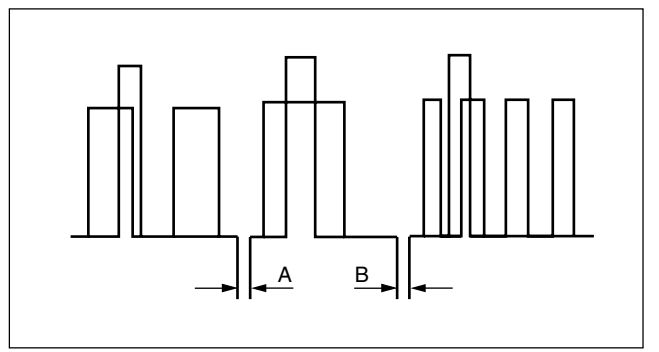

## Note

The control method of the sequential mode depends on the waveform monitor used. If required, change the polarity of the control from the setting of switch S351 (SEQ) on the RC-86 board.

If adjustment is not possible even after the polarity is changed, perform the adjustment on the waveform monitor side.

## 2-4-5. Adjusting the Level of Signals for Picture Monitor

The video output signal can be checked on the waveform or vector monitor connected to the PIX output connector. Use the color bars to adjust the level of the PIX output signal.

In addition, in the system with the MSU-700A/750, CNU-700/500 or VCS-700, the video signal of the unit can be checked on the waveform or vector monitor connected to the VCS-700.

#### How to adjust on the RC-86 board of the unit

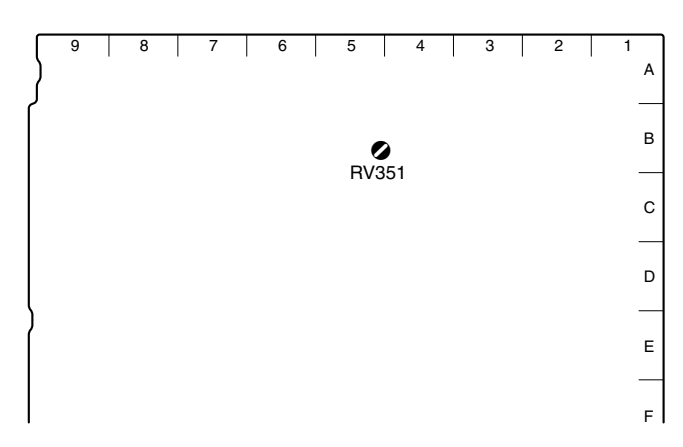

#### RC-86 board (A side)

- Press the BARS button of the MSU-700A/750, RCP-740/741, etc., and press the ENC button of the PIC-TURE MONITOR buttons (or MONITOR SELECT buttons) to display the color bars on the waveform monitor.
- 2. Adjust the color bar signal using control RV351 (PIX GAIN) on the RC-86 board so that it is within the specified level.

Measurement point : PIX OUT connector on the HDCU rear panel

 $A = 100 \pm 1$  IRE [for UC]

Specification :

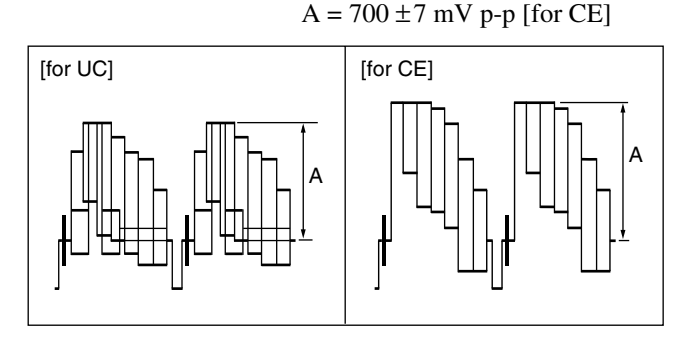

#### How to adjust using the VCS-700

In the system with the MSU-700A/750, CNU-700/500 or VCS-700, the video output signal of the unit can be checked on the waveform or vector monitor connected to the PIX A OUTPUT and PIX B OUTPUT connectors of the VCS-700.

Connect the PIX PUT connector of the RC-86 board or VDA-57 board (HKCU-901) to the PIX 1 connector of the VCS-700 using the color bars signal.

- Press the BARS button of the MSU-700A/750, RCP-740/741, etc., or press the ENC button of the WAVE-FORM MONITOR buttons (or MONITOR SELECT buttons) to display the color bars on the waveform or vector monitor.
- Adjust the color bars signal using the PIX 1 LEVEL and PIX 1 CHROMA controls on the VCR-700 board so that it is within the specified level.

Measurement point : PIX OUT connector on the VCS-700

Specification :

A =  $100 \pm 1$  IRE [for UC] A =  $700 \pm 7$  mV p-p [for CE] (PIX 1 LEVEL control)

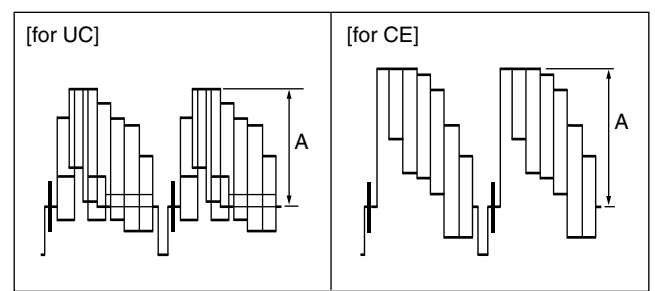

Each luminescent spot on the vector monitor must be within the "⊞" range. (PIX 1 CHROMA control)

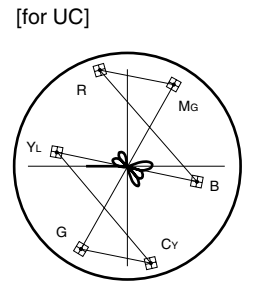

[for CE]

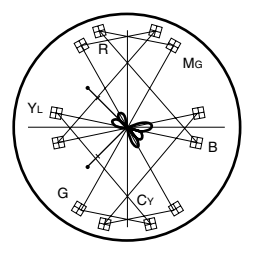

## 2-4-6. Setting RET Input

Set the slot to be input in the RET 1 to 4 connectors on the rear panel of the unit using switch S101 (RET-SET) on the AT-141 board.

#### Note

Confirm that switch S110 (RETURN REMOTE/LOCAL) on the AT-141 board is set to LOC. Factory setting : REM

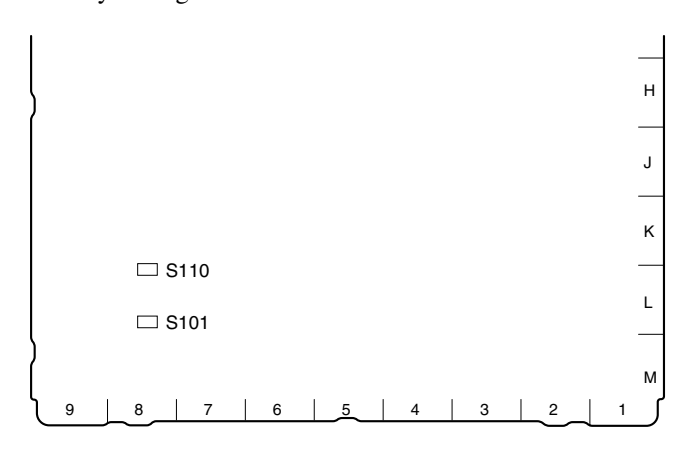

AT-141 board (A side)

### When Inputting the RET1 Signal to the RET1 Connector the Top Slot

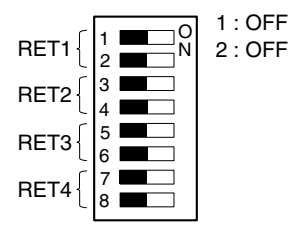

indicates the knob position.

### When Inputting the RET1 Signal to the RET1 Connector of the Second Slot from the Top

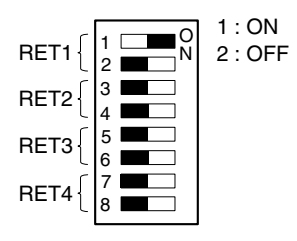

indicates the knob position.

### When Inputting the RET1 Signal to the RET1 Connector of the Third Slot from the Top

| ~     | 0     | 1 : OFF |
|-------|-------|---------|
| DET1  | 1     |         |
| ויושח | 2     | 2. UN   |
| è     |       |         |
| BET2  | 3     |         |
|       | 4     |         |
| č     |       |         |
| DET2  | 5 🗖 🗌 |         |
| HE IS | 6     |         |
| ſ     | 7     |         |
| RFT4  |       |         |
| 11217 | 8     |         |
|       |       |         |

indicates the knob position.

Set RET2 to 4 in the same way.

For more details, refer to Section 1-5-1, "Settings of Switches and Controls on Boards–AT-141 Board".

## 2-4-7. Setting Aspect Ratio Conversion

In the HDC-900/950 series camera system, the aspect ratio can be switched by using the HDCU-900 and MSU-700A/ 750 according to the system during HD-SD down-convert or RETURN VIDEO signal up-convert. Set the desired aspect ratio using the MIC REMOTE connector at the rear of the unit or the switch on the RC-86 board. The aspect ratio also can be set on the maintenance menu of the MSU-700A/750. For more details, refer to the System Manual. The aspect ratio of the following four types can be switched in this system.

| Squeeze :         | The HD video signal of 16 : 9 is converted to the SD signal as it is. (16 : 9)                                                                                                    |
|-------------------|----------------------------------------------------------------------------------------------------|
| Edge-crop :       | Video signal as large as 4 : 3 is cut from the<br>HD video signal and is converted to the SD<br>signal. (4 : 3)                                                                                                    |
| Letter box :      | The HD video signal of $16:9$ is inserted into<br>the picture frame of $4:3$ as it is and convert-<br>ed to the SD signal. ( $4:3$ ) (The black level is<br>inserted into the top and bottom of the<br>picture.)                                                 |
| Semi-letter box : | Video signal as large as $14 : 9$ or $13 : 9$ is cut<br>from the HD video signal, is inserted into the<br>picture frame of $4 : 3$ and is converted to the<br>SD signal. ( $4 : 3$ )<br>(The black level is inserted into the top and<br>bottom of the picture.) |

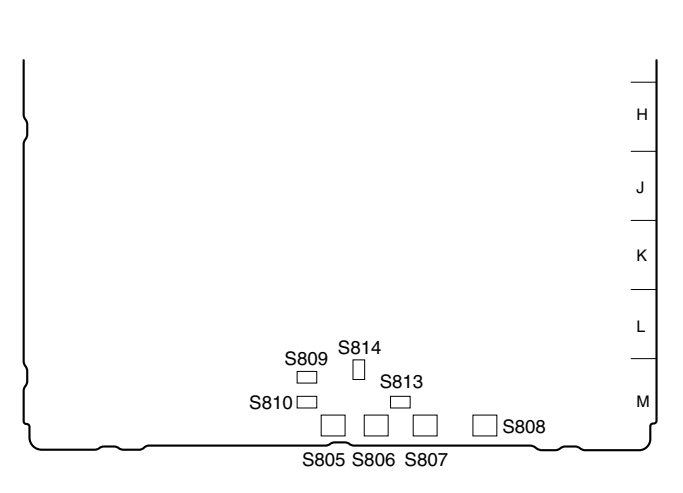

RC-86 board (A side)

# How to set using the MIC REMOTE connector at the rear of the unit

- 1. Set switch S805 (ASPECT REMOTE/LOCAL) on the RC-86 board to REMOTE.
- 2. Set pin-12 (ASPECT REMOTE ON/OFF) of the MIC REMOTE connector at the rear to L.
- 3. Set pin-13 (ASPECT CTL CONT1) and pin-14 (ASPECT CTL CONT2) of the MIC REMOTE connector at the rear according to the desired aspect ratio while referring to the following table.

| Pin-13<br>(ASPECT<br>CTL CONT1) | Pin-14<br>(ASPECT<br>CTL CONT2) | Aspect ratio                                        |
|---------------------------------|---------------------------------|-----------------------------------------------------|
| L                               | Н                               | Squeeze (16 : 9)                                    |
| Н                               | Н                               | Edge-crop (4:3)                                     |
| L                               | L                               | Depends on the setting switches on the RC-86 board. |
| Н                               | L                               | Letter box (4:3)                                    |

# How to set on the RC-86 board of the unit (during HD-SD down-convert)

- 1. Set switch S805 (ASPECT REMOTE/LOCAL) on the RC-86 board to LOCAL.
- 2. Set switches S806, S807, S808 and S813 on the RC-86 board according to the desired aspect ratio.

When setting S806 (ASPECT SEL) to EC (edge-crop), CROP POSITION (horizontal cutting position) can be changed by using S807 (EC POSITION SEL) or S808 (EC POSITION ADJ).

For more details, refer to Section 1-5-3, "Settings of Switches and Controls on Boards–RC-86 Board".

#### **Examples of display**

#### 16:9 picture (picture from camera)

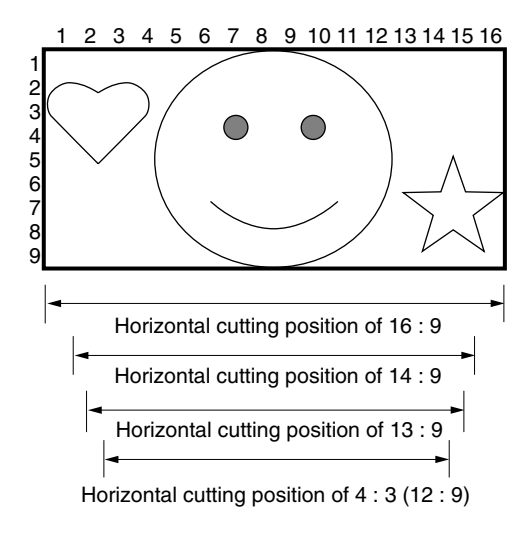

# Picture whose aspect ratio is converted (SD SDI output)

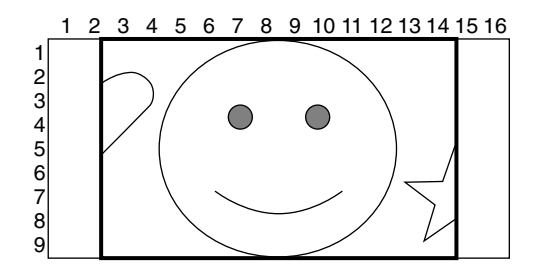

Edge-crop  $\label{eq:second} \begin{array}{l} \mbox{Edge-crop} \\ \mbox{S806/RC-86} \rightarrow \mbox{EC} \\ \mbox{The crop position can be changed by} \\ \mbox{using S807 or S808 on the RC-86 board.} \end{array}$ 

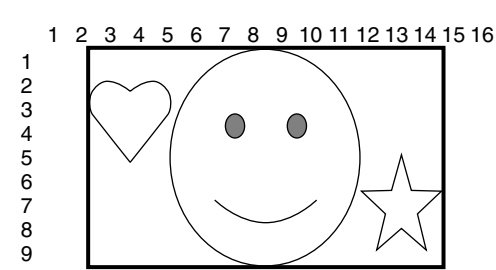

Squeeze \$\$806/RC-86  $\rightarrow$  \$Q \$\$The 16 : 9 ratio picture is output in the \$\$D \$\$DI format without changing the ratio.

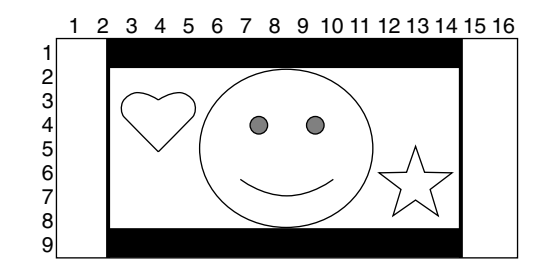

Letter box (16 : 9) S806/RC-86  $\rightarrow$  LB S813/RC-86  $\rightarrow$  16 : 9 The 16 : 9 ratio picture is inserted into the 4 : 3 ratio picture without changing the ratio and is output in the SD SDI format.

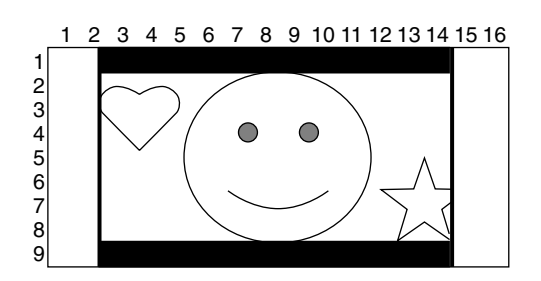

Semi-letter box (14 : 9) S806/RC-86  $\rightarrow$  LB S813/RC-86  $\rightarrow$  14 : 9 The picture that is cut out with the aspect ratio of 14 : 9, is inserted into the 4 : 3 ratio picture and is output in the SD SDI format.

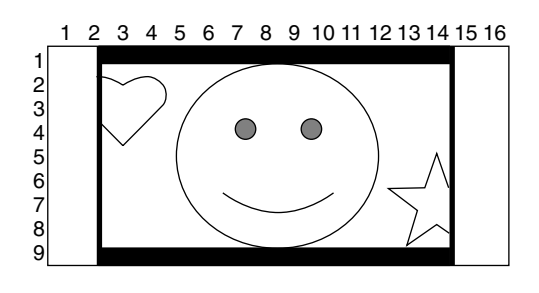

Semi-letter box (13 : 9) S806/RC-86  $\rightarrow$  LB S813/RC-86  $\rightarrow$  13 : 9 The picture that is cut out with the aspect ratio of 13 : 9, is inserted into the 4 : 3 ratio picture and is output in the SD SDI format.

# How to set on the RC-86 board of the unit (during RETURN VIDEO signal up-convert)

- 1. Set switch S814 (RETURN VIDEO ASPECT REMOTE/LOCAL) on the RC-86 board to LOC.
- 2. Set S809 (RET ASPECT SEL) and S810 (RET ASPECT LB SEL) on the RC-86 board according to the desired aspect ratio.

For more details, refer to Section 1-5-3, "Settings of Switches and Controls on Boards–RC-86 Board".

#### **Examples of display**

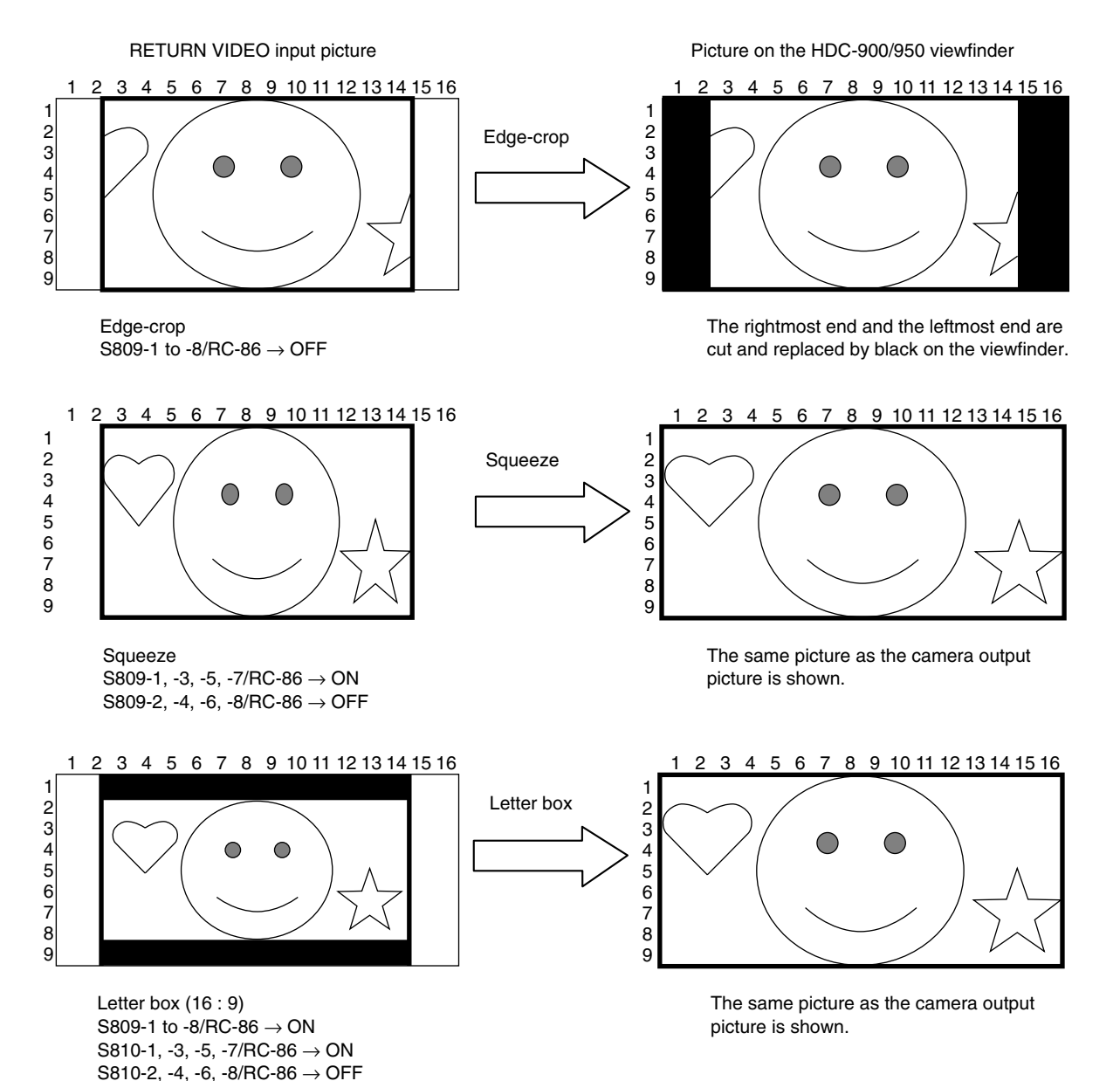

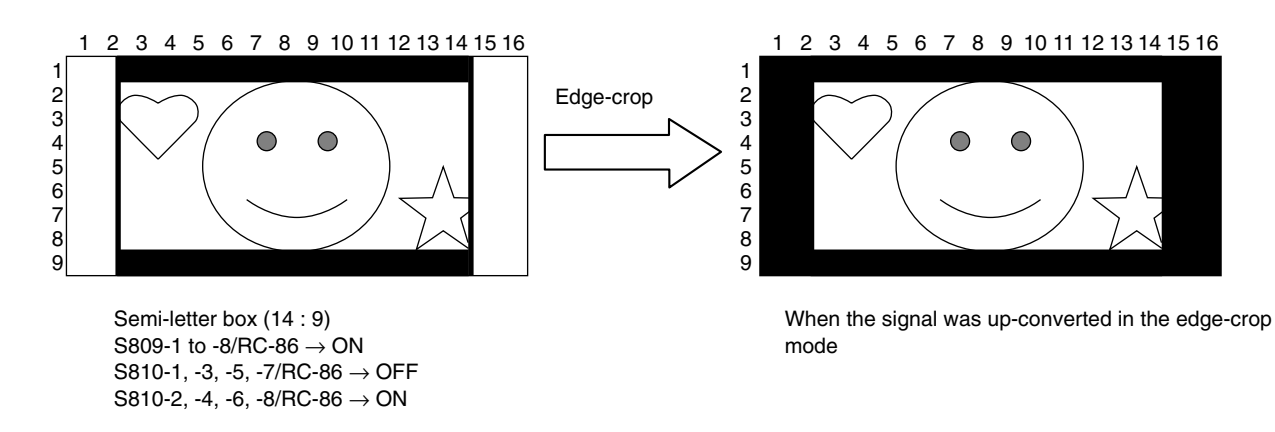

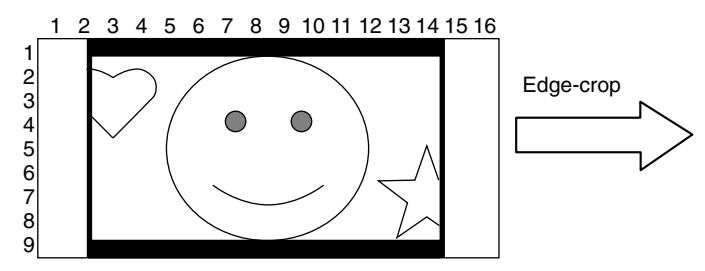

Semi-letter box (13 : 9) S809-1 to -8/RC-86  $\rightarrow$  ON S810-1 to -8/RC-86  $\rightarrow$  ON

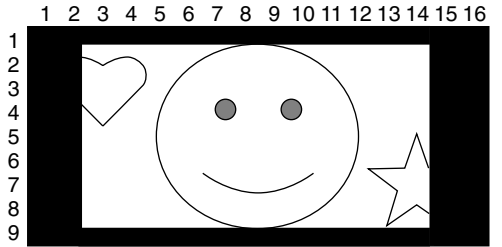

When the signal was up-converted in the edge-crop mode

# Section 3 Service Overview

# 3-1. Cleaning of Connector/Cable

Before connecting the unit to the camera, it is recommended to clean the following optical contact portions.

- CAMERA connector of the unit
- CCU connector of the camera side
- Optical/electrical cable

Follow the procedures below for cleaning.

#### **Tools Required**

• Alignment sleeve remover HC-001 (for female connector) Sony P/N : J-6480-010-A

### Note

Insert the shorter nose end when removing/installing the alignment sleeve.

Grasp not the shock absorber portion of the remover but the handle in use.

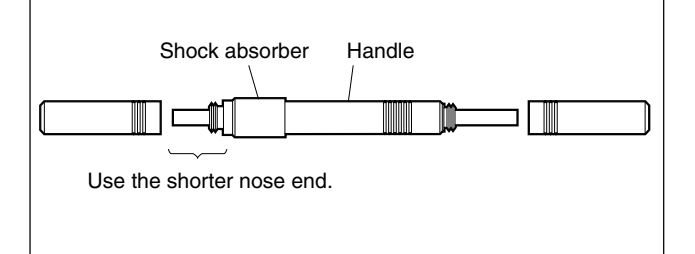

# Cotton swabs (commercially available) Note

Use a cotton swab whose diameter is about 4 mm. If a cotton swab whose diameter exceeds 5 mm is used, the cotton swab cannot be inserted into the end of the connector and the tip of the optical contact cannot be cleaned.

### Cleaning

#### Male connector

Clean the tip of the white optical contacts by a cotton swab moistened with alcohol.

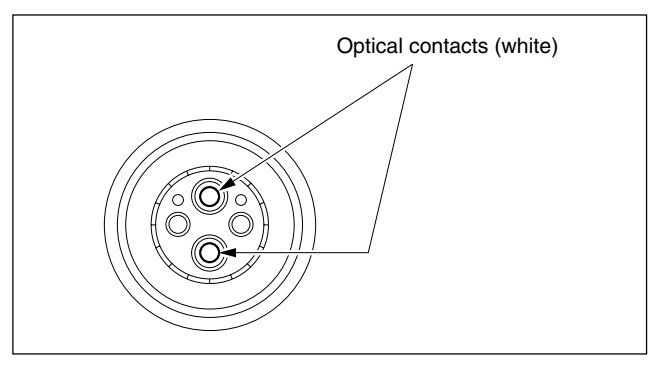

#### Female connector

The optical contacts for female connector are in an unexposed state. In cleaning, it is necessary to be exposed by removing the alignment sleeve in advance. Proceed as follows.

1. Insert the alignment sleeve remover into the alignment sleeve in the straight line and turn it clockwise.

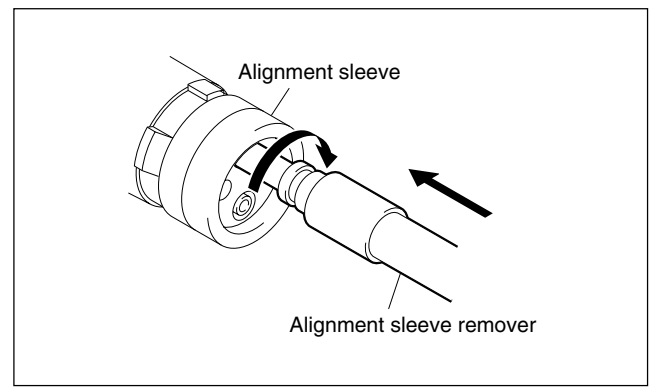

- . ... .
- 2. When the turn stops, pull out the remover in the straight line forcedly.

## Note

The alignment sleeve can be removed/reinstalled with the sleeve itself attached to the tip of the remover. Great care should be taken so as not to lose or damage

the alignment sleeve.

(Alignment sleeve: Sony P/N 9-980-074-01)

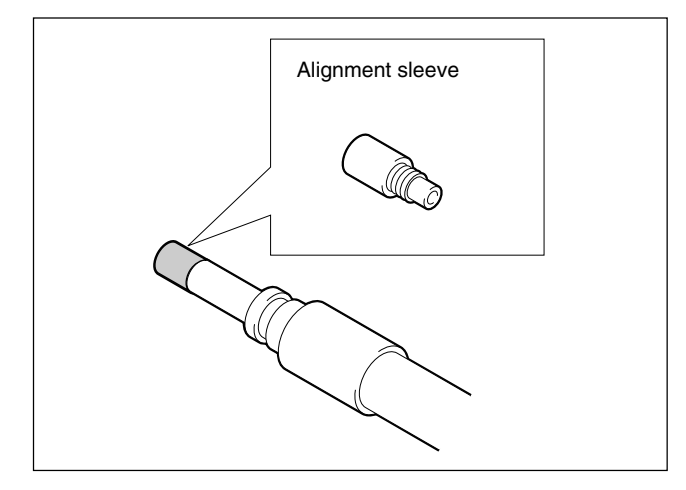

3. Clean the tip of the white optical contacts by a cotton swab moistened with alcohol.

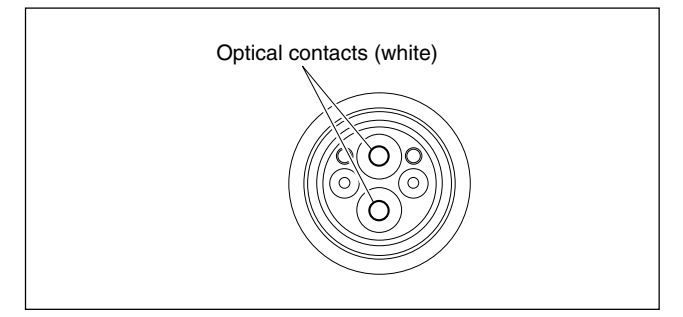

- 4. Insert the remover with the alignment sleeve attached to its tip, and push it until it clicks.
- 5. Rotate the remover counterclockwise to install the alignment sleeve, and extract the remover.

# 3-2. Recommended Replacement Parts

# 3-2-1. DC Fans (Rear Panel)

The recommended replacement fans should be used in the rear panel assembly of this unit.

The lifespan of these fans is about 30,000 hours, which means that the fans can be used for about three and a half years if the power is on all the time, so the fans should be replaced according to service conditons.

For the replacement procedure, refer to the separately available maintenance manual volume 1.

## Note

This unit is provided with the two DC fans in the rear panel assembly.

### **Replacement Part**

 Part :
 DC fan

 Part No. :
 1-698-059-11

このマニュアルに記載されている事柄の著作権は当社に あります。 従って、当社の許可なしに無断で複写したり、説明内容 (操作、保守等)と異なる目的で本マニュアルを使用する

ことを禁止します。

The material contained in this manual consists of information that is the property of Sony Corporation.

Sony Corporation expressly prohibits the duplication of any portion of this manual or the use thereof for any purpose other than the operation or maintenance of the equipment described in this manual without the express written permission of Sony Corporation.

Le matériel contenu dans ce manuel consiste en informations qui sont la propriété de Sony Corporation. Sony Corporation interdit formellement la copie de quelque partie que ce soit de ce manuel ou son emploi pour tout autre but que des opérations ou entretiens de l'équipement à moins d'une permission écrite de Sony Corporation.

Das in dieser Anleitung enthaltene Material besteht aus Informationen, die Eigentum der Sony Corporation sind. Die Sony Corporation untersagt ausdrücklich die Vervielfältigung jeglicher Teile dieser Anleitung oder den Gebrauch derselben für irgendeinen anderen Zweck als die Bedienung oder Wartung der in dieser Anleitung beschriebenen Ausrüstung ohne ausdrückliche schriftliche Erlaubnis der Sony Corporation.

#### SAFETY CHECK-OUT

After correcting the original service problem, perform the following safety checks before releasing the set to the customer :

Check the metal trim, "metallized" knobs, screws, and all other exposed metal parts for AC leakage. Check leakage as described below.

#### LEAKAGE TEST

The AC leakage from any exposed metal part to earth ground and from all exposed metal parts to any exposed metal part having a return to chassis, must not exceed 3.5 mA. Leakage current can be measured by any one of three methods.

- A commercial leakage tester, such as the Simpson 229 or RCA WT-540A. Follow the manufacturers' instructions to use these instruments.
- 2. A battery-operated AC milliammeter. The Data Precision 245 digital multimeter is suitable for this job.
- Measuring the voltage drop across a resistor by means of a VOM or battery-operated AC voltmeter. The "limit" indication is 5.25 V, so analog meters must have an accurate lowvoltage scale. The Simpson 250 and Sanwa SH-63Trd are examples of a passive VOM that is suitable. Nearly all battery operated digital multimeters that have a 20 V AC range are suitable. (See Fig. A)

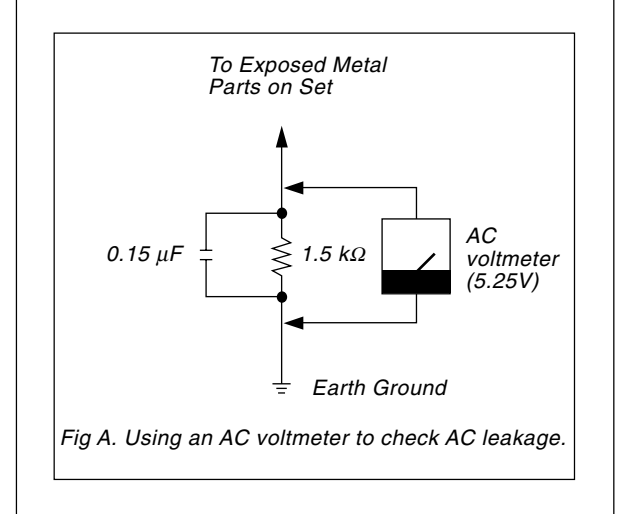

HDCU-900 (UC, J, CE) HKCU-901 (UC, J, CE) HKCU-902 (SY) HKCU-903 (SY) HKCU-904 (SY) J, E 3-204-285-11

# Sony Corporation

B&P Company

Printed in Japan 2003. 6 16 ©2003